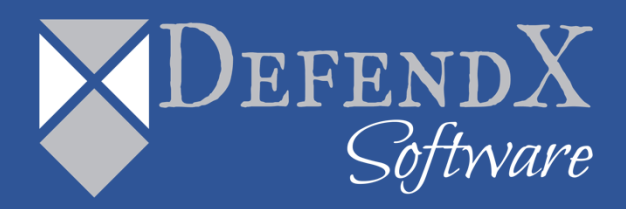

## DefendX Software Control-Audit User Manual Version 5.1

This manual details the method for using DefendX Software Control-Audit, from an administrator's perspective. Upon completion of the steps within this document, DefendX Software Control-Audit will be used to monitor file and directory operations for users within your enterprise community.

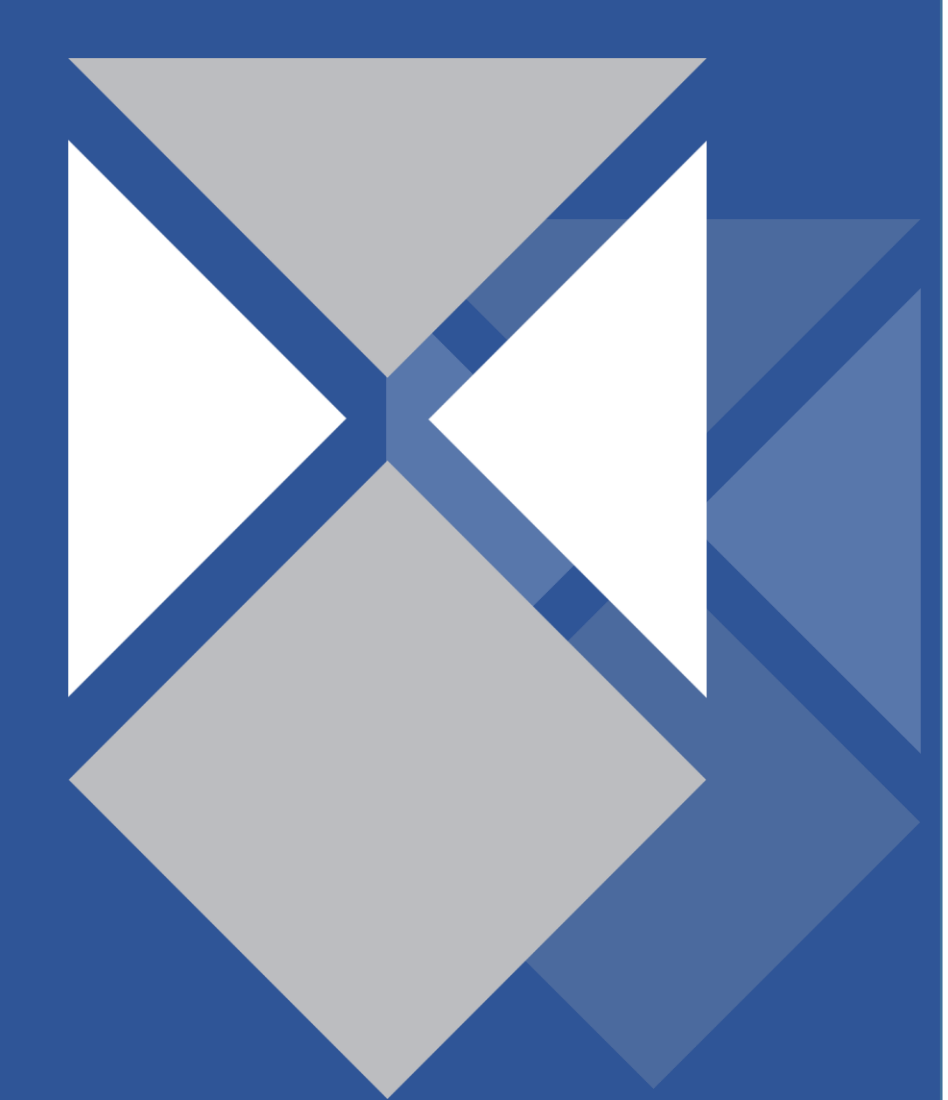

## **Table of Contents**

| Executive Summary                                                                                                    | 4           |
|----------------------------------------------------------------------------------------------------|-------------|
| DefendX Software Control-Audit Configuration                                                                                               | 5           |
| Setting DefendX Software Control-Audit Properties                                                                                          | 6           |
| Setting the DefendX Software Control-Audit Security Level                                                                                  | 6           |
| Setting the DefendX Software Control-Audit Database                                                                                        | 6           |
| Setting the DefendX Software Control-Audit Email                                                                                           | 10          |
| Setting the DefendX Software Control-Audit Miscellaneous Options                                                                           | 11          |
| Policy Creation                                                                                                    | 12          |
| Creating File Audit Policies                                                                                                    | 13          |
| Viewing Directories                                                                                                    | 21          |
| Viewing Shares                                                                                                    | 22          |
| DefendX Software Control-Audit Reports                                                                                                    | 23          |
| Retrieving Records Archived via ODDM                                                                                                    | 38          |
| Control-Audit Business Overwatch Tasks (BOTs)                                                                                              | 42          |
| Defining or Editing a BOT                                                                                                    | 42          |
| Default BOTs                                                                                                    | 51          |
| Control-Audit Database and Email Settings                                                                                                  | 52          |
| Database Settings                                                                                                    | 52          |
| Email Configuration                                                                                                    | 53          |
| Control-Audit BOTs Demo Mode                                                                                                    | 54          |
| DefendX Software Smart Policy Manager                                                                                                    | 55          |
| DefendX Software Smart Policy Manager Overview                                                                                             | 55          |
| Managing the DefendX Software Control-Audit Service through an DefendX Softwa<br>Control-Audit Admin Client Running on a Different Machine | are<br>56   |
| Installing the DefendX Software Smart Policy Manager Admin Component                                                                       | 57          |
| Installing the DefendX Software Control-Audit Admin Component                                                                              | 61          |
| Administering DefendX Software Control-Audit through an DefendX Software Con<br>Audit Admin Client Running on a Different Machine          | trol-<br>68 |
| Installing Control-Audit in Clustered Environments                                                                                         | 69          |
| Installing the DefendX Software Control-Audit in Clustered Environments                                                                    | 70          |

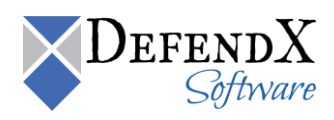

| Installing the DefendX Software Control-Audit onto a Node Server                          | 73 |
|-------------------------------------------------------------------------------------------|----|
| Network Attached Storage (NAS) Preparations                                               | 75 |
| Preparing the NetApp Filer                                                                | 75 |
| Enabling the fpolicy Management Service (NetApp Filers)                                   | 75 |
| Adding Your Filer to the DefendX Software Control-Audit Policy Hierarchy                  | 77 |
| Preparing the EMC Isilon                                                                  | 78 |
| Isilon OneFS Version                                                                      | 78 |
| Configuring the Isilon                                                                    | 78 |
| Adding an Isilon to the DefendX Software Control-Audit Policy Hierarchy                   | 79 |
| Preparing the EMC Celerra                                                                 | 79 |
| Preparing EMC Celerra to be managed by Control-Audit                                      | 79 |
| Preparing Control-Audit Windows Machine – Scenario A                                      | 79 |
| Adding a Celerra to the DefendX Software Control-Audit Policy Hierarchy                   | 84 |
| Preparing Control-Audit Windows Machine – Scenario B                                      | 85 |
| Preparing the EMC Celerra                                                                 | 90 |
| Preparing the BlueArc Titan or Hitachi NAS                                                | 93 |
| Preparing the BlueArc Titan/ Hitachi NAS for DefendX Software Control-Audit<br>Management | 93 |
| Adding an EVS to the DefendX Software Control-Audit Policy Hierarchy                      | 94 |
| Updating the License Keys                                                                 | 94 |
| About DefendX Software                                                                    | 95 |
| DefendX Software Professional Services                                                    | 95 |
| Legal & Contact Information                                                               | 96 |

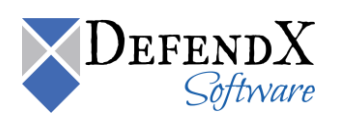

### **Executive Summary**

Thank you for your interest in DefendX Software Control-Audit<sup>™</sup>. DefendX Software Control-Audit extends our best-of-breed technology, allowing you to manage NAS-hosted storage as a seamless whole.

DefendX Software Control-Audit lets you monitor your users' file and directory operations. It lets you create and enforce file audit policies that enable you to monitor certain events taking place in your environment. Such events include directories created, renamed, and/or deleted and files opened for read, write, create, rename, delete, and/or close in your environment.

DefendX Software Control-Audit has two main components:

- 1. DefendX Software Control-Audit Administrator
- 2. DefendX Software Control-Audit Reports

Each of the above components will be explained in further details in the next sections.

Please refer to the <u>Network Attached Storage (NAS) Preparations</u> section before you start working with DefendX Software Control-Audit.

Given the architecture of your NetApp<sup>®</sup> Filer<sup>®</sup>, EMC<sup>®</sup>Celerra<sup>®</sup>, BlueArc<sup>®</sup> Titan, or Hitachi NAS, DefendX Software Control-Audit does its job remotely. DefendX Software Control-Audit uses а connector service to create а bridge and include Filers/Celerras/Titans/Hitachi NASs as full participants in storage environments audited by DefendX Software Control-Audit. In light of this fact, you will need to install the NAS/EMC/BlueArc/Hitachi connector on one of the Windows Server<sup>®</sup> 2008 machines in your environment. This can be an existing server or workstation, or a standalone system.

To be audited by DefendX Software Control-Audit, version 7.3 or later of the Data ONTAP® operating system for Filers, or version 5.6.36.2 or later of the DART® operating system for Celerras, or version 6.1.1684.18 of the BOS operating system for Titans, or version 6.1.1684.18 of the NOS operation system for Hitachi NASs is required. DefendX Software Control-Audit can be used to audit Filers, Celerras, Titans, Hitachi NASs, Filer clusters, Celerra clusters, Titan clusters, and Hitachi NAS clusters; or any combination of these systems. DefendX Software Control-Audit imposes no restrictions on how you monitor your file and directory operations. You can impose policies on individual files, directories, users, and/or groups of users.

To install DefendX Software Control-Audit a login with administrator rights is needed. You will be installing three different services: the DefendX Software Smart Policy Manager™ service, the DefendX Software Control-Audit service, and the NAS/BlueArc/Hitachi connector service.

Your hardware should be appropriate for the services running on each machine.

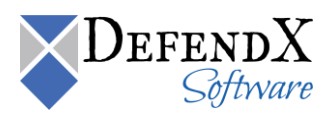

## **DefendX Software Control-Audit Configuration**

The DefendX Software Control-Audit Configuration Wizard appears once the DefendX Control-Audit installation completes. It enables you easily to add the Filer, Celerra, or EVS to be monitored by the DefendX Software Control-Audit application. To use the DefendX Software Control-Audit configuration Wizard, please follow these steps:

- 1. Click Start > Programs > DefendX Software Control-Audit for NAS > DefendX Software Control-Audit<sup>™</sup> for NAS Configuration Wizard.
- 2. Click the **View Pre-Wizard Checklist** button and gather the required information before continuing. Click **Next**.
- 3. Enter the name of your Filer, Celerra, or EVS. Click Finish.

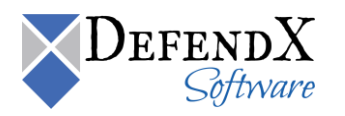

## Setting DefendX Software Control-Audit Properties

**NOTE:** For all the screens displayed in this user manual, an DefendX Software Control-Audit for NAS NetApp/IBM N Series edition is used. Please note that screenshots differ depending on the DefendX Software Control-Audit edition being installed.

### Setting the DefendX Software Control-Audit Security Level

The DefendX Software Control-Audit Properties tab enables you to set up several application properties, including the application security level. To adjust your DefendX Software Control-Audit application security level, please follow these steps:

- 1. On the left tree view, expand the MySite node.
- 2. Right-click **DefendX Software Control-Audit** under MySite navigate to the Windows server node and select **Properties** from the Menu.
- 3. Click the **Security** tab. Clear the **Inherit Security** box and check the **Enable Security** checkbox. Click **Add** to choose the users or groups for which you want to apply security options.

**Tip:** In the **Non-Owner Permissions** section of the dialog box, choose the desired settings for the types of policies and properties.

| Name                 |                              |                    | Add            |
|----------------------|------------------------------|--------------------|----------------|
| 🕂 E veryone          |                              |                    | Bemove         |
|                      |                              |                    | <u>Tienove</u> |
|                      |                              |                    |                |
| Ion-Uwner <u>P</u> e | missions<br>Local Policies – | Inherited Policies | Properties     |
| ull Control:         | ©                            | (C)                | C              |
| lead Only:           | C                            | C                  | C              |
| None:                | c                            | o                  | С              |
|                      |                              |                    |                |
|                      |                              |                    |                |
| iner:                |                              | Last Modifie       | d by:          |

4. Click the NAS/EMC/BlueArc/Hitachi Connector tab to add/remove the NetApp/EMC/Titan(s)/Hitachi NAS(es) to be managed.

#### Setting the DefendX Software Control-Audit Database

The DefendX Software Control-Audit Properties tab enables you to set up several application properties, including the application database. Your application database

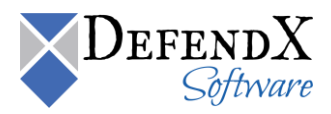

configuration should be adjusted before creating any file audit policies, because all of the events monitored through the Control-Audit policies are saved to your configured database. To configure the database, please follow these steps:

- 1. Right-click **DefendX Software Control-Audit** under the main application container (**My Organization**, in this example).
- 2. Right-click **DefendX Software Control-Audit** under Organization Node and select **Properties** from the Menu.
- 3. On the **Database Configuration** tab, clear the **Inherit Database Configuration** box, enter the correct information in each of the text boxes as appropriate for your database, and click **OK**.

**NOTE:** "My Organization" is the main application container, so the database configuration specified here is inherited by any other server created within the tree. This saves the administrators from having to enter the database configuration manually.

| NTP Software File Audit               | or™Configuration                               | × |
|---------------------------------------|------------------------------------------------|---|
| Database Configuration                | Email Configuration   Misc. Options   Security |   |
| 🗖 [Inherit database co                | nfiguration                                    |   |
| Database Connection                   |                                                |   |
| SQL Server Name:                      | MSSQLSERVER                                    |   |
| Database Name:                        | MyDB                                           |   |
| Authentication Typ                    | e                                              |   |
| C SQL Authentic                       | ation                                          |   |
| Username:                             |                                                |   |
| Password:                             |                                                |   |
| <ul> <li>Windows Authority</li> </ul> | entication                                     |   |
|                                       | Test Connection Maintenance                    |   |
|                                       |                                                |   |
|                                       |                                                |   |
|                                       |                                                |   |
|                                       | OK Cancel Apply Help                           |   |

4. If you want to specify different database configurations, right-click **Control-Audit** under the NetApp Filer/EMC Celerra/BlueArc Titan/ Hitachi NAS that has been added.

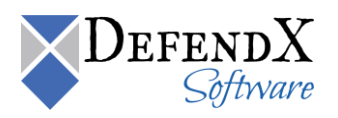

5. If you want to back up/delete old files to maintain the size of your database, click the **Maintenance** button.

**NOTE:** The DB Maintenance option works on two levels, the server level and the policy level.

| Remove records older than:                                                                                                    | 6                                                                             | Mon                                                                                                    | (thís)                                              | -                                                                 |                               |
|----------------------------------------------------------------------------------------------------|-------------------------------------------------------------------------------|----------------------------------------------------------------------------------------------------|-----------------------------------------------------|-------------------------------------------------------------------|-------------------------------|
| Bequired Action                                                                                                    | 1                                                                             | 1.0                                                                                                    |                                                     | (1) (1)                                                           |                               |
| Delete old records                                                                                                    | С Ехро                                                                        | rt as raw d                                                                                                    | ata C                                               | ODDM Ar                                                           | chivin                        |
| C Export as XML                                                                                                    | С Ехро                                                                        | rt to SQL S                                                                                                    | erver                                               |                                                                   |                               |
| Evport Path:                                                                                                    |                                                                               |                                                                                                    |                                                     |                                                                   | 1                             |
| Exports-duit.                                                                                                    |                                                                               |                                                                                                    |                                                     |                                                                   |                               |
| Database:                                                                                                    |                                                                               |                                                                                                    |                                                     | T                                                                 | est                           |
| ize Limit<br>Specify the number of recorr<br>ecords). When the record I<br>is defined in the 'Required A                                                                                                    | ds to be re<br>limit is read<br>Action' bel                                   | tained in ti<br>ched, the c                                                                                                    | ne databa<br>Idest reco                             | ase (in tho<br>ords will be                                       | usands<br>e remo              |
| ize Limit<br>Specify the number of record<br>ecords). When the record<br>as defined in the 'Required A<br>Maximum number of records                                                                                            | ds to be re<br>limit is read<br>Action' bel<br>allowed:                       | etained in ti<br>ched, the c<br>ow.<br>1000                                                                                                    | ne databa<br>Idest reco<br>Thou                     | ase (in thou<br>ords will be<br>isands                            | usands<br>9 remo              |
| ize Limit<br>Specify the number of record<br>ecords). When the record<br>as defined in the 'Required /<br>Maximum number of records<br>The maximum size of the da                                                              | ds to be re<br>limit is read<br>Action' bel<br>allowed:<br>tabase wil         | etained in ti<br>shed, the c<br>ow.<br>1000<br>I be approv                                                                                                    | ne databa<br>Idest reco<br>Thou<br>rimately         | ase (in thou<br>ords will be<br>Isands<br>13.67 GB                | usands<br>remo                |
| ize Limit<br>Specify the number of record<br>ecords). When the record<br>as defined in the 'Required /<br>Maximum number of records<br>The maximum size of the da<br>- Required Action                                         | ds to be re<br>limit is read<br>Action' bel<br>allowed:<br>tabase wil         | tained in ti<br>ched, the c<br>ow.<br>1000<br>I be approx                                                                                                    | ne databa<br>Idest reco<br>Thou<br>kimately         | ase (in thou<br>ords will be<br>Isands<br>13.67 GB                | usands<br>e remo              |
| ize Limit<br>Specify the number of recorrected<br>so defined in the 'Required'<br>Anaximum number of records<br>(he maximum size of the da<br>Required Action<br>Overwrite old records                                         | ds to be re<br>limit is read<br>Action' bel<br>allowed:<br>tabase wil         | stained in t<br>ched, the c<br>ow.<br>1000<br>I be approv<br>tt as XML                                                                                                    | ne databa<br>Idest reco<br>Thou<br>simately         | ase (in tho<br>ords will be<br>isands<br>13.67 GB<br>port as rav  | usands<br>; remo <sup>.</sup> |
| ize Limit<br>Specify the number of record<br>ecords). When the record<br>as defined in the 'Required'<br>Maximum number of records<br>(he maximum size of the da<br>Required Action<br>© Overwrite old records<br>Export Patr. | ds to be re<br>limit is read<br>Action' be<br>allowed:<br>tabase wi<br>C Expo | etained in t<br>shed, the c<br>ow.<br>1000<br>I be approv<br>t as XML                                                                                                    | ne databa<br>Idest reco<br>Thou<br>cimately<br>C Ex | ase (in thou<br>ords will be<br>Isands<br>13.67 GB<br>port as ray | usands<br>remov               |
| ize Limit<br>pecify the number of record<br>cords). When the record is<br>so detined in the Required /<br>Aaximum number of records<br>he maximum size of the da<br>Required Action<br>Overwrite old records<br>Export Path:   | ds to be re<br>limit is read<br>Action' bel<br>allowed:<br>tabase wil         | etained in the count of the count of the cou | ne databa<br>Idest reco<br>Thou<br>simately         | ase (in tho<br>ords will be<br>Isands<br>13.67 GB<br>port as rav  | usands<br>remov<br>v data     |

On the **Database Maintenance Settings** dialog, under the **Age Limit** section use the **Remove records older than** field to set the number of days/weeks/months/years Control-Audit should keep records in the primary database, after which Control-Audit will attempt to back them up.

Based on the **Required Action** field; Control-Audit can delete old records from the database, export old records to a comma-separated file, export aging records to an XML file, export aging records to a database you specify on the SQL server instance you specify, or use On-Demand Data Movement (ODDM) to back-up old records.

Control-Audit Reports retrieve old records for reporting purposes. You can configure Control-Audit to use your On-Demand Data Movement (ODDM) by setting two fields, those are:

- The temp. share, which is a temporary share on your primary server that ODDM uses as a source for files to back-up. The Service account for Control-Audit services must have *Read*, *Write and Delete* permissions on this share. For information about ODDM Primary Servers, please refer to the *DefendX Software* ODDM<sup>™</sup> Administration Web Site User Manual.
- The Web Service, which is a URL to the ODDM Web Service. (e.g. <u>http://BackupHost/ODDMAdmin/ODDMService.asmx</u>)

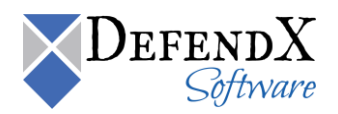

Please refer to the <u>Retrieving Records Archived via ODDM</u> section for more details on how to use Control-Audit Reports to retrieve your old records archived via ODDM in order to run reports on them.

**NOTE:** Control-Audit reports will retrieve records only if the records are archived using On-Demand Data Movement (ODDM).

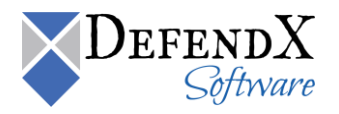

### Setting the DefendX Software Control-Audit Email

The DefendX Software Control-Audit Properties tab enables you to set up several application properties, including the application emails. To adjust your DefendX Software Control-Audit application email feature, please follow these steps:

- 1. Right-click DefendX Software Control-Audit under the main application container.
- 2. Click **Properties** on the pop-up menu.
- 3. Click the **Email Configuration** tab. Clear the **Inherit Email Configuration** box. Check the **Enable Email Notifications** option. Enter the correct information in each of the text boxes as appropriate for your email settings, and click **OK**.

**Tip:** Click the **Test Mail Settings** button to test your connection to the specified SMTP Sever. Specify the email ID to which the test email should be sent. If the email is sent successfully, the status field will display Test mail sent. Otherwise, it will display Test mail not sent.

| NTP Software File Auditor™ Configuration                          | ×   |
|-------------------------------------------------------------------|-----|
| Database Configuration Email Configuration Misc. Options Security |     |
| Inherit Email Configuration                                       |     |
| Enable Email Notifications                                        |     |
| SMTP SERVER NAME                                                  |     |
| SMTP Domain: SMTP DOMAIN NAME                                     |     |
| Sender's Address: SENDER ADDRESS                                  |     |
| → → → → → → → → → → → → → → → → → → →                             |     |
| Username: SERVER USERNAME                                         |     |
| User Domain: USER DOMAIN                                          |     |
| Password:                                                         |     |
| Confirm Password:                                                 |     |
| Test Mail Settings Status: Not sent ye                            | et  |
|                                                                   |     |
| OK Cancel Apply H                                                 | elp |

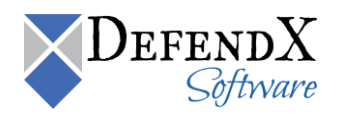

# Setting the DefendX Software Control-Audit Miscellaneous Options

The DefendX Software Control-Audit Properties tab enables you to set up several application properties, including the application miscellaneous options. To adjust your DefendX Software Control-Audit application miscellaneous options, please follow these steps:

- 1. Right-click **DefendX Software Control-Audit** under the main application container.
- 2. Click **Properties** on the pop-up menu.
- 3. Click the **Misc Options** tab. Clear the **Inherit Directory Connector Properties** box and select the appropriate directory connector option.

| NTP Software File #                                     | \uditor™ Conf                                                                            | iguration                                                                                            |                                                                              | ×            |
|---------------------------------------------------------|------------------------------------------------------------------------------------------|----------------------------------------------------------------------------------------------------|------------------------------------------------------------------------------|--------------|
| Database Configura<br>Inherit [<br>C Us<br>C Us<br>C Sp | ation Email Co<br>Directory Conner<br>e Active Directo<br>e LDAP Conner<br>pend the SMTF | nfiguration Miss<br>ctor Properties –<br>ory Connector to<br>ctor to retrieve er<br>? Domain to form | c. Options Secur<br>retrieve email addr<br>nail addresses<br>email addresses | ity<br>esses |
| Primary Ho<br>LDAP Port                                 |                                                                                          | DAP Port:<br>389                                                                                     | LDAP <u>Mail</u> N<br>mail<br>LDAP <u>Filter</u><br>Luid                     | lame:        |
| [                                                       | OK                                                                                       | Cancel                                                                                               | Apply                                                                        | Help         |

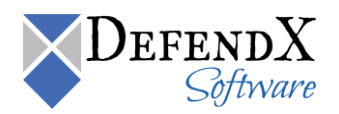

## **Policy Creation**

This section outlines standard DefendX Software Control-Audit procedures for creating a Control-Audit policy.

#### NOTES:

- DefendX Software Control-Audit monitors two main types of paths: **directory paths** and **share paths**. For share paths, all you need to do is add a share name. For directory paths, the format depends on the DefendX Software Control-Audit edition being used:
- For NAS NetApp edition, the directory path format is \vol\<volume name>\<some directory>[...\optional subdirectory\another optional subdirectory].
- For NAS EMC, the directory path format is \<file system mount path>\<*some directory*>[...\*optional subdirectory*\*another optional subdirectory*].
- For BlueArc or Hitachi editions, the directory path format is \fs\<volume name>\<some directory>[...\optional subdirectory\another optional subdirectory].
- When testing policies you have created, perform the tests from an independent machine that is *not* running DefendX Software Control-Audit.

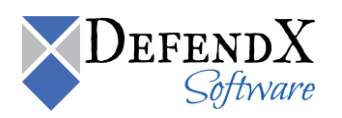

### **Creating File Audit Policies**

This section walks you through creating a typical file audit policy. We will create a file audit policy for all your user home directories in a typical server configuration. This policy will be applied to all users in your Users directory.

- 1. In the DefendX Software Smart Policy Manager hierarchy view, locate the Filer/Celerra/EVS you added earlier. If necessary, click the plus sign (+) adjacent to this entry to expand the tree. Then click the plus sign next to **Control-Audit** to expand the policy types.
- 2. Right-click File Audit Policies and select New > Folder Policy Using Directories.
- 3. In the **New File Audit Directory Policy** dialog box, click the **General** tab. Enter a name and a description for your new policy.

| New File Audit Directory Policy                    | ×        |
|----------------------------------------------------|----------|
| Exempted Subdirectories Audited Users and Group    | os       |
| Exempt Users and Groups Notifications DB Mainten   | iance    |
| General Monitored Events File Criteria Direc       | tories [ |
| Policy <u>N</u> ame:                               |          |
| Policy 1                                           | _        |
| Davaidu                                            |          |
| Description:                                       | _        |
|                                                    | _        |
|                                                    |          |
|                                                    |          |
|                                                    |          |
| Distinguished Name:                                | _        |
|                                                    |          |
| Policy Owner: Last Modified by:                    |          |
|                                                    | —        |
| , , ,                                              |          |
|                                                    |          |
|                                                    |          |
| Created: Wednesday, December 01, 2010 11:06:14 AM  |          |
| Modified: Wednesday, December 01, 2010 11:06:14 AM |          |
|                                                    |          |
| UK Cancer Apply                                    | neip     |

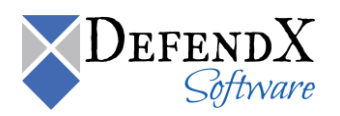

4. Click the Monitored Events tab; check the event(s) you want to monitor from the list of events. Check the Store monitored events into the database checkbox if you wish to store the monitored events in the Control-Audit database. You can clear the Store monitored events into the database checkbox if you wish to use the notifications option without recording the events to the Control-Audit database.

| New File Audit Directory Policy                                                                                                    |                                              |                                                                                           |         |                                                                        | × |
|----------------------------------------------------------------------------------------------------|----------------------------------------------|-------------------------------------------------------------------------------------------|---------|------------------------------------------------------------------------|---|
| New File Audit Directory Policy           Exempted Subdirectories           Exempt Users and Groups           General         Monitored Ev           Check the events you want to mu           ✓ Directory Create           Directory Delete           Directory Nove           File Open for Read           File Open for Write           File Create           File Cose           File Cose           File Cose           File Name           Permission Change           ✓ Store monitored events into the store monitored events into the store monitore | Not<br>onitor:<br>Direct<br>This c<br>direct | Audited<br>fications<br>File Criter<br>ory Rename:<br>sption monitor:<br>orises in the ma | Users a | and Groups<br>3 Maintenance<br>Directories<br>name of<br>paths/shares. | X |
| OK                                                                                                    | Can                                          | cel                                                                                       | Apply   | Help                                                                   |   |

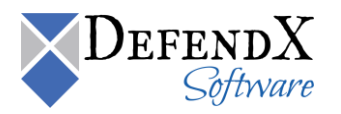

5. Click the **File Criteria** tab. Click the **Add** button, select the files that you wish to monitor, and the associated patters will be displayed automatically; you can also specify a custom pattern. Examples of custom patterns are using \*.\* (to manage all files) and using \*.rtf, \*.doc (to manage all Word files).

| NOTE: If the Patter | ns list is empty, the policy will audit all of the file(s).                                                                                                    |
|---------------------|----------------------------------------------------------------------------------------------------|
| Net                 | * File Audit Directory Policy                                                                                                    |
|                     | Exempt Users and Groups         Notifications         DB Maintenance           Exempted Subdirectories         Audited Users and Groups           General         Monitored Events         File Criteria |
|                     | Patterns:                                                                                                    |
|                     | OK Cancel Apply Help                                                                                                    |

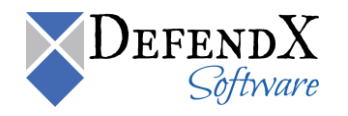

6. Click the **Directories** tab. Click the **Add** button, type the appropriate directory path for your Users directory followed by a backslash.

**NOTE:** By default, this policy applies to all users. You can verify this fact by clicking the **Managed Users and Groups** tab.

| uu or cuic an   | IC-III   |        |
|-----------------|----------|--------|
| Enter a directo | ry name: |        |
| l               |          | Browse |
|                 |          |        |

7. Usually administrators, backup operators, replicator, and the system account are exempt from policies. You can verify this fact by clicking the Exempt Users and Groups tab. To change this setting, select the appropriate entry and click Remove. To add an account click the Add button, browse and search for users/groups in Active Directory, select the user/group and click OK. The selected user/group will be added to the Exempt users list.

| New File Audit Di                 | irectory Policy                                                  |                                            |                                      | ×                                  |
|-----------------------------------|------------------------------------------------------------------|--------------------------------------------|--------------------------------------|------------------------------------|
| General<br>Exempte<br>Exempt User | Monitored Event<br>d Subdirectories<br>rs and Groups             | s   File Crit<br>  Audite<br>Notifications | eria Di<br>d Users and Gr<br>DB Main | irectories  <br>oups  <br>itenance |
|                                   | Administrators<br>Backup Operators<br>Replicator<br>ORITY\SYSTEM |                                            |                                      |                                    |
| A <u>d</u> d                      | Ēdīt                                                             | <u>H</u> emove                             |                                      | •                                  |
|                                   | OK                                                               | Cancel                                     | Apply                                | Help                               |

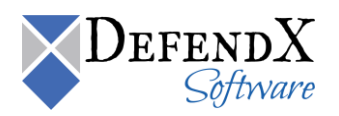

8. Click the Notifications tab, then click the Add button. On the Email Configurations Properties dialog General tab, specify the notification related details; including the notification name description and message format. On the Email Settings Tab, specify the email subject and the email body, customize the displayed information about the authorized users and the associating events, and choose the detail level. On the Notification Settings Tab, specify the notification frequency, along with the types of events you wish to receive. On the Recipients Tab, specify the user(s) who should receive the email.

| mail Configuratio                                                                                                    | ons Properties                                                                                                    |                                                                                    |                                                                                                    | ×                |
|----------------------------------------------------------------------------------------------------|----------------------------------------------------------------------------------------------------|------------------------------------------------------------------------------------|----------------------------------------------------------------------------------------------------|------------------|
| General Email Se                                                                                                    | ettings Notificat                                                                                                    | ion Settings   R                                                                   | ecipients                                                                                                    |                  |
| Notification Name                                                                                                    | e:                                                                                                    |                                                                                    |                                                                                                    |                  |
| Notification 1                                                                                                    |                                                                                                    |                                                                                    |                                                                                                    |                  |
| Notification Desc                                                                                                    | cription:                                                                                                    |                                                                                    |                                                                                                    |                  |
| <insert notificati<="" td=""><td>on 1 description&gt;</td><td></td><td></td><td></td></insert>                                                                                                    | on 1 description>                                                                                                    |                                                                                    |                                                                                                    |                  |
| – <u>M</u> essage Forma                                                                                                    | at                                                                                                    |                                                                                    |                                                                                                    |                  |
|                                                                                                    | 🔿 Plai <u>n</u> T                                                                                                    | ext 💿                                                                              | <u>H</u> TML                                                                                                    |                  |
|                                                                                                    |                                                                                                    |                                                                                    |                                                                                                    |                  |
|                                                                                                    | OK                                                                                                    | Cancel                                                                             | 1                                                                                                    | Help             |
|                                                                                                    |                                                                                                    |                                                                                    |                                                                                                    |                  |
|                                                                                                    |                                                                                                    |                                                                                    | ]                                                                                                    |                  |
| mail Configuratio                                                                                                    | ons Properties                                                                                                    |                                                                                    | ]                                                                                                    | ×                |
| mail Configuratio                                                                                                    | ons Properties                                                                                                    | ion Settings   R                                                                   | u<br>ecipients                                                                                                    | ×                |
| mail Configuratio<br>General Email Se<br>Email Subject:                                                                                                    | ons Properties<br>ettings   Notificat                                                                                                    | ion Settings   R                                                                   | ecipients                                                                                                    | ×                |
| mail Configuration<br>General Email Se<br>Email Subject:<br>Notification %n fr                                                                                                    | ons Properties<br>attings Notificat<br>or policy %p                                                                                                    | ion Settings   R                                                                   | cipients                                                                                                    |                  |
| mail Configuratio<br>General Email Se<br>Email Subject:<br>Notification %n fr<br>Email Body                                                                                                    | ons Properties<br>ettings Notificat<br>or policy %p                                                                                                    | ion Settings   R                                                                   | ecipients                                                                                                    | ×                |
| mail Configuratio<br>General Email Se<br>Email Subject:<br>Notification %n fr<br>Email Body<br>This is a notific<br>through policy                                                                                                    | ons Properties<br>attings Notificat<br>or policy %p<br>cation email for th<br>%p on servet %s                                                                                                    | ion Settings   R<br>ne specified even                                              | ecipients  <br>nts generated by au                                                                                              | kdit users       |
| mail Configuratio<br>General Email Se<br>Email Subject:<br>Notification %n fr<br>Email Body<br>This is a notific<br>through policy<br>The email cont<br>generated by th                                                                                             | ons Properties<br>attings Notificat<br>or policy %p<br>cation email for th<br>%p on servet %s<br>aims a table of au                                                                                                    | ion Settings   R<br>ne specified even<br>udited users alon<br>ose the the colu     | ecipients  <br>nts generated by au<br>g with events detai                                                                       | idit users       |
| mail Configuratio<br>General Email Set<br>Email Subject:<br>Notification %n fr<br>Email Body<br>This is a notific<br>through policy<br>The email cont<br>generated by th<br>Received T                                                                              | ons Properties<br>ettings Notificat<br>or policy %p<br>cation email for th<br>%p on server %s<br>cains a table of au<br>hem. Please choo<br>ime                                                                                                    | ion Settings   R<br>ne specified even<br>udited users alon<br>ose the the colu     | ecipients  <br>nts generated by au<br>g with events detai<br>mns to be displayed<br>der By-                                     | ıdıt users<br>i. |
| mail Configuratio<br>General Email Se<br>Email Subject:<br>Notification %n fr<br>Email Body<br>This is a notific<br>through policy<br>The email cont<br>generated by th<br>Received T<br>User Accou<br>Operation T                                                  | ons Properties<br>ettings Notificat<br>or policy %p<br>cation email for th<br>%p on served %s<br>vains a table of au<br>hem. Please choor<br>ime nt<br>ype                                                                                                    | ion Settings   R<br>ne specified even<br>dited users alon<br>ose the the colui     | ecipients  <br>hts generated by au<br>g with events detai<br>mns to be displayed<br>der By<br>P Received Time                   | Idit users       |
| mail Configuratio<br>General Email Se<br>Email Subject:<br>Notification %n fr<br>Email Body<br>This is a notific<br>through policy<br>The email cont<br>generated by th<br>Received T<br>User Accou<br>Operation T<br>Path<br>Elia Sina                             | ans Properties<br>ettings Notificat<br>or policy %p<br>cation email for th<br>%p on served %s<br>cation served %s<br>cation se | ion Settings   R<br>ne specified ever<br>set the the colu                          | ecipients  <br>nts generated by au<br>g with events detai<br>mns to be displayed<br>der By<br>Received Time<br>Path             | Idit users       |
| mail Configuratio<br>General Email Se<br>Email Subject:<br>Notification %n fr<br>Email Body<br>This is a notific<br>through policy<br>The email cont<br>generated by th<br>Received T<br>User Accou<br>Operation T<br>Path<br>File Size<br>Delta Size               | Ins Properties<br>attings Notificat<br>or policy %p<br>cation email for th<br>%p on served %s<br>rains a table of au<br>hem. Please choor<br>ime<br>int<br>ype                                                                                                    | ion Settings   R<br>ne specified even                                              | ecipients                                                                                                    | Idit users       |
| mail Configuratio<br>General Email Sec<br>Email Subject:<br>Notification %n fr<br>Email Body<br>This is a notific<br>through policy<br>The email cont<br>generated by th<br>Received T<br>User Accou<br>Operation<br>Path<br>File Size<br>Share Name                | ens Properties<br>attings Notificat<br>or policy %p<br>ation email for th<br>%p on served %s<br>tains a table of au<br>hem. Please choo<br>ime<br>int<br>ype<br>e                                                                                                    | ion Settings   R<br>especified even<br>udited users alon<br>ose the the colu       | ecipients  <br>nts generated by au<br>g with events detai<br>mns to be displayed<br>der By<br>F Received Time<br>F Path<br>User | Idit users       |
| mail Configuratio<br>General Email Se<br>Email Subject:<br>Notification %n fr<br>Email Body<br>This is a notific<br>through policy<br>The email cont<br>generated by th<br>Received T<br>User Accou<br>Operation T<br>Path<br>File Size<br>Delta Size<br>Share Name | ans Properties<br>ettings Notificat<br>or policy %p<br>cation email for th<br>%p on served %s<br>ans a table of au<br>hem. Please choor<br>ime<br>ant<br>ype<br>e<br>OK                                                                                                    | ion Settings   R<br>ne specified even<br>udited users alon<br>ose the the colu<br> | ecipients  <br>nts generated by au<br>g with events detai<br>mns to be displayed<br>der By<br>Path<br>Deth<br>User              | Idit users       |

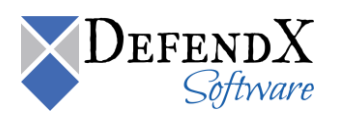

| Email Configurations Properties                                                                                                    | ×    |
|----------------------------------------------------------------------------------------------------|------|
| General Email Settings Notification Settings Recipients                                                                                                    |      |
| Notify for every operation          Notify for every operation         Notify no more than once every         Image: State of the state of the state of |      |
| OK Cancel                                                                                                    | Help |
|                                                                                                    |      |
| Email Configurations Properties                                                                                                    | X    |
| Email Configurations Properties  General Email Settings Notification Settings Recipients  Notify Triggering User Notify Owner Notify Other Recipients Other Recipients List:                                                                                                    | ×    |
| Email Configurations Properties  General Email Settings Notification Settings Recipients  Notify Triggering User Notify Other Recipients Other Recipients List:  Add. Edit. Berrove                                                                                                    |      |
| Email Configurations Properties         General Email Settings Notification Settings Recipients         Notify Triggering User         Notify Owner         Notify Other Recipients         Other Recipients List:         Add         Edit                                                                                                    |      |

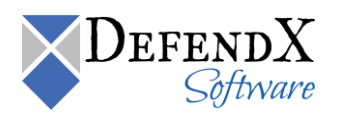

|                | ctory Policy                                          | 1        |
|----------------|-------------------------------------------------------|----------|
| Exempted !     | Subdirectories Audited Users and Groups               |          |
| General        | Monitored Events File Criteria Directorie             | s        |
| Exempt Users   | and Groups Notifications DB Maintenance               | Э        |
| Notifications  |                                                       |          |
| Name           | Description                                           | _        |
| Notification 1 | <insert 1="" description="" notification=""></insert> |          |
|                |                                                       |          |
|                |                                                       |          |
|                |                                                       |          |
|                |                                                       |          |
|                |                                                       |          |
|                |                                                       |          |
|                |                                                       |          |
|                |                                                       | ьI       |
| <u></u>        |                                                       | <u> </u> |
| Add            | Edit <u>R</u> emove                                   |          |
|                |                                                       |          |
|                |                                                       |          |
|                |                                                       |          |
|                |                                                       |          |
|                |                                                       |          |
|                |                                                       |          |
|                | OK Cancel Apply Hel                                   |          |

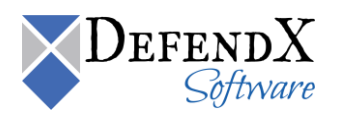

9. Click the **Exempted Subdirectories** tab. Click the **Add** button and type the subdirectory you want to exempt from the monitored directories list.

| New File Audit Dire                                     | ectory Policy                                       |                                         |                  | ×        |
|---------------------------------------------------------|-----------------------------------------------------|-----------------------------------------|------------------|----------|
| General                                                 | Monitored Events                                    | File Crite                              | ria Dire         | ctories  |
| Exempt Users                                            | and Groups                                          | Notifications                           | DB Mainte        | nance    |
| Exempted                                                | Subdirectories                                      | Audited                                 | Users and Grou   | ps       |
| Each subdirector<br>shares to make t<br>Subdirectories: | y you enter here will t<br>ne full list of the exem | pe appended to the<br>pted directoires. | e managed direct | oires or |
| Subfolder                                               |                                                     |                                         |                  |          |
| dir1                                                    |                                                     |                                         |                  |          |
|                                                         |                                                     |                                         |                  |          |
|                                                         |                                                     |                                         |                  |          |
|                                                         |                                                     |                                         |                  |          |
|                                                         |                                                     |                                         |                  |          |
|                                                         |                                                     |                                         |                  |          |
|                                                         |                                                     |                                         |                  |          |
|                                                         |                                                     |                                         |                  | _        |
| A <u>d</u> d                                            | <u>E</u> dit                                        | <u>R</u> emove                          | 1                |          |
|                                                         |                                                     |                                         |                  |          |
|                                                         |                                                     |                                         |                  |          |
|                                                         |                                                     |                                         |                  |          |
|                                                         |                                                     |                                         |                  |          |
|                                                         | or 1                                                | Coursel 1                               | A                |          |
|                                                         |                                                     | Lancel                                  |                  | Неір     |

10. Click the **Audited User and Groups** tab, choose whether you want to audit all users within your environment or specify certain user(s) to audit.

| New File Audit Di                   | rectory Policy                                         |                                               | ×                                               |
|-------------------------------------|--------------------------------------------------------|-----------------------------------------------|-------------------------------------------------|
| General<br>Exempt User:<br>Exempted | Monitored Events<br>s and Groups  <br>d Subdirectories | File Criteria<br>Notifications<br>Audited Use | Directories<br>DB Maintenance<br>ers and Groups |
| Audit Strategy<br>• Audit           | ,<br>Everyone                                          | O Audit <u>C</u> ertain Use                   | 15                                              |
| A <u>o</u> counts:                  |                                                        |                                               |                                                 |
|                                     |                                                        |                                               |                                                 |
|                                     | Edit                                                   | <u>R</u> emove                                | ×                                               |
|                                     |                                                        |                                               |                                                 |
|                                     | ОК                                                     | Cancel App                                    | ly Help                                         |

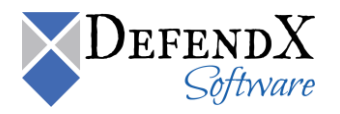

11. Click **OK** to close the **New File Audit Directory Policy** dialog box. DefendX Software Control-Audit will create the new directory policy, which will be inherited by all systems from this point down in your hierarchy.

### **Viewing Directories**

This section shows how you can view all the directories that are located on a certain Filer, Celerra, or EVS.

- In the DefendX Software Smart Policy Manager hierarchy view, locate the Filer, Celerra, or EVS containing directories you want to view. If necessary, click the plus sign (+) adjacent to this entry to expand the tree.
- 2. Click the plus sign next to **Control-Audit**.
  - a. For the Filer, click the plus sign next to **Filer Directories** to view the volumes located on that Filer.

**NOTE:** You can view that feature if you have a NetApp Filer attached to the DefendX Software Control-Audit application.

b. For the Celerra, click the plus sign next to **Celerra Directories** to view the volumes located on that Celerra.

**NOTE:** You can view that feature if you have an EMC Celerra attached to the DefendX Software Control-Audit application.

c. For the EVS, click the plus sign next to **EVS Directories** to view the volumes located on the EVS.

**NOTE:** You can view that feature if you have an EVS attached to the DefendX Software Control-Audit application.

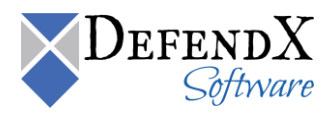

### **Viewing Shares**

This section shows how you can view all the shared directories located on a certain Filer, Celerra, or EVS.

- 1. In the DefendX Software Smart Policy Manager hierarchy view, locate the Filer, Celerra, Titan, or Hitachi NAS with shared directories you want to view. If necessary, click the plus sign (+) adjacent to this entry to expand the tree.
- 2. Click the plus sign next to **Control-Audit**.
  - a. For the Filer, click the plus sign next to **Filer Shares** to view the volumes located on that Filer.

**NOTE:** You can view that feature if you have a NetApp Filer attached to the DefendX Software Control-Audit application.

b. For the Celerra, click the plus sign next to **Celerra Shares** to view the shared folders located on that Celerra.

**NOTE:** You can view that feature if you have an EMC Celerra attached to DefendX Software Control-Audit application.

c. For the EVS, click the plus sign next to EVS Shares to view the shared folders located on that EVS.

**NOTE:** You can view that feature if you have an EVS attached to DefendX Software Control-Audit application.

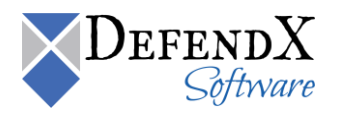

## **DefendX Software Control-Audit Reports**

The DefendX Software Control-Audit reporting tool allows you to view the file and directory operations that took place at your environment in an easy and efficient display. Reports are categorized by user, file, policy, and folder.

To view DefendX Software Control-Audit Reports, please follow the following steps:

- 1. Run DefendX Software Control-Audit Administrator by clicking Start > All Programs > DefendX Software Control-Audit for NAS > DefendX Software Control-Audit Reports.
- 2. In the left pane, click the report type you want to display.
- 3. In the upper pane, specify the search criteria, then click **View Report**.
- 4. In the lower pane, check the report output.
- 5. DefendX Software Control-Audit also allows you to export the report to different formats. Those include XML, CSV, TIFF, PDF, Web Archive, or Excel.

Listed as follows are the different types of reports provided by DefendX Software Control-Audit:

- 1. The **User Reports** category has four different views: the User Summary, the User Audit, the Access History, and the Most Active Users.
  - a. User Summary: This report allows you to search by user name. Clicking on a specific user name, you can review the count of each operation performed, including the count of the deleted/renamed/moved files, the count of the created/changed/owner changed/permission changed files, the count of the created/deleted directories, and the count of the renamed directories files. In addition, it displays a list of the most-used client names, along with the count of operation(s) performed using the specified IP address.

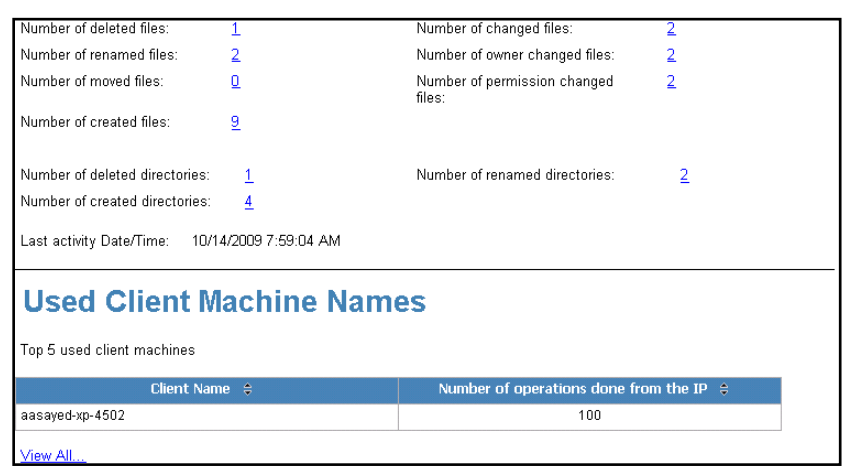

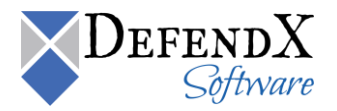

b. User Audit: This report allows you to review all the file and directory operations performed by user(s). The report input is the user account, and/or the access type, and/or the date range, and/or the host name. The report displays the user's name, the object name, the directory path, the host name, the operation performed, the date the operation was performed, the policy name, the client, and the share name within the specified criteria.

| User Account                 |                                                                   |                                   | Access Type      | Directory Creat        | e, Directory De          | ·                  |                     |              |  |  |
|------------------------------|-------------------------------------------------------------------|-----------------------------------|------------------|------------------------|--------------------------|--------------------|---------------------|--------------|--|--|
| Start Date                   | Start Date 10/14/2009 5:09:14 AM 📰 End Date 5/3/2011 8:53:20 AM 🕮 |                                   |                  |                        |                          |                    |                     |              |  |  |
| Host AhmedIG, na731-rashad 💌 |                                                                   |                                   |                  |                        |                          |                    |                     |              |  |  |
|                              |                                                                   |                                   |                  |                        |                          |                    |                     |              |  |  |
| 1 <b>1</b>                   | 🔚 🚰 📔 🕼 🚽 1 of 23 🕨 🎽 🐗 🕝 😰 🚰 🗐 💭 🚽 🕴 100% 🔹 Find   Next          |                                   |                  |                        |                          |                    |                     |              |  |  |
| User                         | Audit                                                             |                                   |                  |                        |                          |                    |                     |              |  |  |
|                              |                                                                   |                                   |                  |                        |                          |                    |                     |              |  |  |
| From: 10/14/                 | 2009 5:09:14 AM                                                   | 1 To: 5/3/2011                    | 8:53:20 AM       |                        |                          |                    |                     |              |  |  |
| Number of re                 | cords: 1000                                                       |                                   |                  |                        |                          |                    |                     |              |  |  |
| User #                       | Object 🚖                                                          | Directory 🚖                       | Host 🚖           | Access 🛔               | Date 🚖                   | Policy 🛔           | Client 🚖            | Share 🚖      |  |  |
| Name                         | Name                                                              | Path                              |                  | Туре                   |                          | Name               | Name                | Name         |  |  |
| Galactic.com\Cl<br>ver       | o <u>Sales</u>                                                    | VHOME\Business<br>Shares\         | na731-<br>rashad | File Open For<br>Write | 10/14/2009<br>7:59:46 AM | MKT POL<br>User6   | aasayed-xp-<br>4502 | IG - Machine |  |  |
| Galactic.com\Cl<br>ver       | o Support                                                         | VHOME\Business<br>Shares\         | na731-<br>rashad | File Open For<br>Write | 10/14/2009<br>7:59:43 AM | MKT POL<br>User6   | aasayed-xp-<br>4502 | IG - Machine |  |  |
| Galactic.com\Cl<br>ver       | o Support                                                         | \HOME\Business<br>Shares\         | na731-<br>rashad | File Open For<br>Write | 10/14/2009<br>7:59:42 AM | MKT POL<br>User6   | aasayed-xp-<br>4502 | IG - Machine |  |  |
| Galactic.com\Cl<br>ver       | o Support                                                         | VHOME\Business<br>Shares\         | na731-<br>rashad | File Open For<br>Write | 10/14/2009<br>7:59:38 AM | MKT POL<br>User6   | aasayed-xp-<br>4502 | IG - Machine |  |  |
| Galactic.com/Cl<br>ver       | o Support                                                         | VHOME\Business<br>Shares\         | na731-<br>rashad | File Open For<br>Write | 10/14/2009<br>7:59:36 AM | MKT POL<br>User6   | aasayed-xp-<br>4502 | IG - Machine |  |  |
| Galactic.com\Cl<br>ver       | o Support                                                         | VHOME\Business<br>Shares\         | na731-<br>rashad | File Open For<br>Write | 10/14/2009<br>7:59:33 AM | MKT POL<br>User6   | aasayed-xp-<br>4502 | IG - Machine |  |  |
| Galactic.com\Cl<br>ver       | 0 <u>User0014</u>                                                 | \HOME\Business<br>Shares\Support\ | na731-<br>rashad | File Open For<br>Write | 10/14/2009<br>7:59:33 AM | MKT POL<br>Support | aasayed-xp-<br>4502 | IG - Machine |  |  |

c. Access History: This report allows you to review all the file and directory operations performed within a specified number of days. The report input is the user account, and/or the number of day(s) in which the file/directory was accessed, and/or the file name, and/or the access type performed on the file/directory. The report displays the user's name, the object name, the directory path, the operation performed, the date the operation was performed, the policy name, the client name, and the share name within the specified criteria.

| User Account Object Name readm                              | ne.txt           | Accessed<br>(Maximum<br>Access Ty                | in the last (days)<br>number: 93852)<br>pe | 78947<br>Director        | / Create, Director   | y De 💌            |                  |  |  |
|-------------------------------------------------------------|------------------|--------------------------------------------------|--------------------------------------------|--------------------------|----------------------|-------------------|------------------|--|--|
| E 🛐   M 🖣 1 of 3 🕨 M   🗢 🕥 🖻 🦪 🗊 💭 🛃 -   100% 🔹 Find   Next |                  |                                                  |                                            |                          |                      |                   |                  |  |  |
| Access History Number of records: 92                        |                  |                                                  |                                            |                          |                      |                   |                  |  |  |
| User Name 👙                                                 | Object ‡<br>Name | Directory Path 💲                                 | Access 👙<br>Type                           | Access 😂<br>Date         | Policy 😂<br>Name     | Client \$<br>Name | Share \$<br>Name |  |  |
| Galactic.com/Platt                                          | Readme.txt       | VHOMEVBusinessShares\<br>MarketingVUser0006\Old  | File Delete                                | 10/14/2009<br>7:59:04 AM | MKT POL<br>Marketing | aasayed-xp-4502   | IG - Machine     |  |  |
| Galactic.com/Platt                                          | Readme.txt       | VHOMEVBusinessShares\<br>MarketingVUser0006\Old  | File Close                                 | 10/14/2009<br>7:56:48 AM | MKT POL<br>Marketing | aasayed-xp-4502   | IG - Machine     |  |  |
| Galactic.com/Platt                                          | Readme.txt       | VHOMEVBusinessShares\<br>MarketingVUser0006\Old  | File Open For<br>Write                     | 10/14/2009<br>7:56:47 AM | MKT POL<br>Marketing | aasayed-xp-4502   | IG - Machine     |  |  |
| Galactic.com/Platt                                          | Readme.txt       | VHOMEVBusinessShares\<br>MarketingVUser0006\Old  | File Close                                 | 10/14/2009<br>7:56:46 AM | MKT POL<br>Marketing | aasayed-xp-4502   | IG - Machine     |  |  |
| Galactic.com/Platt                                          | Readme.txt       | VHOMEVBusinessShares\<br>MarketingVUser0006\Old  | File Close                                 | 10/14/2009<br>7:56:46 AM | MKT POL<br>Marketing | aasayed-xp-4502   | IG - Machine     |  |  |
| Galactic.com/Platt                                          | Readme.txt       | VHOMEVBusinessShares\<br>MarketingVUser0006\Old  | File Open For<br>Write                     | 10/14/2009<br>7:56:42 AM | MKT POL<br>Marketing | aasayed-xp-4502   | IG - Machine     |  |  |
| Galactic.com/Platt                                          | Readme.txt       | VHOME\BusinessShares\<br>Marketing\User0006\Old  | File Open For<br>Write                     | 10/14/2009<br>7:56:42 AM | MKT POL<br>Marketing | aasayed-xp-4502   | IG - Machine     |  |  |
| Galactic.com/wood                                           | readme.txt       | VHOME\BusinessShares\<br>Support\User0013\Ticket | File Open For<br>Write                     | 10/14/2009<br>7:42:26 AM | MKT POL<br>Support   | aasayed-xp-4502   | IG - Machine     |  |  |

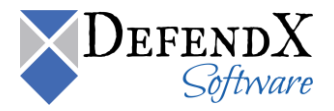

d. **Most Active Users:** This report allows you to review the most active users with the users' activities sorted in a descending or ascending order. The report input is the date range and/or the number of most active users to view. The report displays the user name and the number of activities performed by this user within the specified criteria.

| Most active                                               | users           |       |          |                  |                 |             |
|-----------------------------------------------------------|-----------------|-------|----------|------------------|-----------------|-------------|
| Start Date                                                | 3/3/2010 8:23:2 | 3 AM  | End Date | 3/5/2010 10:47:: | 23 AM           | View Report |
| View top<br>(users)<br>(Maximum<br>number:<br>2147483647) | 20              |       |          |                  |                 |             |
| 14 4 1                                                    | of1 ▷ ▷∥        | 75% 💌 |          | Find   Next      | Select a format | Export      |
| 2 🔿                                                       |                 |       |          |                  |                 |             |
| Most acti                                                 | ve users        |       |          |                  |                 |             |
| Number of records: \$                                     |                 |       |          |                  |                 |             |
| User ‡                                                    |                 |       |          | Number of        | activities 🛊    |             |
| htpgreat.com/Dolka 2010                                   |                 |       |          |                  | 1359            |             |
| htpgreat.com/(123 Doli a                                  |                 |       |          |                  | 17              |             |
|                                                           |                 |       |          |                  | 12              |             |
| htpgreat.com/b0                                           |                 |       |          |                  |                 |             |
| integre at.com/00<br>integre at.com/00 kaXY               |                 |       |          |                  | 12              |             |

- The File Reports category has nine different views: File Summary, File Audit, Files Changed, Files Deleted, Files Renamed, Files Created, Deletion Compliance, Owner Changed, and Permission Changed.
  - a. **File Summary:** This report allows you to review the count of all the audited files. It also displays a breakdown for the count of deleted, renamed, created, or changed files. You can click the count next to any file operation to display a detailed list of the specified file operation.

| File summary              |               |     |                 |                     |           |                 |             |    |
|---------------------------|---------------|-----|-----------------|---------------------|-----------|-----------------|-------------|----|
| StartDate 3/3/201         | .0 8:23:23 AM |     | EndDate         | 3/5/2010            | 10:47:    | 23 AM           | View Report | :  |
| 14 4 1 of 1               | ▶ ▶ 75%       | . 🔽 |                 | Find                | Next      | Select a format | <br>Export  | \$ |
| Ø 🎒                       |               |     |                 |                     |           |                 |             |    |
| File Summar               | y Report      |     |                 |                     |           |                 |             |    |
| Number of audited files : | 359           |     |                 |                     |           |                 |             |    |
| Number of deleted files : | Z             |     | Number of creat | ed files: 2         | <u>19</u> |                 |             |    |
| Number of renamed files : | 4             |     | Number of chang | ged files: <u>1</u> | 33        |                 |             |    |
|                           |               |     |                 |                     |           |                 |             |    |

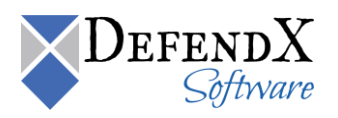

b. **File Audit:** This report allows you to review all the file operations performed. The report input is the file name, and/or the host name, and/or the file operation performed, and/or the file type, and/or the date range. The report displays the file name, the directory name where the specified file is located, the user name accessing the file, access type, access date, the name of the policy applied on the directory, the client name, and the share name within the specified criteria.

| File Name                       |                                                                                                    |              | Host Ahr               | medIG, na731-ras       | had 💌                    |                      |                          |                 |  |
|---------------------------------|----------------------------------------------------------------------------------------------------|--------------|------------------------|------------------------|--------------------------|----------------------|--------------------------|-----------------|--|
| Start Date 1                    | itart Date 10/14/2009 5:09:14 AM End Date 5/3/2011 8:44:37 AM                                                                        |              |                        |                        |                          |                      |                          |                 |  |
| Access Type                     | Access Type File Close, File Create, File Delr 💌 File Type bmp, cpp, doc, h, rtf, tmp, txt 💌                                         |              |                        |                        |                          |                      |                          |                 |  |
| <b>E 1</b>   K                  | E ?]   M ◀ 1 of 23 ▶ M   ← ③ Ø   ④ I ↓ 100% ▼ Find   Next                                                                            |              |                        |                        |                          |                      |                          |                 |  |
| File A                          | udit                                                                                                    |              |                        |                        |                          |                      |                          |                 |  |
| From: 10/14/                    | 2009 5:09:14 AM                                                                                                    | To: 5/3/2011 | 8:44:37 AM             |                        |                          |                      |                          |                 |  |
| Number of re                    | cords: 1000                                                                                                    |              |                        |                        |                          |                      |                          |                 |  |
| File ‡<br>Name                  | Directory \$<br>Path                                                                                                    | Host ≑       | User ≑<br>Name         | Access ‡<br>Type       | Access ≑<br>Date         | Policy ‡<br>Name     | Clien ≑<br>t<br>Nam<br>e | Share ≑<br>Name |  |
| Readme.txt                      | VHOMEVBusiness<br>SharesVMarketing<br>VUser0006\Old<br>Stuff\                                                                        | na731-rashad | Galactic.com\P<br>latt | File Delete            | 10/14/2009<br>7:59:04 AM | MKT POL<br>Marketing | aasayed-xp-<br>4502      | IG - Machine    |  |
| ScreenShoot.b<br>mp             | ScreenShootb WOME/Blusiness na731-rashad <u>Galactic.com/P</u> File Open For 10/14/2009 MKT POL aasayed-xp-<br>Muser/00050/old Stuff |              |                        |                        |                          |                      |                          |                 |  |
| <u>New Text</u><br>Document.txt | VHOMEVBusiness<br>SharesVMarketing<br>VUser0006\Africa<br>Customers\                                                                 | na731-rashad | Galactic.com\P<br>latt | File Open For<br>Write | 10/14/2009<br>7:59:00 AM | MKT POL<br>Marketing | aasayed-xp-<br>4502      | IG - Machine    |  |
| New Text<br>Document.txt        | HOMEBusiness<br>SharesMarketing                                                                                                    | na731-rashad | Galactic.com/P         | File Rename            | 10/14/2009<br>7:59:00 AM | MKT POL<br>Marketing | aasayed-xp-<br>4502      | IG - Machine    |  |

c. **Files Changed:** This report allows you to view all the changed files. The report input is the file name, and/or the host name, and/or the date range, and/or the file type(s). The report displays the file name, directory path in which the file is located, the user name accessing the file, the access type, the access date, the name of the policy applied, the client name, and the share name within the specified criteria.

| File Name File Type bmp<br>Start Date 10/ | le Name Host AhmedIG, na731-rashad ▼<br>le Type bmp, cpp, doc, h, rtf, tmp, txt ▼ Access Type File renamed, File Close ▼<br>tart Date 10/14/2009 5:09:14 AM End Date 5/3/2011 8:45:25 AM                                                                                                    |              |                                        |                  |                          |                      |                     |                 |  |
|-------------------------------------------|----------------------------------------------------------------------------------------------------|--------------|----------------------------------------|------------------|--------------------------|----------------------|---------------------|-----------------|--|
| 回代11日<br>Files (<br>From: 10/14/          | Image: Image: |              |                                        |                  |                          |                      |                     |                 |  |
| Number of re                              | cords: 152                                                                                                    | 10. 3/3/2011 | 0.43.23 AM                             |                  |                          |                      |                     |                 |  |
| File ≑<br>Name                            | Directory 🗘<br>Path                                                                                                    | Host 🗧       | User ≑<br>Nam<br>e                     | Access ≑<br>Type | Change ≑<br>Date         | Policy ≑<br>Name     | Client ≑<br>Name    | Share ≑<br>Name |  |
| New Text<br>Document.txt                  | VHOMEVBusiness<br>SharesVMarketing<br>VUser0006VAfrica<br>Customers\                                                                                                    | na731-rashad | <u>Galactic.co</u><br>m <u>\Platt</u>  | File Rename      | 10/14/2009<br>7:59:00 AM | MKT POL<br>Marketing | aasayed-xp-<br>4502 | IG - Machine    |  |
| New Bitmap<br>Image.bmp                   | VHOMEVBusiness<br>SharesWarketing<br>VUser0006\Old<br>Stuff\                                                                                                    | na731-rashad | <u>Galactic.co</u><br>m <u>VPlatt</u>  | File Rename      | 10/14/2009<br>7:56:20 AM | MKT POL<br>Marketing | aasayed-xp-<br>4502 | IG - Machine    |  |
| <u>GISMain.h</u>                          | VHOMEVBusiness<br>Shares/Develop<br>ment/User0005<br>VProjects in<br>Progress/GIS<br>Project\                                                                                                    | na731-rashad | <u>Galactic.co</u><br>m <u>\Topper</u> | File Rename      | 10/14/2009<br>7:50:07 AM | MKT POL Dev          | aasayed-xp-<br>4502 | IG - Machine    |  |
| New Text                                  | <b>HOME</b> Business                                                                                                    | na731-rashad | Galactic.co                            | File Rename      | 10/14/2009               | MKT POL Dev          | aasayed-xp-         | IG - Machine    |  |

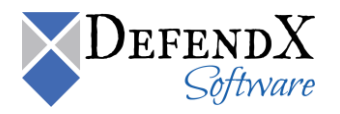

d. **Files Deleted:** This report allows you to review all the files that have been deleted. The report's input is the file name, and/or the host name, and/or the date range, and/or the file type. The report displays the file name, the directory path in which the file was located, the user name, the date the file was last accessed, the policy name, the client name, and the share name within the specified criteria.

| File Name                                   |                                                                                                    | Ho           | st AhmedIG, na73         | 1-rashad 💌               |                      |                     |                 |  |  |  |
|---------------------------------------------|----------------------------------------------------------------------------------------------------|--------------|--------------------------|--------------------------|----------------------|---------------------|-----------------|--|--|--|
| Start Date 10/14/                           | 2009 5:09:14 AM                                                                                                    | En:          | d Date 5/3/2011 8:47:0   | D4 AM                    | 1                    |                     |                 |  |  |  |
| File Type bmp, (                            | File Type bmp, cpp, doc, h, rtf, tmp, txt 💌                                                                                                    |              |                          |                          |                      |                     |                 |  |  |  |
| i 📰 👘   🛛 🕬                                 | 1 of 1                                                                                                    | ▶ ▶   ♦ ③    | 2   4 🔲 🍋 🚽              | 100%                     | -                    | Find   Nex          | t               |  |  |  |
| Files C<br>From: 10/14/20<br>Number of reco | Files Deleted           From: 10/14/2009 5:09:14 AM         To: 5/3/2011 8:47:04 AM           Number of records: 28         Xextremain for the second second seco |              |                          |                          |                      |                     |                 |  |  |  |
| File \$<br>Name                             | Directory 🗘<br>Path                                                                                                    | Host \$      | User Name                | Delete 🗘<br>Date         | Policy ‡<br>Name     | Client \$<br>Name   | Share ≑<br>Name |  |  |  |
| <u>Readme.txt</u>                           | VHOME\Business<br>Shares\Marketing<br>\User0006\Old<br>Stuff\                                                                                                    | na731-rashad | Galactic.com/Platt       | 10/14/2009<br>7:59:04 AM | MKT POL<br>Marketing | aasayed-xp-<br>4502 | IG - Machine    |  |  |  |
| i <u>nstructions.doc.t</u><br>≾t            | nstructions.doc1 WHOME/Business na731-rashad <u>Galactic.com/Topper</u> 10/14/2009 MKT POL Dev aasayed-xp-<br>xd Shares/Develop mert/User0005 Wrojects in<br>Progress/GIS Project/                                                                                                    |              |                          |                          |                      |                     |                 |  |  |  |
| l <u>sits.txt</u>                           | VHOMEVBusiness<br>Shares\Support\<br>User0012\Old<br>Tickets\                                                                                                    | na731-rashad | Galactic.comWorman<br>dy | 10/14/2009<br>7:38:56 AM | MKT POL<br>Support   | aasayed-xp-<br>4502 | IG - Machine    |  |  |  |
| lists.txt                                   | VHOME\Business<br>Shares\Sales\Us                                                                                                    | na731-rashad | Galactic.com\Xantara     | 10/14/2009<br>7:33:29 AM | MKT POL Sales        | aasayed-xp-<br>4502 | IG - Machine    |  |  |  |

e. **Files Renamed:** This type of report allows you to review all the files that have been renamed. The report's input is the file name and/or, the host machine name, and/or the date range, and/or the file type. The report displays the original file name before the change, the new file name after the rename, the directory path in which the file is located, the user name, the date the file was accessed, the policy name, the client name, and the share name within the specified criteria.

| File Name                   |                                                     |                                                                                  | Host Ahme                                                                                 | dIG, na731-rasha         | d 💌                      |                      |                     |                 |  |  |
|-----------------------------|-----------------------------------------------------|----------------------------------------------------------------------------------|-------------------------------------------------------------------------------------------|--------------------------|--------------------------|----------------------|---------------------|-----------------|--|--|
| Start Date 10/1             | 4/2009 5:09:14 4                                    | AM 😐                                                                             | End Date 5/3/20                                                                           | 011 8:50:12 AM           |                          |                      |                     |                 |  |  |
| File Type bmp               | ), cpp, doc, h, rtf,                                | tmp, txt 💌                                                                       |                                                                                           |                          |                          |                      |                     |                 |  |  |
| : 🗉 🚹   K                   | 4 1 of                                              | 4 🕨 🎽   👄 (                                                                      | 3 🛃 🖪 🖬                                                                                   | 100 🚽 🗐                  | %                        | •                    | Find   Next         |                 |  |  |
| Files                       | Files Renamed                                       |                                                                                  |                                                                                           |                          |                          |                      |                     |                 |  |  |
| From: 10/14/.               | From: 10/14/2009 5:09:14 AM To: 5/3/2011 8:50:12 AM |                                                                                  |                                                                                           |                          |                          |                      |                     |                 |  |  |
| Number of records: 152      |                                                     |                                                                                  |                                                                                           |                          |                          |                      |                     |                 |  |  |
| Origina 💲<br>I File<br>Name | New ≑<br>File<br>Name                               | Directory 🗧<br>Path                                                              | New ≑<br>Directory<br>Path                                                                | User ≑<br>Name           | Rena ≑<br>me<br>Date     | Policy \$<br>Name    | Client ≑<br>Name    | Share ≑<br>Name |  |  |
| New Text<br>Document.txt    | Readme.txt                                          | VHOMEVBusiness<br>SharesVMarketing<br>VUser0006VAfrica<br>Customers\             | WNA731-<br>RASHAD\HOME\<br>BusinessShares\<br>Marketing\User00<br>06\Africa<br>Customers\ | Galactic.com/P<br>latt   | 10/14/2009<br>7:59:00 AM | MKT POL<br>Marketing | aasayed-xp-<br>4502 | IG - Machine    |  |  |
| New Bitmap<br>Image.bmp     | ScreenShoot.b<br>mp                                 | VHOMEVBusiness<br>SharesVMarketing<br>VUser0006VOld<br>StuffV                    | WNA731-<br>RASHAD\HOME\<br>BusinessShares\<br>Marketing\User00<br>06\Old Stuff\           | Galactic.com/P<br>latt   | 10/14/2009<br>7:56:20 AM | MKT POL<br>Marketing | aasayed-xp-<br>4502 | IG - Machine    |  |  |
| <u>GISMain.h</u>            | CGISMain.h                                          | VHOME/Business<br>Shares/Develop<br>ment/User0005<br>VProjects in<br>Projects in | WNA731-<br>RASHAD/HOME\<br>BusinessShares\<br>Development/Us                              | Galactic.com\T<br>opper_ | 10/14/2009<br>7:50:07 AM | MKT POL Dev          | aasayed-xp-<br>4502 | IG - Machine    |  |  |

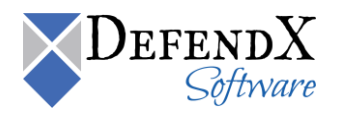

f. **Files Created:** This type of report allows you to review all the files that have been created. The report's input is the date range, and/or the file name, and/or the file type, and/or the user account. The report displays the file name, the directory path in which the file exists, the user name, the access type (which is "file create"), the access date, the policy name, the client name, and the share name within the specified criteria.

| File Name                       |                                                                   | Host         | AhmedIG, na731-r       | ashad 💌                  |                      |                     |                 |  |  |
|---------------------------------|-------------------------------------------------------------------|--------------|------------------------|--------------------------|----------------------|---------------------|-----------------|--|--|
| Start Date 10/14/2              | :009 5:09:14 AM                                                   | End Date     | 5/3/2011 8:46:17       | AM 📃                     |                      |                     |                 |  |  |
| File Type bmp, cp               | op, doc, h, rtf, tmp, txt 💌                                       | ]            |                        |                          |                      |                     |                 |  |  |
|                                 | 1 of 6 🕨 🎽                                                        | 🗧 🔕 🍦 📑      | 🔲 🛍 🛃 -                | 100%                     | •                    | Find   Next         | t .             |  |  |
| Files Created                   |                                                                   |              |                        |                          |                      |                     |                 |  |  |
| Number of recor                 | ds: 235                                                           |              |                        |                          |                      |                     |                 |  |  |
| File Name 💲                     | Directory 🗘<br>Path                                               | Host 💲       | User ≑<br>Name         | Create     ≑<br>Date     | Policy ≑<br>Name     | Client ≑<br>Name    | Share ≑<br>Name |  |  |
| <u>New Text</u><br>Document.txt | VHOMEVBusinessShar<br>es\Marketing\User000<br>6\Africa Customers\ | na731-rashad | Galactic.com\P<br>latt | 10/14/2009<br>7:58:56 AM | MKT POL<br>Marketing | aasayed-xp-<br>4502 | IG - Machine    |  |  |
| <u>New Text</u><br>Document.txt | VHOMEVBusinessShar<br>es\Marketing\User000<br>6\Old Stuff\        | na731-rashad | Galactic.com/P         | 10/14/2009<br>7:56:35 AM | MKT POL<br>Marketing | aasayed-xp-<br>4502 | IG - Machine    |  |  |
| New Bitmap                      | VHOMEVBusinessShar<br>es\Marketing\User000<br>6\Old Stuff\        | na731-rashad | Galactic.com\P<br>latt | 10/14/2009<br>7:56:12 AM | MKT POL<br>Marketing | aasayed-xp-<br>4502 | IG - Machine    |  |  |
| August<br>TimeSheet.xls         | VHOMEVBusinessShar<br>esVFinance/User0006<br>\TimeSheets\         | na731-rashad | Galactic.com/P         | 10/14/2009<br>7:53:16 AM | MKT POL<br>Finance   | aasayed-xp-<br>4502 | IG - Machine    |  |  |
| July Invoice.xls                | VHOMEVBusinessShar<br>es\Finance\User0006                         | na731-rashad | Galactic.com\P         | 10/14/2009<br>7:53:16 AM | MKT POL<br>Finance   | aasayed-xp-<br>4502 | IG - Machine    |  |  |

g. **Files Moved:** This type of report allows you to review all the files that have been moved. The report's input is the date range, and/or the file name, and/or the file type, and/or the host name. The report displays the file name, the source path and the destination path of the moved file, the host name, the date on which the file was moved, the policy name, the machine IP address, and the share name within the specified criteria.

| File Name<br>Start Date 10<br>File Type bi | File Name         Host         AhmedIG, na731-rashad         Image: Comparison of the state of the state of the |                                                                                                    |                  |                          |                          |                      |                     |                 |  |  |  |
|--------------------------------------------|----------------------------------------------------------------------------------------------------|----------------------------------------------------------------------------------------------------|------------------|--------------------------|--------------------------|----------------------|---------------------|-----------------|--|--|--|
| Files                                      | Image: Second state       Image: Second state       Image: Second state<                                                                                                    |                                                                                                    |                  |                          |                          |                      |                     |                 |  |  |  |
| Number of r                                | ecords: 103                                                                                                    |                                                                                                    |                  |                          |                          |                      |                     |                 |  |  |  |
| File \$<br>Name                            | Source 🗘<br>Path                                                                                                    | Destination 🗘<br>Path                                                                                    | Host 💲           | User ≎<br>Name           | Move ≑<br>Date           | Policy 💲<br>Name     | Client ‡<br>Name    | Share ≎<br>Name |  |  |  |
|                                            | \HOME\BusinessSh<br>ares\Marketing\User<br>0006\New Folder                                                                                                    | WNA731-<br>RASHADVHOME\Busi<br>nessShares\Marketing<br>VJser0006\Africa<br>Customers                     | na731-<br>rashad | Galactic.com/P<br>latt   | 10/14/2009<br>7:58:47 AM | MKT POL<br>Marketing | aasayed-xp-<br>4502 | IG - Machine    |  |  |  |
|                                            | VHOMEVBusinessSh<br>aresVMarketingVUser<br>0006VNew Folder                                                                                                    | WNA731-<br>RASHAD\HOME\Busi<br>nessShares\Marketing<br>\User0006\Old Stuff                               | na731-<br>rashad | Galactic.com\P<br>latt   | 10/14/2009<br>7:56:07 AM | MKT POL<br>Marketing | aasayed-xp-<br>4502 | IG - Machine    |  |  |  |
|                                            | VHOMEVBusinessSh<br>ares\Development\<br>User0005<br>\Completed<br>Projects\New Folder                                                                                                    | WNA731-<br>RASHAD\HOME\Busi<br>nessShares\Developm<br>ent\User0005<br>\Completed<br>Projects\GDS Project | na731-<br>rashad | Galactic.com\T.<br>opper | 10/14/2009<br>7:48:29 AM | MKT POL<br>Dev       | aasayed-xp-<br>4502 | IG - Machine    |  |  |  |

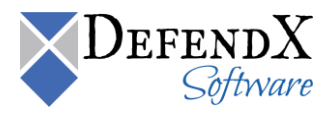

h. **Deletion Compliance:** This type of report allows you to review the files deleted over the specified compliance period. The report's input is the compliance period in months, the host name, and the file type. The report displays the files deleted over the specified period.

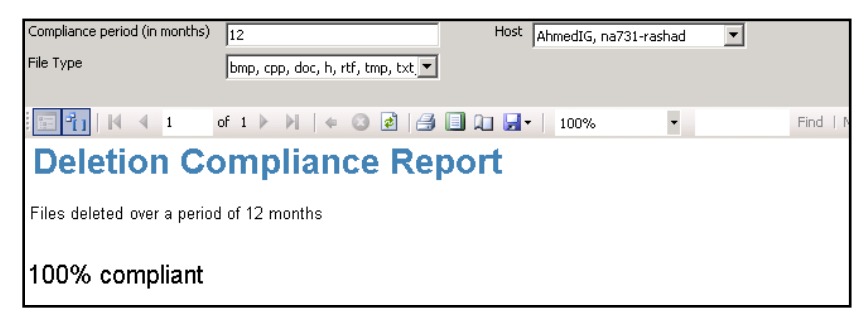

i. **Owner Changed:** This type of report allows you to review the file(s) whose owner(s) has changed. The report displays the name of the file whose owner has changed, the previous owner, the new owner, the host IP address, the user name, the policy name, the client, and the share name within the specified criteria.

| File Ov                                                   | vners C          | hanged                                        |                                               |            |                                            |                         |          |                  |         |
|-----------------------------------------------------------|------------------|-----------------------------------------------|-----------------------------------------------|------------|--------------------------------------------|-------------------------|----------|------------------|---------|
| From: 3/14/201                                            | 1 4:11:45 PM To  | 3/15/2011 4:02:02 PM                          |                                               |            |                                            |                         |          |                  |         |
| Number of recor                                           | rds: 180         |                                               |                                               |            |                                            |                         |          |                  |         |
| File Name 💲                                               | Directory 😫      | Previous Owner                                | New Owner                                     | Host 🛊     | User Name 🕴                                | Date 😫                  | Policy 🛊 | Client 😫<br>Name | Share 😫 |
| NEW.<br>MCROSOFT.<br>EXCEL.<br>WORKSHEET.XLS              | WOLWOLD<br>HOME! | DOTNET CRITICAL SITES LOCAL Mehmoud,<br>Coome | DOTNET CRITICALSITES LOCAL VANSHIN.<br>Hassan | 10.20.2.57 | DOTNET CRITICALSITES LOCAL Vidministrator  | 3/14/2011<br>4:45:44 PM | df       |                  |         |
| CAPTURE PNO                                               | WOLIVOL0<br>HOME | DOTNET CRITICAL SITES LOCAL Mahmoud,<br>Osama | DOTNET.CRITICALSITES.LOCALVAdministrators     | 10.20.2.57 | DOTNET.CRITICALSITES.LOCAL.Vidministrator  | 3/14/2011<br>4:43:27 PM | df       |                  |         |
| COPY (2) OF<br>NEW BITMAP<br>MAGE BMP                     | WOLWOLD (HOME)   | DOTNET-CRITICALSITES LOCAL/Administrators     | DOTNET.CRITICALSITES.LOCALWebmoud,<br>Osania  | 10.20.2.57 | DOTNET.ORITICALSITES LOCAL Videninistrator | 3/14/2011<br>4:35:55 PM | df       |                  |         |
| COPY (2) OF<br>NEW<br>MICROSOFT<br>EXCEL<br>WORKSHEET XLS | WOLWOLD          | DOTNET_CRITICALSITES LOCAL/Administrators     | DOTNET_CRITICALSITES_LOCAL/Mehmoud_<br>Osenie | 10.20.2.57 | DOTNET.ORTICALSITES.LOCALVadministrator    | 3/14/2011<br>4:35:55 PM | df       |                  |         |
| COPY (2) OF<br>NEW<br>MICROSOFT<br>WORD<br>DOCUMENT DOC   | WOLWOLD          | DOTNET CRITICALSITES LOCAL/Administrators     | COTNET CRITICAL SITES LOCAL Mehmoud<br>Osene  | 10.20.2.57 | DOTNET.ORITICALSITES LOCAL Valministrator  | 3/14/2011<br>4:35:55 PM | df       |                  |         |
| COPY (2) OF<br>NEW TEXT<br>DOCUMENT.TXT                   | WOLWOLD HOME!    | DOTNET-CRITICALSITES LOCAL/Administrators     | DOTNET_CRITICALSITES_LOCALWebmoud_<br>Oseme   | 10.20.2.57 | DOTNET.ORITICALSITES LOCAL Videnivistrator | 3/14/2011<br>4:35:55 PM | df       |                  |         |
| COPY (8) OF                                               | WOLWOLD          | DOTNET CRITICAL SITES LOCAL VAdministrators   | DOTNET.CRITICALSITES.LOCAL.Wahmoud            | 10.20.2.57 | DOTNET.CRITICALSITES.LOCALVAdministrator   | 3/14/2011               | df       |                  |         |

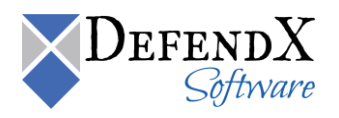

j. **Permission Changed:** This type of report allows you to review the file(s) whose permission(s) has changed among user. The report displays the name of the file whose permission has changed, the directory where the file exists, the host IP address, the user name, the policy name, the client, and the share name, as well as the permission details within the specified criteria.

| File Pe                                                | rmissio            | ons Cl        | nanged                                     |                         |                  |                  |                 |                       |
|--------------------------------------------------------|--------------------|---------------|--------------------------------------------|-------------------------|------------------|------------------|-----------------|-----------------------|
| From: 3/14/201                                         | 1 4:11:45 PM To    | : 3/15/2011 4 | 1:04:30 PM                                 |                         |                  |                  |                 |                       |
| Number of reco                                         | rds: 503           |               |                                            |                         |                  |                  |                 |                       |
| File Name 💲                                            | Directory 💲        | Host 😄        | User Name 👙                                | Date 😂                  | Policy 🗘<br>Name | Client ‡<br>Name | Share ‡<br>Name | Permission<br>Details |
| COPY (2) OF<br>NEW MICROSOFT<br>EXCEL<br>WORKSHEET.XLS | VOLVOLB<br>HOME    | 10.20.2.57    | DOTNET.CRITICALSITES LOCAL Vadministrator  | 3/14/2011<br>4:58:10 PM | df               |                  |                 | View                  |
| COPY (2) OF<br>NEW MICROSOFT<br>WORD<br>DOCUMENT.DOC   |                    | 10.20.2.57    | DOTNET.CRITICALSITES LOCAL\Administrator   | 3/14/2011<br>4:58:10 PM | df               |                  |                 | View                  |
| COPY (2) OF<br>R.TXT                                   | VOLIVOLO<br>VHOMEV | 10.20.2.57    | DOTNET.CRITICALSITES.LOCAL\Administrator   | 3/14/2011<br>4:58:10 PM | dif              |                  |                 | View                  |
| COPY (3) OF<br>CAPTURE.PNG                             | VOLIVOLO<br>VHOMEV | 10.20.2.57    | DOTNET.CRITICALSITES.LOCAL\Administrator   | 3/14/2011<br>4:58:10 PM | df               |                  |                 | View                  |
| COPY (3) OF<br>NEW MICROSOFT<br>EXCEL<br>WORKSHEET.XLS |                    | 10.20.2.57    | DOTNET.CRITICALSITES LOCAL\Administrator   | 3/14/2011<br>4:58:10 PM | df               |                  |                 | View                  |
| COPY (3) OF<br>NEW MICROSOFT<br>WORD<br>DOCUMENT.DOC   |                    | 10.20.2.57    | DOTNET.CRITICALSITES.LOCAL\Administrator   | 3/14/2011<br>4:58:10 PM | df               |                  |                 | View                  |
| COPY (3) OF<br>R.TXT                                   |                    | 10.20.2.57    | DOTNET.CRITICALSITES.LOCALVAdministrator   | 3/14/2011<br>4:58:10 PM | df               |                  |                 | View                  |
| CAPTURE PNG                                            | WOLWOLD            | 10 20 2 57    | DOTNET CRITICAL SITES LOCAL \Administrator | 3/14/2011               | df               |                  |                 | View                  |

Clicking on the **View** link of the **Permission Details** field displays more details, as outlined below.

| I I I I I I I I I I I I I I I I I I I | Find Next                                                                                                    | Select a format                                                                                                    | Export |
|---------------------------------------|----------------------------------------------------------------------------------------------------|----------------------------------------------------------------------------------------------------|--------|
| File Permissions Change               | ed                                                                                                    |                                                                                                    |        |
| File Name: COPY (2) OF R.TXT          |                                                                                                    |                                                                                                    |        |
| User Name: \Everyone                  |                                                                                                    |                                                                                                    |        |
|                                       | Previous                                                                                                    | Current                                                                                                    |        |
| Has Full Control                      | ×                                                                                                    | ×                                                                                                    |        |
| Has Execute                           | ×                                                                                                    | <ul> <li>✓</li> </ul>                                                                                                    |        |
| Has Read                              | <ul> <li>Image: A set of the set of the</li></ul>  | <ul> <li>Image: A set of the set of the</li></ul> |        |
| Has Read Attributes                   | <ul> <li>Image: A second second s</li></ul> | ✓                                                                                                    |        |
| Has Read Extended Attributes          | <ul> <li>Image: A second second s</li></ul> | ✓                                                                                                    |        |
| Has Write                             | <ul> <li>Image: A second second s</li></ul> | ✓                                                                                                    |        |
| Has Append                            | ×                                                                                                    | ✓                                                                                                    |        |
| Has Write Attributes                  | ✓                                                                                                    | ✓                                                                                                    |        |
| Has Write Extended Attributes         | ✓                                                                                                    | ✓                                                                                                    |        |
| Has Delete                            | ×                                                                                                    | ×                                                                                                    |        |
| Has Read SD                           | ×                                                                                                    | ✓                                                                                                    |        |
| Has Change DACL                       | ×                                                                                                    | ×                                                                                                    |        |
| Llas Tako Oumershin                   | ¥                                                                                                    | ¥                                                                                                    |        |

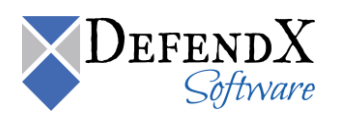

- 3. **Policy Reports** category has one view: the Policy by Date report.
  - a. **Policy by Date:** This report allows you to review all the policy details within a certain date range. The report's input is the date range and/or the policy name. The report displays the policy name, the user name, the directory path on which the policy applies, the access type, the access date, the machine IP address, and the share name within the specified criteria.

| Start Date 10/14/20 | 00 E:00:14 AM                                          | End Dat                           | E E/2/2011 0/E2/00 | 0.04                   |                          |                     |                 | Пг |  |  |  |
|---------------------|--------------------------------------------------------|-----------------------------------|--------------------|------------------------|--------------------------|---------------------|-----------------|----|--|--|--|
| Policy DemoPoli     | cy, MKT POL Dev, M                                     | κ                                 | 1979/2011 0.32.001 |                        |                          |                     |                 | ľ  |  |  |  |
|                     |                                                        |                                   |                    |                        |                          |                     |                 |    |  |  |  |
| 🔚 🚹   H 🖪           | E 🛐 🚺 🕅 🖣 1 of 23 🕨 🕅 🔶 🗭 🥵 💭 💭 💭 🖌 100% 🔹 Find   Next |                                   |                    |                        |                          |                     |                 |    |  |  |  |
| Policy by Date      |                                                        |                                   |                    |                        |                          |                     |                 |    |  |  |  |
| From: 10/14/2009    | 5:09:14 AM T                                           | o: 5/3/2011 8:52:0                | B AM               |                        |                          |                     |                 |    |  |  |  |
| Number of records   | s: 1000                                                |                                   |                    |                        |                          |                     |                 |    |  |  |  |
| Policy ≑<br>Name    | User ≑<br>Name                                         | Directory ≑<br>Path               | Host \$            | Access 😂<br>Type       | Date 💲                   | Client 🗘<br>Name    | Share ‡<br>Name |    |  |  |  |
| MKT POL User6       | Galactic.com\Clo<br>ver                                | \HOME\BusinessSh<br>ares\         | na731-rashad       | File Open For<br>Write | 10/14/2009<br>7:59:46 AM | aasayed-xp-<br>4502 | IG - Machine    |    |  |  |  |
| MKT POL User6       | Galactic.com\Clo<br>ver                                | \HOME\BusinessSh<br>ares\         | na731-rashad       | File Open For<br>Write | 10/14/2009<br>7:59:43 AM | aasayed-xp-<br>4502 | IG - Machine    |    |  |  |  |
| MKT POL User6       | Galactic.com\Clo<br>ver                                | \HOME\BusinessSh<br>ares\         | na731-rashad       | File Open For<br>Write | 10/14/2009<br>7:59:42 AM | aasayed-xp-<br>4502 | IG - Machine    |    |  |  |  |
| MKT POL User6       | Galactic.com\Clo<br>ver                                | \HOME\BusinessSh<br>ares\         | na731-rashad       | File Open For<br>Write | 10/14/2009<br>7:59:38 AM | aasayed-xp-<br>4502 | IG - Machine    |    |  |  |  |
| MKT POL User6       | Galactic.com\Clo<br>ver                                | \HOME\BusinessSh<br>ares\         | na731-rashad       | File Open For<br>Write | 10/14/2009<br>7:59:36 AM | aasayed-xp-<br>4502 | IG - Machine    |    |  |  |  |
| MKT POL Support     | Galactic.com\Clo<br>ver                                | \HOME\BusinessSh<br>ares\Support\ | na731-rashad       | File Open For<br>Write | 10/14/2009<br>7:59:33 AM | aasayed-xp-<br>4502 | IG - Machine    | _  |  |  |  |
| MKT POL User6       | Galactic.com\Clo<br>ver                                | \HOME\BusinessSh<br>ares\         | na731-rashad       | File Open For<br>Write | 10/14/2009<br>7:59:33 AM | aasayed-xp-<br>4502 | IG - Machine    |    |  |  |  |
| MKT POL Finance     | Galactic.com\Clo<br>ver                                | \HOME\BusinessSh<br>ares\Finance\ | na731-rashad       | File Open For<br>Write | 10/14/2009<br>7:59:25 AM | aasayed-xp-<br>4502 | IG - Machine    |    |  |  |  |

- The Directory Reports category has eight views: Directory Summary, Directory Audit, Directory Created, Directory Renamed, Directory Deleted, Deleted Files by Folder, Deleted Files Count by Folder, and Most Accessed Folders.
  - a. **Directory Summary:** This report allows you to review the count of all the audited directories. It also displays a breakdown for the count of deleted, renamed, or created directories. You can click the count next to any directory operation to display a detailed list of the specified directory operation.

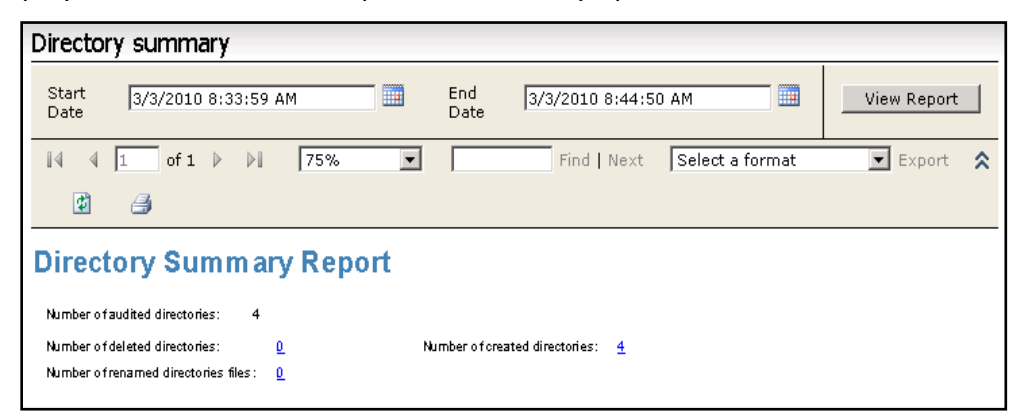

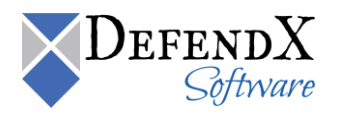

b. Directory Audit: This report allows you to review all the directory operations performed. The report's input is the directory name, and/or the host name, and/or the date range, and/or the access type. The report displays the directory name, the user name accessing the directory, access type, access date, the name of the policy applied on the directory, the client name, and the share name. You can choose to display the previous information within a certain date range and/or for a certain access type(s) and/or for a certain directory name.

| Directory Name                                              |                      |                         |          | _           | Hos     | t la                | bmodī  | 5 pp721-r:     | whad               | -                    |   |                  |               |       |
|-------------------------------------------------------------|----------------------|-------------------------|----------|-------------|---------|---------------------|--------|----------------|--------------------|----------------------|---|------------------|---------------|-------|
| Charle Darks                                                |                      |                         |          |             |         | Data In             | - meur | a, na/31-re    | Deneu              |                      |   |                  |               |       |
| Start Date                                                  | 10/14/               | 2009 5:09:1             | 4 AM     |             | End     | Date  5,            | (3/201 | 1 5:44:11 A    | м                  |                      |   |                  |               |       |
| Access Type                                                 | Directo              | ory Create, I           | Director | y De 💌      |         |                     |        |                |                    |                      |   |                  |               |       |
|                                                             |                      |                         |          |             |         |                     |        |                |                    |                      |   |                  |               |       |
| 1 1 I                                                       | 4 1                  | of 6                    |          | • 3         | 214     | 3 🗖 🛙               | 0      | •   100%       | 6                  | -                    |   | Find   Next      |               |       |
| Direct                                                      | on                   | 7 Au                    | tit      |             |         |                     |        |                |                    |                      |   |                  |               |       |
|                                                             | .,                   |                         |          |             |         |                     |        |                |                    |                      |   |                  |               |       |
| From: 10/14/2                                               | 009 5:               | :09:14 AM               | To:      | 5/3/2011 5  | 5:44:11 | AM                  |        |                |                    |                      |   |                  |               |       |
| Number of rec                                               | ords: 0              | 249                     |          |             |         |                     |        |                |                    |                      |   |                  |               |       |
|                                                             |                      |                         |          |             |         |                     |        |                |                    |                      |   | 1                |               |       |
| Directory<br>Name                                           | ŧ                    | User<br>Name            | \$       | Host 🔤      |         | Access<br>Fype      | ŧ      | Access<br>Date | ŧ                  | Policy<br>Name       | ŧ | Client ≑<br>Name | Share<br>Name | \$    |
| VHOME/Business:<br>es/Marketing/Use<br>6/Old Stuff/         | Shar<br>:r000        | <u>Galactic.co</u><br>t | m\Plat   | na731-rasha | ad D    | Directory<br>Delete |        | 10/<br>7:5     | 14/2009<br>9:04 AM | MKT POL<br>Marketing |   | aasayed-xp-450   | 12 IG - Mac   | hine  |
| \HOME\Business!<br>es\Marketing\Use<br>6\New Folder\        | Shar<br>#000         | <u>Galactic.co</u><br>t | m\Plat   | na731-rasha | ad D    | Directory<br>Rename |        | 10/<br>7:5     | 14/2009<br>8:47 AM | MKT POL<br>Marketing |   | aasayed-xp-450   | 12 IG - Mac   | hine  |
| \HOME\Business!<br>es\Marketing\Use<br>6\New Folder\        | Shar<br>#000         | <u>Galactic.co</u><br>t | m\Plat   | na731-rasha | ad D    | Directory<br>Create |        | 10/<br>7:5     | 14/2009<br>7:31 AM | MKT POL<br>Marketing |   | aasayed-xp-450   | 12 IG - Mac   | chine |
| \HOME\Business!<br>es\Marketing\Use<br>6\New Folder\        | <u>Shar</u><br>:r000 | <u>Galactic.co</u><br>t | mVPlat_  | na731-rasha | ad D    | Directory<br>Rename |        | 10/<br>7:5     | 14/2009<br>6:07 AM | MKT POL<br>Marketing |   | aasayed-xp-450   | 12 IG - Mac   | chine |
| \ <u>HOME\Business</u><br>es\Marketing\Use<br>6\New Folder\ | <u>Shar</u><br>#000  | <u>Galactic.co</u><br>t | m\Plat_  | na731-rashi | ad C    | Directory<br>Create |        | 10/<br>7:5     | 14/2009<br>6:04 AM | MKT POL<br>Marketing |   | aasayed-xp-450   | 12 IG - Mac   | chine |

c. **Directory Created:** This report allows you to review all the directories created. The report's input is the date range, and/or the directory name, and/or the host name. The report displays the name of the created directory, the user's name performing the directory create operation, the date in which the directory was created, the name of the policy governing this directory create operation, the IP address of the machine used to perform the directory create operation, and the share name based on the specified criteria.

| Directory Name                                                                                                    |                                                                                                    | Host Ah                                                                      | medIG, na731-rashad                                                                                                    | •                                                                                                |                                                                                                    | [                                                                            |
|----------------------------------------------------------------------------------------------------|----------------------------------------------------------------------------------------------------|------------------------------------------------------------------------------|----------------------------------------------------------------------------------------------------|--------------------------------------------------------------------------------------------------|----------------------------------------------------------------------------------------------------|------------------------------------------------------------------------------|
| Start Date 10/14/2009 5                                                                                                    | :09:14 AM                                                                                                  | End Date 5/3                                                                 | 3/2011 8:51:00 AM                                                                                                    |                                                                                                  |                                                                                                    | 1                                                                            |
|                                                                                                    |                                                                                                    |                                                                              |                                                                                                    |                                                                                                  |                                                                                                    |                                                                              |
| E 🚹 🛛 🖌 🚽 1                                                                                                    | of 3 🕨 🔰   🐗 (                                                                                             | 3 🛃 🎒 🗐 🎗                                                                    | ] 🛃 - 🕴 100%                                                                                                    | -                                                                                                | Find   Next                                                                                         |                                                                              |
| Directory C                                                                                                    | reated                                                                                                    |                                                                              |                                                                                                    |                                                                                                  |                                                                                                    |                                                                              |
| Directory C                                                                                                    | 10000                                                                                                    |                                                                              |                                                                                                    |                                                                                                  |                                                                                                    |                                                                              |
| From: 10/14/2009 5:09:14                                                                                                    | AM To: 5/3/201                                                                                             | 1 8:51:00 AM                                                                 |                                                                                                    |                                                                                                  |                                                                                                    |                                                                              |
| Number of records: 128                                                                                                    |                                                                                                    |                                                                              |                                                                                                    |                                                                                                  |                                                                                                    |                                                                              |
| Number of records. 120                                                                                                    |                                                                                                    |                                                                              |                                                                                                    |                                                                                                  |                                                                                                    |                                                                              |
| Directory Name                                                                                                    | User Name                                                                                                  | Host 👙                                                                       | Create Date 😂                                                                                                    | Policy 😂                                                                                         | Client 🚖                                                                                            | Share 🔺                                                                      |
| createu                                                                                                    |                                                                                                    |                                                                              |                                                                                                    | Name                                                                                             | Name                                                                                                | Name                                                                         |
| VHOME/BusinessShares/Mark<br>eting/User0006/New Folder\                                                                                                    | Galactic.com/Platt                                                                                         | na731-rashad                                                                 | 10/14/2009 7:57:31<br>AM                                                                                                    | Name<br>MKT POL<br>Marketing                                                                     | Name<br>aasayed-xp-4502                                                                             | Name<br>IG - Machine                                                         |
| VHOME\BusinessShares\Mark<br>eting\User0006\New Folder\<br>VHOME\BusinessShares\Mark<br>eting\User0006\New Folder\                                                                                                    | Galactic.com/Platt                                                                                         | na731-rashad                                                                 | 10/14/2009 7:57:31<br>AM<br>10/14/2009 7:56:04<br>AM                                                                                     | Name<br>MKT POL<br>Marketing<br>MKT POL<br>Marketing                                             | Name<br>aasayed-xp-4502<br>aasayed-xp-4502                                                          | IG - Machine                                                                 |
| HOMEBusinessSharesMark<br>etinaUser0006Wew Folder/<br>HOMEBusinessSharesMark<br>etinaUser0006New Folder/<br>HOMEBusinessSharesVina<br>nceUser0006NimeSharesVina                                                               | Calactic.com/Platt<br>Galactic.com/Platt<br>Galactic.com/Platt                                             | na731-rashad<br>na731-rashad<br>na731-rashad                                 | 10/14/2009 7:57:31<br>AM<br>10/14/2009 7:56:04<br>AM<br>10/14/2009 7:53:16<br>AM                                                         | Name<br>MKT POL<br>Marketing<br>MKT POL<br>Marketing<br>MKT POL<br>Finance                       | Name<br>aasayed-xp-4502<br>aasayed-xp-4502<br>aasayed-xp-4502                                       | IG - Machine IG - Machine IG - Machine                                       |
| HOMERusinessSharesMark<br>etinatUser00061New Folder\<br>HOMERusinessSharesMark<br>etinatUser00061New Folder\<br>HOMERusinessSharesFina<br>ncetUser00061ImesSharesFina<br>ncetUser00061ImesSharesFina<br>ncetUser00061Imvices1 | Galactic.com/Platt       Galactic.com/Platt       Galactic.com/Platt       Galactic.com/Platt              | na731-rashad<br>na731-rashad<br>na731-rashad<br>na731-rashad                 | 10/14/2009 7:57:31<br>AM<br>10/14/2009 7:56:04<br>AM<br>10/14/2009 7:53:16<br>AM<br>10/14/2009 7:53:15<br>AM                             | Name<br>MKT POL<br>Marketing<br>MKT POL<br>Marketing<br>MKT POL<br>Finance<br>MKT POL<br>Finance | Name<br>aasayed-xp-4502<br>aasayed-xp-4502<br>aasayed-xp-4502<br>aasayed-xp-4502                    | IG - Machine<br>IG - Machine<br>IG - Machine<br>IG - Machine                 |
| HOMERDusinessSharesMark<br>etinatUser0005Wew Folder\<br>HOMERDusinessSharesMark<br>etinatUser0006Wew Folder\<br>HOMERDusinessSharesFina<br>neeUser0006WinneSheets\<br>HOMERDusinessSharesFina<br>neeUser0005WinneSheets\      | Celactic.com/Platt<br>Celactic.com/Platt<br>Celactic.com/Platt<br>Celactic.com/Platt<br>Celactic.com/Platt | na731-rashad<br>na731-rashad<br>na731-rashad<br>na731-rashad<br>na731-rashad | 10/14/2009 7:57:31<br>AM<br>10/14/2009 7:56:04<br>AM<br>10/14/2009 7:53:15<br>AM<br>10/14/2009 7:53:15<br>AM<br>10/14/2009 7:53:15<br>AM | Name<br>MKT POL<br>Marketing<br>MKT POL<br>Finance<br>MKT POL<br>Finance<br>MKT POL<br>Finance   | Name<br>aasayed-xp-4502<br>aasayed-xp-4502<br>aasayed-xp-4502<br>aasayed-xp-4502<br>aasayed-xp-4502 | IG - Machine<br>IG - Machine<br>IG - Machine<br>IG - Machine<br>IG - Machine |

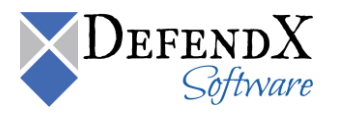

d. **Directory Renamed:** This report allows you to review all the renamed directories. The report's inputs are the directory name, and/or the host name, and/or the date range. The report displays the original directory name before the renaming operation, the new directory name after renaming, the user's name performing the directory rename operation, the date on which the directory was renamed, the name of the policy governing this directory rename operation, and the share name based on the specified criteria.

| Directory Name                                                         |                              |                                                                                                |                             | Host       | AhmedIG, na             | 731-rashad 📘             | ·                    |                     |                  |  |
|------------------------------------------------------------------------|------------------------------|------------------------------------------------------------------------------------------------|-----------------------------|------------|-------------------------|--------------------------|----------------------|---------------------|------------------|--|
| Start Date                                                             | 10/14/2                      | 009 5:09:14 AM                                                                                 |                             | End Date   | e  5/3/2011 5:4         | 7:12 AM                  |                      |                     |                  |  |
| i 📰 🚹   🖂 🛛                                                            | 4 1                          | of 3 🕨 🔰                                                                                       | • 3                         | 2   🎒 🛙    | 🛛 💷 🛃 •                 | 100%                     | -                    | Find   Next         |                  |  |
| Directory Renamed                                                      |                              |                                                                                                |                             |            |                         |                          |                      |                     |                  |  |
| From: 10/14/20                                                         | 09 5:0                       | 19:14 AM To: :                                                                                 | 5/3/2011 5                  | i:47:12 AM | 1                       |                          |                      |                     |                  |  |
| Number of reco                                                         | rds: 10                      | 33                                                                                             |                             |            |                         |                          |                      |                     |                  |  |
| Original<br>Directory<br>Name                                          | ŧ                            | New<br>Directory<br>Name                                                                       | \$ Hos                      | t \$       | User ≑<br>Name          | Rename ≑<br>Date         | Policy \$<br>Name    | Client \$<br>Name   | Share \$<br>Name |  |
| VHOME\BusinessS<br>Marketing\User000<br>VNew Folder\                   | hares\<br><u>16</u>          | NA731-<br>RASHADHOMEVE<br>nessSharesWark<br>User0006\Africa<br>Customers\                      | na73<br><u>usi</u><br>eting | 1-rashad   | Galactic.com/P<br>latt  | 10/14/2009<br>7:58:47 AM | MKT POL<br>Marketing | aasayed-xp-<br>4502 | IG - Machine     |  |
| VHOMEVBusinessS<br>Marketing/User000<br>VNew Folder\                   | hares\<br><u>)6</u>          | WNA731-<br>RASHADVHOMEVE<br>nessSharesWark<br>VUser0006VOld Str                                | na73<br>eting<br>aff\       | 1-rashad   | Galactic.com/P<br>latt  | 10/14/2009<br>7:56:07 AM | MKT POL<br>Marketing | aasayed-xp-<br>4502 | IG - Machine     |  |
| VHOME/BusinessS<br>Development/User<br>VCompleted<br>Projects/New Fold | <u>hares\</u><br>0005<br>er\ | VNA731-<br>RASHADVHOMEVE<br>nessShares/Deve<br>ent/User0005<br>Vcompleted<br>Projects/GDS Proj | usi<br>lopm<br>ect\         | 1-rashad   | Galactic.com\T<br>opper | 10/14/2009<br>7:48:29 AM | MKT POL Dev          | aasayed-xp-<br>4502 | IG - Machine     |  |

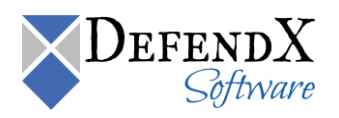

e. **Directory Deleted:** This report allows you to review all the deleted directories. The report's input is the date range, and/or the directory name, and/or the host name. The report displays the name of the deleted directory, the user's name performing the directory delete operation, the date in which the directory was deleted, the name of the policy governing this directory deletion operation, the client name used to perform the directory delete operation, and the share name based on the specified criteria.

| Directory Name                                            |                       | Host Ahmed       | IG, na731-rashad         | •                    |                 |              | ſſ |  |  |
|-----------------------------------------------------------|-----------------------|------------------|--------------------------|----------------------|-----------------|--------------|----|--|--|
| Start Date 10/14/2009                                     | 5:09:14 AM            | End Date 5/3/201 | 1 5:37:43 AM             | _                    |                 |              | ۲  |  |  |
| ,                                                         |                       | ,                |                          |                      |                 |              |    |  |  |
| 📰 🎦   🕅 🔺 1                                               | of 1 🕨 🕅   👄 🙆 [      | 2   4 🛛 🖬 🖥      | • 100%                   | •                    | Find   Next     |              |    |  |  |
| Directory Deleted                                         |                       |                  |                          |                      |                 |              |    |  |  |
|                                                           |                       |                  |                          |                      |                 |              |    |  |  |
| From: 10/14/2009 5:09:1-                                  | 4 AM To: 5/3/2011 5:  | 37:43 AM         |                          |                      |                 |              |    |  |  |
| Number of records: 18                                     |                       |                  |                          |                      |                 |              |    |  |  |
| Diverter North                                            |                       | 11               | D-lata A                 | D-li-u A             |                 | Ola ave      | -  |  |  |
| Directory Name =<br>Deleted                               | User Name 🗢           | Host 🗢           | Delete 😅<br>Date         | Name =               | Name            | Name 🗢       |    |  |  |
| HOME\BusinessShares\Mark<br>eting\User0006\Old Stuff\     | Galactic.com/Platt    | na731-rashad     | 10/14/2009<br>7:59:04 AM | MKT POL<br>Marketing | aasayed-xp-4502 | IG - Machine | ]  |  |  |
| VHOMEVBusinessShares\Sup<br>port\User0012\Old Tickets\    | Galactic.com/Normandy | na731-rashad     | 10/14/2009<br>7:38:56 AM | MKT POL<br>Support   | aasayed-xp-4502 | IG - Machine |    |  |  |
| VHOMEVBusinessShares\Sup<br>port\User0012\Old Tickets\    | Galactic.comWormandy  | na731-rashad     | 10/14/2009<br>7:38:56 AM | MKT POL<br>Support   | aasayed-xp-4502 | IG - Machine |    |  |  |
| HOME\BusinessShares\Sale<br>s\User0011\Old Records\       | Galactic.com\Xantara  | na731-rashad     | 10/14/2009<br>7:33:30 AM | MKT POL Sales        | aasayed-xp-4502 | IG - Machine |    |  |  |
| VHOME/BusinessShares\Sale<br>s\User0011\Old Records\      | Galactic.com\Xantara  | na731-rashad     | 10/14/2009<br>7:33:29 AM | MKT POL Sales        | aasayed-xp-4502 | IG - Machine |    |  |  |
| VHOME/BusinessShares\Sale<br>s\User0009\Old Customers\    | Galactic.com/Merrill  | na731-rashad     | 10/14/2009<br>7:21:45 AM | MKT POL Sales        | aasayed-xp-4502 | IG - Machine |    |  |  |
| VHOME/BusinessShares/Mark<br>eting/User0008/France Plans/ | Galactic.com\Clover   | na731-rashad     | 10/14/2009<br>7:04:47 AM | MKT POL<br>Marketing | aasayed-xp-4502 | IG - Machine |    |  |  |

f. **Deleted Files by Directory:** This report allows you to review all the deleted files grouped by directory. The report's input is the directory name, and/or the host, and/or the date range. The report displays the user's name who has deleted the file(s), the path from which the file was deleted, the file name, the host name, the file size, the date on which the file was deleted, the client name used to perform the file delete operation, and the share name based on the specified criteria.

| Directory Name                                   |                                                                                          | Host                              | AhmedIG, na731   | -rashad | •                        |                  |                 |  |  |  |
|--------------------------------------------------|------------------------------------------------------------------------------------------|-----------------------------------|------------------|---------|--------------------------|------------------|-----------------|--|--|--|
| StartDate 10/1                                   | 4/2009 5:09:14 AM                                                                        | EndDate                           | 5/3/2011 8:48:09 | AM      |                          |                  |                 |  |  |  |
| E 1   14 4                                       | 1 of 1 ▶ ▶    ←                                                                          | 3 🛃 🖪 🔲                           | 10               | 00%     | •                        | Find   Next      |                 |  |  |  |
| Deleted files by directory Number of records: 28 |                                                                                          |                                   |                  |         |                          |                  |                 |  |  |  |
| User ≑                                           | Path ≑                                                                                   | Files ≑                           | Host 💲           | Size 💲  | Delete 😂<br>Date         | Client ≎<br>Name | Share ≎<br>Name |  |  |  |
| Galactic.com\Rober<br>t <u>son</u>               | VHOMEVBusinessSharesVD<br>evelopment/User0001<br>VProjects On Hold/DD<br>Project\        | TMP1.tmp                          | na731-rashad     | 0       | 10/14/2009<br>5:22:21 AM | aasayed-xp-4502  | IG - Machine    |  |  |  |
| Galactic.com/wboyd                               | VHOMEVBusinessSharesVD<br>evelopment/User0002<br>VProjects in ProgressVClick<br>Project\ | TMP1.tmp                          | na731-rashad     | 0       | 10/14/2009<br>5:29:57 AM | aasayed-xp-4502  | IG - Machine    |  |  |  |
| Galactic.com/w/boyd                              | VHOME\BusinessShares\Su<br>pport\User0002\Ticket #<br>00010\                             | New Text<br>Document.txt          | na731-rashad     | 0       | 10/14/2009<br>5:35:10 AM | aasayed-xp-4502  | IG - Machine    |  |  |  |
| Galactic.comWVolco<br>tt                         | VHOMEVBusinessSharesVD<br>evelopment/User0003<br>VProjects DeliveredVQFS<br>Project\     | <u>New Text</u><br>Document.txt   | na731-rashad     | 0       | 10/14/2009<br>5:39:25 AM | aasayed-xp-4502  | IG - Machine    |  |  |  |
| Galactic.com\//olco<br>tt                        | VHOMEVBusinessSharesVD<br>evelopment/User0003<br>VProjects in ProgressVFTP<br>Project\   | t <u>eam notes</u><br>meeting.txt | na731-rashad     | 0       | 10/14/2009<br>5:44:21 AM | aasayed-xp-4502  | IG - Machine    |  |  |  |

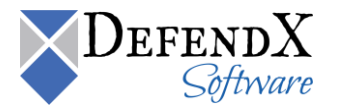

g. **Deleted Files Count by Directory:** This report allows you to review the number of deleted files with a directory. The report's input is the date range and/or the directory name. The report displays the folder path and the number of files deleted within the specified directory/directories within the specified date range.

| Deleted files count by directory                                                                                                    |                   |             |
|----------------------------------------------------------------------------------------------------|-------------------|-------------|
| Start Date         10/14/2009 5:09:14 AM         End         1/14/2011 10:42:           Directory                                      | 51 AM             | View Report |
| I                                                                                                    | Select a format   | 💽 Export 🖍  |
| <b>1 3</b>                                                                                                    |                   |             |
| Deleted files count by directory<br>Number of records: 21                                                                              |                   |             |
| Path 🕆                                                                                                    | Number of files 💲 |             |
| VHO MEVB (is the set Shares Value oppment Vulsier DEDI3/Projects in Progress VFTP Project).                                            | з                 |             |
| VHO MEXA is lives as Shares 'Deue bome int'us er DED 4/P rojec to in Progress'S MSParse r's                                            | 3                 |             |
| VOMERAIshess Skares Veue bone httlsen0003/Old Striff Learning 1 Project.                                                               | 2                 |             |
| VHO MERA is he sis Skares 'Sale's Wee not 11'D id Records'                                                                             | 2                 |             |
| VID MEDIA A LA SE SIA RES SIA PER SIA POLITIKA E RULLI DA DIKET MULTIKA<br>NO MEDIA A LA SE SIA RES SIA PER VID REALIZA DI KET MULTIKA | 2                 |             |
| VIUMERANSESS SHARE SUpport WERDEN 2010 HERED V                                                                                         | 1                 |             |
| An weater see and see a short we shall an an a second and a second and a second and a second and a second and a                        | 1                 |             |

h. **Most Accessed Directories:** This report allows you to review the mostaccessed directories. The report's input is the date range, and/or number of most-accessed directories to display. The report displays the directory path and the number of times each directory was accessed.

| Most acces                                                                                    | sed directorie                                                                   | es       |              |             |                |          |          |                                                           |           |
|-----------------------------------------------------------------------------------------------|----------------------------------------------------------------------------------|----------|--------------|-------------|----------------|----------|----------|-----------------------------------------------------------|-----------|
| Start Date<br>View top<br>(folders)<br>(Maximum<br>number:<br>2147483647)                     | 10/14/2009 5:1<br>5                                                              | 09:14 AM |              | End<br>Date | 1/14/2011 10:4 | 6:24 AM  |          | View Repo                                                 | t         |
|                                                                                               | of1 ▷ ▷                                                                          | 100%     |              |             | Find   Next    | Select a | format   | <ul> <li>Export</li> </ul>                                | 1         |
|                                                                                               |                                                                                  |          |              |             |                |          |          |                                                           |           |
| Most a<br>Number of reco                                                                      | CCESSEC                                                                          | d dire   | ctori        | es          |                |          |          |                                                           |           |
| Most a<br>Number of reco<br>Directory Patl                                                    | CCESSEC                                                                          | dire     | ctori        | es          |                |          | Number a | of Accesses 😄                                             |           |
| Most a<br>Number of reco<br>Directory Path<br>VHOME/BusinessS                                 | CCESSEC<br>ords: 5<br>1 ÷                                                        | d dire   | ctori        | es          |                |          | Number a | of Accesses ≑                                             | 7         |
| Most a<br>Number of reco<br>Directory Path<br>HOME/BusinessS<br>HOME/BusinessS                | CCESSEC<br>ords: 5<br>1 ÷<br>shares\<br>shares\<br>shares\Finance\User           | d diree  | ctori        | es          |                |          | Number a | of Accesses 💲<br>11<br>1:                                 | 7         |
| Most a<br>Number of reco<br>Directory Path<br>HOME/BusinessS<br>HOME/BusinessS                | CCESSEC<br>ords: 5<br>h =<br>Shares\<br>Shares\FinanceWser<br>shares\FinanceWser | d diree  | ctori        | es          |                |          | Number a | of Accesses €<br>11<br>1:<br>1:<br>1:                     | 7 2 8     |
| Most a<br>Number of reco<br>Directory Path<br>HOME/Business<br>HOME/Business<br>HOME/Business | CCESSEC<br>ords: 5<br>hares\<br>hares\FinanceUser<br>shares\FinanceUser          | d diree  | <b>ctori</b> | es          |                |          | Number d | 1 <b>f Accesses ≑</b><br>11<br>1:<br>1:<br>1:<br>1:<br>1: | 7 2 8 7 7 |

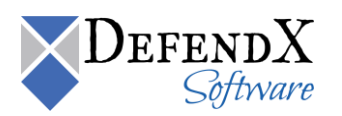

i. **Directory Owner Changed:** This report allows you to review all directories whose owners have changed. The report displays the directory name, the previous and new owners, the host IP address, the user name, the date, the policy name, the client name, and the share name based on the specified criteria.

| Directory owne                                                          | ar changed                                   |                                                   |            |                                           |                         |          |                |   |          |
|-------------------------------------------------------------------------|----------------------------------------------|---------------------------------------------------|------------|-------------------------------------------|-------------------------|----------|----------------|---|----------|
| Directory Owne                                                          | er changed                                   |                                                   |            |                                           |                         |          |                | - |          |
| Directory Name                                                          |                                              | Host 10.20.2.57                                   | ~          |                                           |                         |          |                | 1 | View Rep |
| Start Date                                                              | 3/14/2011 4:11:45 PM                         | End Date 3/15/2011 4:13:11 PM                     |            |                                           |                         |          |                |   |          |
| 14 4 1 0                                                                | f5 🕨 🔰 🚺 100% 💌                              | Find   Next   Select a format                     | 💌 E)       | cport 🔮 🎯                                 |                         |          |                |   |          |
| Directory                                                               | y Owners Changed                             | k                                                 |            |                                           |                         |          |                |   |          |
| From: 3/14/2011 4:                                                      | 11:45 PM To: 3/15/2011 4:13:11 PM            |                                                   |            |                                           |                         |          |                |   |          |
| Number of records:                                                      | 180                                          |                                                   |            |                                           |                         |          |                |   |          |
| Directory \$                                                            | Previous Owner                               | New Owner                                         | Host ‡     | User Name ≑                               | Date 🛊                  | Policy 🛊 | Client<br>Name | ÷ | Share 😫  |
| WOLIVOLD<br>HOMEWEW<br>MCROSOFT EXCEL<br>WORKSHEET XLS                  | DOTNET.CRITICALSITES LOCAL Mahmoud.<br>Qaama | DOTNET. CRITICAL SITES LOCAL VAluation.<br>Hassan | 10.20.2.57 | DOTNET ORTICALSITES LOCAL/Administrator   | 3/14/2011<br>4:45:44 PM | df       |                |   |          |
| WOLWOLD<br>HOMEWCAPTURE PNG                                             | DOTNET.CRITICALSITES.LOCAL/Mehmoud.<br>Opama | DOTNET.ORITICAL SITES LOCAL Vidministrators       | 10.20.2.57 | DOTNET.ORITICALSITES LOCAL/Administrator  | 3/14/2011<br>4:43:27 PM | df       |                |   |          |
| WOLIVOLD<br>HOMEWCOPY (2) OF<br>NEW BITMAP<br>MAGE BMP                  | DOTNET.CRITICALSITES LOCAL/Administrators    | DOTNET. CRITICAL SITES LOCAL Mahmoud              | 10.20.2.57 | DOTNET.ORTICALSITES LOCAL/Administrator   | 3/14/2011<br>4:35:55 PM | df       |                |   |          |
| WOLWOLD<br>HOMEWOOPY (2) OF,<br>NEW MICROSOFT<br>EXCEL<br>WORKSHEET XLS | DOTNET_CRITICAL SITES LOCAL Volministrators  | DOTNET.CRITICALSITES LOCAL Mehmoud<br>Osene       | 10.20.2.57 | DOTNET.ORITICALSITES LOCAL Vadministrator | 3/14/2011<br>4:35:55 PM | dif      |                |   |          |
| WOLVOLD<br>HOMENCOPY (2) OF,<br>NEW MICROSOFT,<br>WORD,<br>DOCLMENT DOC | DOTNET_CRITICAL SITES LOCAL Vadministrators  | DOTNET. ORTICAL SITES LOCAL Mehmoud<br>Osene      | 10.20.2.57 | DOTNET.ORITICALSITES LOCAL Vadministrator | 3/14/2011<br>4:35:55 PM | df       |                |   |          |
| WOLIVOLD<br>HOMEWCOPY (2) OF<br>NEW TEXT.                               | DOTNET_CRITICALSITES_LOCAL/Administrators    | DOTNET.CRITICALSITES.LOCALWebmoud.<br>Osente      | 10.20.2.57 | DOTNET.ORTICALSITES LOCAL/Administrator   | 3/14/2011<br>4:35:55 PM | df       |                |   |          |

j. **Directory Permission Changed:** This report allows you to review all directories whose permissions have changed. The report displays the directory name, the host IP address, the user name, the date, the policy name, the client name, the share name, and the permission details based on the specified criteria.

| Directory perm                                                           | ission chan                                                                                                    | iged                                   |                                |                  |                            |                 |                       |  |  |  |
|--------------------------------------------------------------------------|----------------------------------------------------------------------------------------------------|----------------------------------------|--------------------------------|------------------|----------------------------|-----------------|-----------------------|--|--|--|
| Directory Name                                                           | 3/14/2011 4:1                                                                                                  | Host                                   | 10.20.2.57<br>3/15/2011 4:13:4 | 4 PM             |                            |                 |                       |  |  |  |
| 14 4 1 of                                                                | 12 🕨 🕅                                                                                                    | 100%                                   | Find   Next Sele               | st a format      | <ul> <li>Export</li> </ul> | 2 🎒             |                       |  |  |  |
| Directory<br>From: 3/14/2011 4:"<br>Number of records:                   | Directory Permissions Changed<br>From: 3/14/2011 4:11:45 PM To: 3/15/2011 4:13:44 PM<br>Number of records: 503 |                                        |                                |                  |                            |                 |                       |  |  |  |
| Directory 🗘                                                              | Host 😂                                                                                                    | User Name 👙                            | Date 😂                         | Policy ‡<br>Name | Client ‡<br>Name           | Share ‡<br>Name | Permission<br>Details |  |  |  |
| WOLIVOLD<br>WHOMEWCOPY (2) OF<br>NEW MICROSOFT<br>EXCEL<br>WORKSHEET.XLS | 10.20.2.57                                                                                                    | DOTNET.CRITICALSITES LOCAL/Administra  | ator 3/14/2011<br>4:58:10 PM   | df               |                            |                 | View                  |  |  |  |
| WOLIVOL0<br>WOMEWCOPY (2) OF<br>NEW MICROSOFT<br>WORD<br>DOCUMENT.DOC    | 10.20.2.57                                                                                                    | DOTNET.CRITICALSITES LOCAL Vadministra | ator 3/14/2011<br>4:58:10 PM   | df               |                            |                 | View                  |  |  |  |
| WOLWOLD<br>WOMEWCOPY (2) OF<br>R.TXT                                     | 10.20.2.57                                                                                                    | DOTNET.CRITICALSITES LOCALVAdministra  | tor 3/14/2011<br>4:58:10 PM    | df               |                            |                 | View                  |  |  |  |
| WOLWOLD<br>WHOMEWCOPY (3) OF<br>CAPTURE,PNG                              | 10.20.2.57                                                                                                    | DOTNET.CRITICALSITES LOCAL\Administra  | ator 3/14/2011<br>4:58:10 PM   | df               |                            |                 | View                  |  |  |  |
| WOLWOLD<br>HOMEWCOPY (3) OF<br>NEW MICROSOFT<br>EXCEL<br>WORKSHEET.XLS   | 10.20.2.57                                                                                                    | DOTNET.CRITICALSITES LOCALVAdministre  | ator 3/14/2011<br>4:58:10 PM   | df               |                            |                 | View                  |  |  |  |
| WOLWOLD                                                                  | 10.20.2.57                                                                                                    | DOTNET.CRITICALSITES.LOCALVAdministra  | tor 3/14/2011                  | df               |                            |                 | View                  |  |  |  |

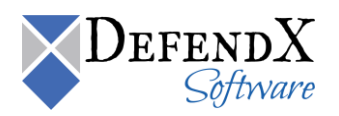
k. **Directory Moved:** This report allows you to review all directories that have moved. The report displays the source path, the destination path, the host name, the user name, the date the directory was moved, the policy name, the client name, and the share name.

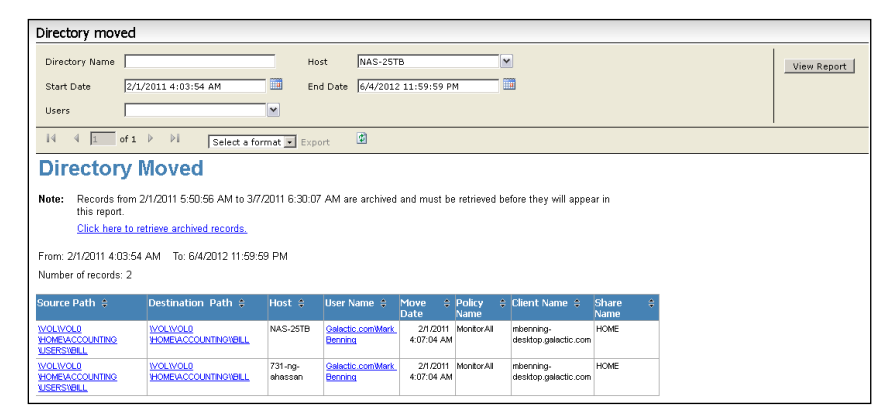

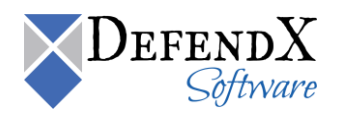

# **Retrieving Records Archived via ODDM**

There are two methods to retrieve the archived records; the first method is as follows:

- 1. Run DefendX Software Control-Audit Administrator by clicking Start > All Programs > DefendX Software Control-Audit for NAS > DefendX Software Control-Audit Reports.
- 2. Click Prepare Historical Data.
- 3. Specify the time period and the user(s) you wish to retrieve their activities. Click the **Retrieve Data** button.

| om: | 9/1/2011                                        |            | то: 10/1/2011      |  |
|-----|-------------------------------------------------|------------|--------------------|--|
|     | Micheal Howard<br>Nancy Ramirez<br>Mark Benning |            |                    |  |
| er: |                                                 | (each name | n a seperate line) |  |
|     |                                                 |            |                    |  |

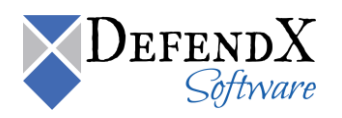

Control-Audit displays the specified date range, the specified users and calculates the overall size of the data retrieved for the DX server. Review the details and click Confirm to proceed.

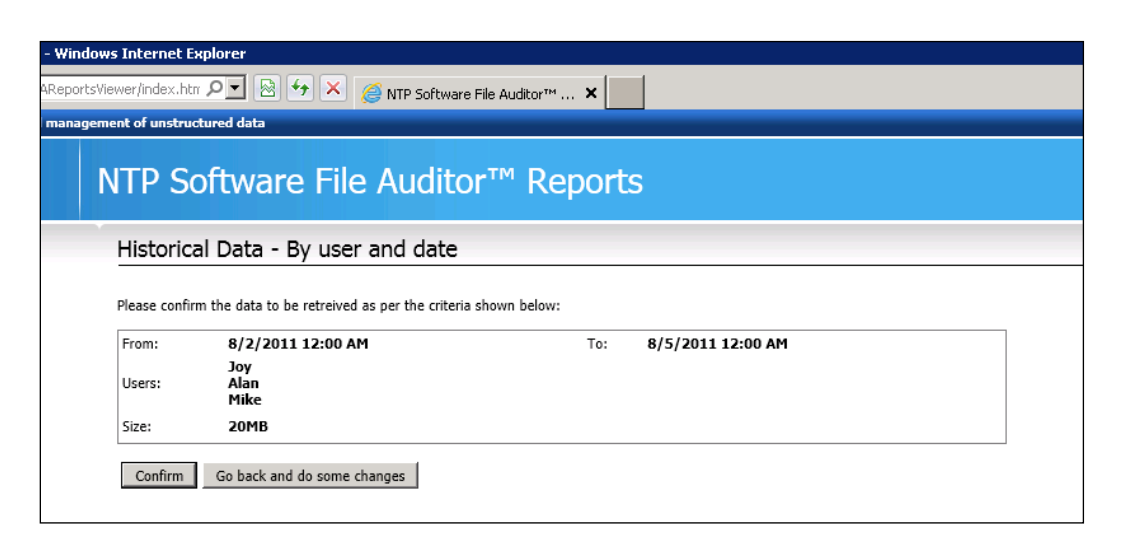

**NOTE:** Please make sure your primary SQL Server has enough space for the retrieved data before you press the **Confirm** button.

- 5. Control-Audit will retrieve the old data and insert it in the same database that Control-Audit uses.
- 6. You can now select any report, and the report results will contain the historical data.

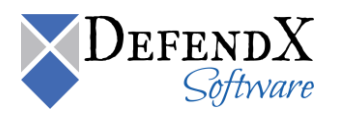

The second method is as follows:

- 1. Run DefendX Software Control-Audit Administrator by clicking Start > All Programs > DefendX Software Control-Audit for NAS > DefendX Software Control-Audit Reports.
- 2. Select any report you wish to view, specify the report input, and click **View Report**.
- 3. Control-Audit Reports will look up the database to see if there are any archived files based on the criteria specified.
- 4. If archived data exists that has not previously been retrieved, Control-Audit will display the following note:

Note: Records from "oldest Archived record" to "newest archived record" are archived and must be retrieved before they will appear in this report. <u>Click Here to retrieve archived records.</u>

5. Click the Click Here to retrieve archived records option and Control-Audit will display the specified date range and the specified users and will calculate the overall size of the data retrieved for the DX server. Review the details and click Confirm to proceed.

| - Windows Inte    | Windows Internet Explorer                                                |                   |  |  |  |
|-------------------|--------------------------------------------------------------------------|-------------------|--|--|--|
| AReportsViewer/ii | dex.htm 🔎 💌 🚱 🎸 🗙 🌽 NTP Software File Auditor™ 🗙                         |                   |  |  |  |
| management of     | unstructured data                                                        |                   |  |  |  |
| NT                | NTP Software File Auditor™ Reports                                       |                   |  |  |  |
| His               | torical Data - By user and date                                          |                   |  |  |  |
| Pleas             | Please confirm the data to be retreived as per the criteria shown below: |                   |  |  |  |
| From              | : 8/2/2011 12:00 AM To                                                   | 8/5/2011 12:00 AM |  |  |  |
| Use               | Joy<br>s: Alan<br>Mike                                                   |                   |  |  |  |
| Size              | Size: 20MB                                                               |                   |  |  |  |
| <u> </u>          | nfirm Go back and do some changes                                        |                   |  |  |  |

6. A progress dialog will show the progress of the data retrieval.

| Historical Data - By user and date         |        |
|--------------------------------------------|--------|
|                                            |        |
| Retrieving data                            |        |
| Recalling 1 files using ODDM data importer |        |
|                                            | Cancel |
|                                            |        |
|                                            |        |

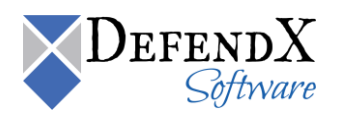

7. Once the data has been retrieved, please close the dialog box and rerun the report.

Historical Data - By user and date Data retrieved successfully.

8. The report will show the date with the archived records included.

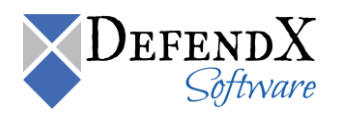

# **Control-Audit Business Overwatch Tasks (BOTs)**

Control-Audit Business Overwatch Tasks (BOTs) are configured to run regularly against the Control-Audit database to detect users' unexpected behavior.

For example, BOTs can warn administrators when a user downloads hundreds of files or gain access to secure or sensitive information; they can also warn of hacking attacks when a user deletes important files, etc.

When a BOT runs, it searches the database for a specified user activity and notifies administrators accordingly via email.

**NOTE:** For Control-Audit BOTs to function properly, a Control-Audit policy must exist that monitors your NAS Device and is configured to store users' activity into a database.

## **Defining or Editing a BOT**

A BOT has the following main parameters.

- 1. Definition
- 2. Schedule
- 3. Actions
- 4. Notifications

| 6                                                                                                    | NTP Software File Auditor - BOTs Con                                                                                                    | figuration 📃 🗖 🗙                                                          |  |
|----------------------------------------------------------------------------------------------------|----------------------------------------------------------------------------------------------------|---------------------------------------------------------------------------|--|
| File Configure Help                                                                                                    | Define the parameters for the Business Overwatch Tas           Definition         Schedule         Actions         Notifications         History | sk (BOT)                                                                  |  |
| Grandia Construction Construction Construction     Grandia Construction     Grandia Constru | BOT Name After Hours Access                                                                                                    | BOT Enabled Operations                                                    |  |
| Large File Audit     Ownership Change Audit                                                                                                    | Immediate Past                                                                                                    | Select All                                                                |  |
| Remission Change Audit<br>Serial Deletes                                                                                                    | Iime Span     14     Hours     ✓     Specific Period                                                                                             | Hie Open For Read     File Open For Write     File Create     File Rename |  |
| Serial Downloads                                                                                                    | Start of Period Friday , April 20, 2018 V                                                                                                    | File Delete File Close File Modify                                        |  |
|                                                                                                    |                                                                                                    | Directory Create                                                          |  |
|                                                                                                    | Minimum Operation Count                                                                                                    | Directory Delete Directory Move                                           |  |
|                                                                                                    | User Client Machine Name or IP                                                                                                    | Hours<br>All Hours<br>Constitution of the Day:                            |  |
|                                                                                                    | Path     File or Directory Name     File Extension                                                                                               | Start of Period 12:00 V AM V<br>End of Period 12:00 V AM V                |  |
| Add new task                                                                                                    |                                                                                                    | Save Close                                                                |  |

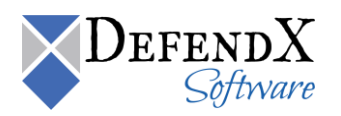

To define a new BOT or edit an existing one, please perform the following steps:

- 1. On the Start menu, navigate to Programs > DefendX Software Control-Audit > DefendX Software Control-Audit BOT configuration.
- Click the Add New Task button or File > New BOT or select an existing BOT to edit from the list on the left panel.

| Add new task                                                                                                    |  |  |
|----------------------------------------------------------------------------------------------------|--|--|
| 🗞 NTP Software File Auditor - I                                                                                                    |  |  |
| Eile Configure Help                                                                                                    |  |  |
| Exit                                                                                                    |  |  |
|                                                                                                    |  |  |
| File Configure Help                                                                                                    |  |  |
| File Configure Help<br>After Hours Access<br>HIPAA Auditing<br>Ownership Change Audit<br>Permission Change Audit<br>Large File Audit<br>Financial Qtr Rpts<br>Wikileaks<br>Serial Edits |  |  |
| Add new task                                                                                                    |  |  |

- 3. On the **Definition** tab, specify the BOT name.
- 4. Use the **Time Period Options** to set the scanning period.

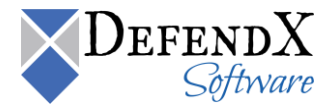

#### NOTES:

- a. Set the Time Period to 'Immediate Past' if you wish to notify the user of all the matching operations that occurred in a past period.
- b. Set the Time Period to 'Specific Period' if you wish to notify the user of all the matching operations that occurred within a specific time period, ignoring any operations that occurred at any other time.
- 5. Use the **Operations** section to check the operations you want the BOT to monitor. You can either check all operations or select individual operations to monitor.

| Operations         |                     |
|--------------------|---------------------|
| Select All         |                     |
| File Open For Read | File Open For Write |
| File Create        | File Rename         |
| File Delete        | File Close          |
| File Move          | File Modify         |
| Directory Create   | Directory Rename    |
| Directory Delete   | Directory Move      |
| Owner Change       | Permission Change   |

6. Use the **Hours** section to specify the scanning exact time.

| - Hours                       |              |
|-------------------------------|--------------|
| <ul> <li>All Hours</li> </ul> |              |
| C Specific Hours of           | f the Day    |
| Start of Period               | 12:00 🔻 🗚 🖃  |
| End of Period                 | 12:00 🔽 AM 🔽 |
|                               |              |

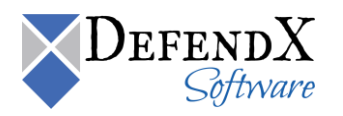

7. You can specify additional criteria for other operations details such as file extensions, the user who performed the operation, etc.

| Minimum Operation Count                                                                  |            | 100 |   |
|------------------------------------------------------------------------------------------|------------|-----|---|
| Minimum File Size                                                                        | 1          | GB  | - |
| ☑ User Trigent1                                                                          |            |     |   |
| ${\color{black}\!\!\!\!\!\!\!\!\!\!\!\!\!\!\!\!\!\!\!\!\!\!\!\!\!\!\!\!\!\!\!\!\!\!\!\!$ | TRGT3-W2K8 |     |   |
| 🗆 Path                                                                                   |            |     |   |
| 🔲 File or Directory Name 📗                                                               |            |     |   |
|                                                                                          |            |     |   |

8. You can enable/disable the BOT by checking/un-checking the **Enabled** checkbox. A disabled BOT will not send notification emails or generate history.

BOT Enabled

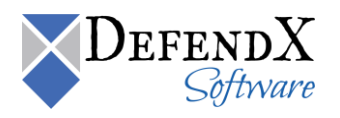

#### NOTES:

- a. The 'Minimum Operation Count' defines the minimum number of operations that should match for the BOT to notify the user.
- b. The 'Minimum File Size' defines the minimum file size that counts as an operation for the BOT.
- c. The 'User' defines the full name of the user a BOT monitors.

Leave this field blank if you wish to search for all operations done by all users. This field does not accept account names and does not accept group names, only full names are accepted. Wildcards (\* and ?) can be used (e.g., you can enter "Mark \*", which will match all users whose first name is Mark).

d. The 'Client System name or IP' defines the computer name/IP a BOT monitors.

Leave this field blank to monitor access from all computers. This field accepts only one computer name or one IP. Wildcards are used. Examples :

- To match a range of IPs, the IP can be entered as "10.20.2.\*", this will match any IP in the range 10.20.2.0 to 10.20.2.255.
- To match only the range of IPs from 10.20.2.1 to 10.20.2.9, the filter "10.20.2.?" is used.
- e. The 'Path' defines the path the BOT monitors. The BOT will only monitor operations on files or directories that reside on the specified path. Only one path supported for each BOT. Wildcards are used (e.g. "\vol\vol\Users\\*", this will match with any subdirectory of Users).
- f. The 'File or Directory Name' defines a certain file or directory name to match. Only one file or directory name is allowed. Wildcards are used (e.g., "\*Sales\*", this will match all folders/files that contains the word Sales within it.)
- g. The 'Extension' defines the extension the BOT monitors. The BOT will monitor operations on files with the specified extension. Only one extension is allowed. Wildcards are used (e.g., "mp?" will match with file extensions as mp3 or mp4).
- h. Wildcards supported are ('\*': Zero or more characters, '?': Exactly one character).

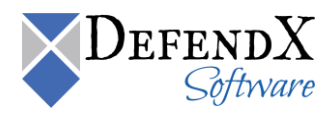

9. On the **Schedule** tab, select whether the BOT is to run only once or recurrently.

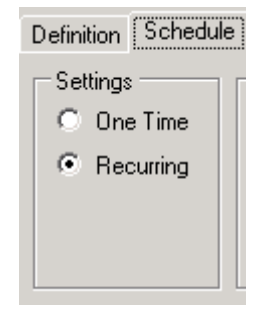

10. Select the BOT start time.

| Notifications | History                    |                |
|---------------|----------------------------|----------------|
| Details       |                            |                |
| Start         | Monday , February 13, 2012 | 💌 7:32:09 AM 🕂 |
| Recur every:  | 5 🕂 Minutes 💌              |                |
|               |                            |                |

11. If you selected the BOT to be recurring, select how often it should run. When the BOT runs, it will notify the administrator about any behavior that matches the BOT that occurred during the specified time period. The minimum reoccurring time is 5 minutes.

| Notifications | History                    |                |
|---------------|----------------------------|----------------|
| Details       |                            |                |
| Start         | Monday , February 13, 2012 | 💌 7:32:09 AM 🚔 |
| Recur every:  | 5 🕂 Minutes 💌              |                |
|               |                            |                |

12. From the **Actions** tab you can determine which action(s) will be taken if a BOT violation is detected. You may select multiple actions if desired.

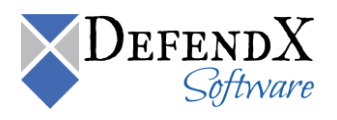

| 6                                                                                                    | NTP Software File Auditor - BOTs Configuration                                                                                                    |
|----------------------------------------------------------------------------------------------------|----------------------------------------------------------------------------------------------------|
| File Configure Help<br>File Configure Help<br>File Configure Help<br>File Configuret Help<br>File Configuret<br>File Configuret<br>File C | Define the parameters for the Business Overwatch Task (BOT)         Definition         Schedule       Actions         Matter and the parameters for the Business Overwatch Task (BOT)         Definition       Schedule         Actions       Notifications         History         Actions         Disable User Account (Requires BOTs service account to be an administrator or account operator in the domain)         Log User Off Workstation (Requires BOTs service account to be member of local admins group on users workstations)         Deny User Access to the Share (Requires BOTs service account to be an administrator on each managed server)         Only Deny Access when either disabling the account fails or logging the user off fails |
| Add new task                                                                                                    | Save Close                                                                                                    |

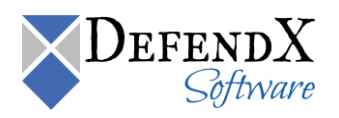

13. From the Notifications tab, specify the email accounts to receive notifications when the BOT runs. The Selected Notifications Targets lists the recipients of notifications. The Potential Notification Targets lists the available email accounts from which you can select. If you move an email from the Potential Notification Targets list to the Selected Notification Targets list, the BOT will notify these users.

| 🛸 NTP Software File Auditor - BOT | rs Configuration                                                                                     |                                                                                              |
|-----------------------------------|----------------------------------------------------------------------------------------------------|----------------------------------------------------------------------------------------------|
| Eile ⊆onfigure <u>H</u> elp       | Define the parameters for the Business Overw                                                         | vatch Task (BOT)                                                                             |
|                                   | Notification Targets<br>trigent3 (trigent3@ntpgreat.com)<br>trigent_test (trigent_test@ntpgreat.com) | Selected Notification Targets       trigent2 (trigent2@ntpgreat.com)       <                 |
|                                   | Add email target Name: Email:                                                                        | Add Notify if matches found<br>Notify if matches not found<br>Notify if matches found or not |
| Add new task                      |                                                                                                    | Save Close                                                                                   |

14. You may add email accounts from the **Add Email Target** panel by providing the target name and the email address. Click the **Add** button.

| Add email target |     |
|------------------|-----|
| Name:            |     |
| Email:           | Add |

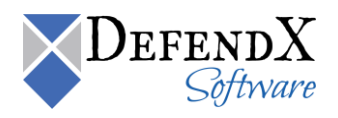

15. Specify when notifications should be sent.

| Notification type              |  |
|--------------------------------|--|
| O Notify if matches found      |  |
| O Notify if matches not found  |  |
| Notify if matches found or not |  |
|                                |  |

#### NOTES:

- a. The 'Notify if matches found' sends an email notification only if the criteria defined in BOT definition is met.
- b. The 'Notify if matches not found' sends an email notification only if the criteria defined in BOT Definition is not met.
- c. The 'Notify if matches found or not' sends an email notification every time the BOT executes.
- 16. Save the BOT after specifying the BOT criteria. You must save the changes before selecting another BOT from the existing BOTs list otherwise you will lose your changes. You may choose to close at any time.
- 17. Use the **History** tab to check the scans done along with the matches that the BOT found with the Control-Audit database, if any.

| Definiti | on   Schedule   Notification: | s History            |               |          |
|----------|-------------------------------|----------------------|---------------|----------|
|          | Started                       | Finished             | Results found | <u> </u> |
| •        | 2/10/2012 1:43:09 AM          | 2/10/2012 1:43:09 AM | Not Found     | -        |
|          | 2/10/2012 1:48:09 AM          | 2/10/2012 1:48:09 AM | Not Found     |          |
|          | 2/10/2012 1:53:09 AM          | 2/10/2012 1:53:09 AM | Not Found     |          |
|          | 2/10/2012 1:58:09 AM          | 2/10/2012 1:58:09 AM | Not Found     |          |
|          | 2/10/2012 2:03:09 AM          | 2/10/2012 2:03:09 AM | Not Found     |          |
|          | 2/10/2012 2:08:09 AM          | 2/10/2012 2:08:09 AM | Not Found     |          |
|          | 2/10/2012 2:13:09 AM          | 2/10/2012 2:13:09 AM | Not Found     |          |
|          | 2/10/2012 2:28:09 AM          | 2/10/2012 2:28:09 AM | Not Found     |          |
|          | 2/10/2012 2:33:09 AM          | 2/10/2012 2:33:09 AM | Not Found     |          |
|          | 2/10/2012 2:38:09 AM          | 2/10/2012 2:38:09 AM | Not Found     |          |
|          | 2/10/2012 2:43:09 AM          | 2/10/2012 2:43:09 AM | Not Found     |          |
|          | 2/10/2012 2:53:09 AM          | 2/10/2012 2:53:09 AM | Not Found     |          |
|          | 2/10/2012 3:08:09 AM          | 2/10/2012 3:08:09 AM | Not Found     |          |
| 🗹 Sh     | ow history with no results    |                      |               |          |

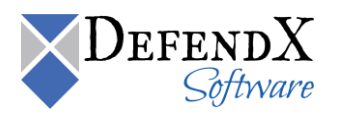

# **Default BOTs**

Control-Audit BOTs ship with a set of default BOTs; they provide examples of how Control-Audit BOTs are used. The user can also edit the default BOTs to satisfy his needs.

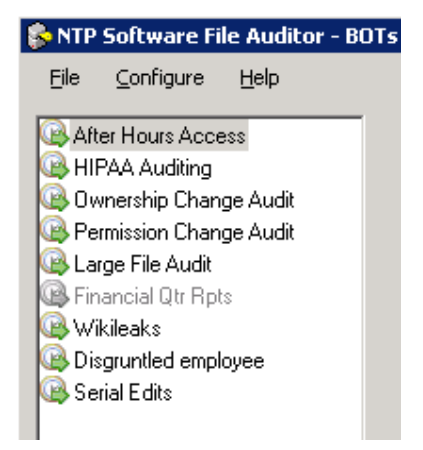

- 1. After Hours Access: This BOT is used to discover any operations done after hours. It runs every day (by default, at 8 am) and analyzes the data of the previous 14 hours to see if someone performed any operations. For best results, this BOT should be set to run every day at the start of the working day.
- 2. HIPAA Auditing: This BOT discovers any suspicious behavior done to the folder that contains health information. This ensures compliance with the Health Insurance Portability and Accountability Act (HIPAA). This BOT runs every 30 minutes and notifies you if someone read/edited these private documents in the past hour.
- 3. Ownership Change Audit: This BOT notifies you when a user takes ownership of a file or changes the owner of a file. Make sure to specify the path to monitor.
- 4. Permission Change Audit: This BOT notifies you when a user changes the security of a file or a directory.
- 5. Large File Audit: This BOT notifies you when a user creates any file larger than 500MB in a specific directory.
- 6. Financial Qtr Rpts: This BOT is used for financial quarterly reports to discover all modifications done to the financial reports directory by any user in the last quarter.
- 7. Wikileaks: This BOT discovers problems similar to the Wikileaks problem. It will discover whether any user has performed a large number of file copies/downloads in the last 30 minutes.
- 8. Disgruntled Employee: This BOT discovers whether any user has deleted a large number of files in the last hour.
- 9. Serial Edits: This BOT discovers whether any user has edited many files in the last hour.

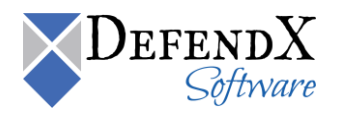

# **Control-Audit Database and Email Settings**

Control-Audit Business Overwatch Tasks scan the Control-Audit database and send email notifications once they finds the pattern you defined for a task. This section shows how to point Control-Audit BOTs to a certain Control-Audit database and how to add your email server configurations.

#### **Database Settings**

Once the BOT editor starts, it will load all the BOTs defined in the database that you entered during installing Control-Audit. You can also point the BOT Editor to a different database.

| 🚱 BOT Editor                                                                                                    |                                                                                                    |                                                                                                    |
|----------------------------------------------------------------------------------------------------|----------------------------------------------------------------------------------------------------|----------------------------------------------------------------------------------------------------|
| File Configure                                                                                                    | Define the parameters for the Business Overwatch Definition Schedule Notifications History                                    | Task (BOT)                                                                                                    |
| Mail<br>Construction<br>Construction<br>Constructi | Database Configurations   Database Server Info   Server:   SQL   User name:   Password:     Test Connection     OK     Cancel | Operations  Select A  File Open  File Creat  File Delet  File Move  Directory  Over Ch  Hours  All Hours  Start  End |

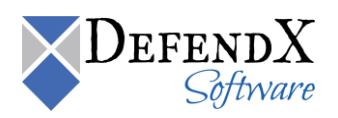

### **Email Configuration**

You can configure the email server that Control-Audit BOTs should use to send notification emails. BOTs support the following SMTP authentication methods:

- 1. Anonymous.
- 2. Integrated Windows Authentication (NTLM).

Select **My Server requires authentication** to enable Integrated Windows authentication as shown below. Anonymous authentication is the default option.

| 🔗 BOT Editor                                                       |                                                                                                    |
|--------------------------------------------------------------------|----------------------------------------------------------------------------------------------------|
| File Configure                                                     | Define the parameters for the Business Overw                                                                |
| Database                                                           | Definition Schedule Notifications History                                                                   |
| Del Mail                                                           | SMTPConfigurations                                                                                          |
| Auditing<br>Mgmt Admin Watch<br>Quotas Share<br>Financial Qtr Rpts | SMTP Server Name: MailServer   Sender Mail: bot@myorganization.com   Image: Confirm Password: Image: Cancel |
| Add                                                                | Client System Name or IP  Path  File or Directory Name  File Extension  *.*                                 |

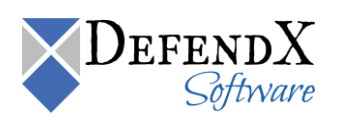

# **Control-Audit BOTs Demo Mode**

Initially, your Control-Audit database is empty and does not contain any suspicious user operations about which Control-Audit BOTs should notify you. For Demo purposes, you can enable Demo mode, which will make BOT editor use a demo database installed with Control-Audit, this database contains pre-configured BOTs and actions that will send demo emails to your inbox.

In order to use the Demo mode, please perform the following:

- 1. Enable Demo Mode; go to Windows Registry Editor and go to the key (HKEY\_LOCAL\_MACHINE\SOFTWARE\DefendXSoftware\Control-Audit\Bot) and change the value **DemoModeOn** to **1**.
- 2. Restart the service and the BOT interface.
- 3. You will notice some BOTs defined in the BOT editor:
  - After Hours Access
  - HIPAA Auditing
  - Mgmt Admin Watch
  - Quota Share
  - Financial Qtr Rpts
  - Wikileaks
  - Disgruntled employee
  - Serial Edits
- 4. Open the BOT Editor and configure your email settings. Please refer to the <u>Email</u> <u>Configuration</u> section.
- 5. Add your email to the Selected Targets list in the Notification settings for each BOT (at least one). Please refer to <u>How to Define a BOT</u>.
- 6. Check your Inbox; you should find an email from the BOT service, listing some demo operations.

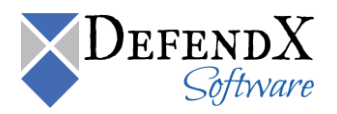

# **DefendX Software Smart Policy Manager**

#### **DefendX Software Smart Policy Manager Overview**

The first step in using DefendX Software Control-Audit is to lay out your strategy for managing users' file and directory operations. Before doing this, though, let us look at our underlying policy-based rules engine: DefendX Software Smart Policy Manager<sup>™</sup>.

DefendX Software Smart Policy Manager allows you to monitor your users' file and directory operations in a way that is a unique fit to your organization. If you manage by geography or administrative unit, you can use that plan. If you manage by class of machine, that approach works just as well. Often, companies use a mixed mode—perhaps geography, a department, and a machine type. DefendX Software Smart Policy Manager has the flexibility you need to make using DefendX Software Control-Audit simple.

Once you have laid out your management structure, DefendX Software Smart Policy Manager provides policy replication throughout your enterprise. It allows machines to access the policies in their containers and inherit policies from all levels above that point in your hierarchy. You no longer need to configure and manage the machines on your network one by one.

As you start to configure the software you have installed, begin with the top-level container under the root organization (in the following example, *My Site*). This is the Global Network configuration, whose container is created during installation.

| 🔁 NTP Software Smart Policy Manage | er (TM)      |             |           |             |                |             | - 🗆 🗵 |
|------------------------------------|--------------|-------------|-----------|-------------|----------------|-------------|-------|
| <u>File Edit View Options Help</u> |              |             |           |             |                |             |       |
| 🖉   X 🖻 🛍   X 🖻   🏪 🦕              | æ 🏢          |             |           |             |                |             |       |
| 🖃 🤀 My Organization                | Name         | Туре        | Status    | Description | Created        | Modified    |       |
| 🖻 🛁 My Site                        | File Auditor | FileAuditor | Available |             | 12/14/09 10    | 12/14/09 10 |       |
| I → J MAZROUH-TST                  |              |             |           |             |                |             |       |
|                                    |              |             |           |             |                |             |       |
| File Auditor                       |              |             |           |             |                |             |       |
|                                    |              |             |           |             |                |             |       |
| 🕀 🚔 Filer Shares                   |              |             |           |             |                |             |       |
| ~                                  |              |             |           |             |                |             |       |
|                                    |              |             |           |             |                |             |       |
|                                    |              |             |           |             |                |             |       |
|                                    |              |             |           |             |                |             |       |
|                                    |              |             |           |             |                |             |       |
|                                    |              |             |           |             |                |             |       |
|                                    |              |             |           |             |                |             |       |
|                                    |              |             |           |             |                |             |       |
|                                    |              |             |           |             |                |             |       |
|                                    |              |             |           |             |                |             |       |
|                                    |              |             |           |             |                |             |       |
|                                    |              |             |           |             |                |             |       |
| 1                                  | 1            |             |           | 11170.01    |                | -12         |       |
| 1 object(s)                        |              |             |           | MAZROL      | H-ISI (LocalHo | ist)        |       |

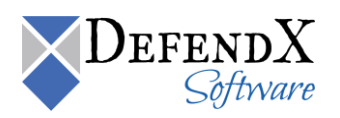

### Managing the DefendX Software Control-Audit Service through an DefendX Software Control-Audit Admin Client Running on a Different Machine

This section provides step-by-step instructions for installing the DefendX Software Control-Audit Admin Client, enabling you to administer the DefendX Software Control-Audit service running on a different machine. This kind of DefendX Software Control-Audit Admin Client installation enables DefendX Software Control-Audit administrators to administer DefendX Software Control-Audit easily when it is installed on all the servers over the entire network. This can be done through a local user interface that is easily installed on the administrator's local machine.

For an DefendX Software Control-Audit administrator to be able to use the DefendX Software Control-Audit Admin Client, the DefendX Software Smart Policy Manager Admin and DefendX Software Control-Audit Admin components should be installed on the administrator's local machine per the following instructions.

#### **IMPORTANT NOTES**

There is a slight difference in the installation of DefendX Software Smart Policy Manager and DefendX Software Control-Audit on an DefendX Software Control-Audit Server versus the installation on an administrator's local machine.

DefendX Software Control-Audit Admin Client User Interface is using RPC to communicate to the DefendX Software Smart Policy Manager service. Therefore, DefendX Software Control-Audit Administrator needs to have permissions to run and execute RPC on the managed machine. A standard user does not have RPC Permission by default. Thus, if the user performing the administration is not an administrator in the domain, the user needs to be added to the Distributed COM Users group on the machine to be managed.

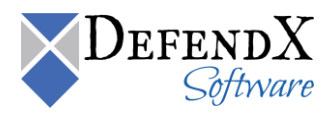

### Installing the DefendX Software Smart Policy Manager Admin Component

- 1. Log on to your local computer using an account with administrator privileges.
- 2. On the DefendX Software Product Installation page, click your product installation link under the **Product Components** section.
- 3. When prompted to install DefendX Software Smart Policy Manager, click **Yes** to launch the Installation Wizard.

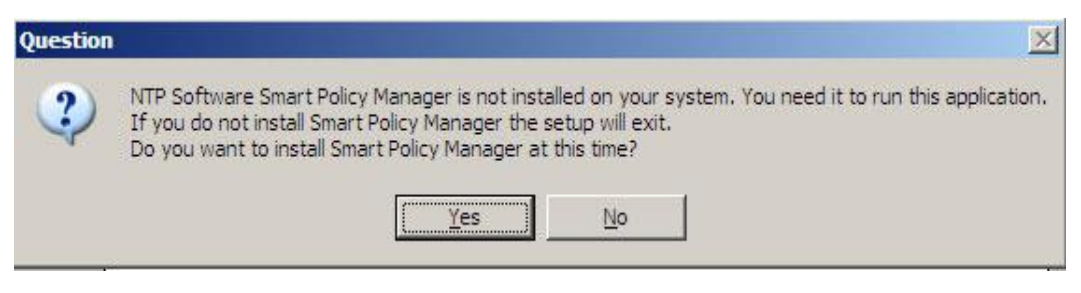

4. In the DefendX Software Smart Policy Manager installation welcome dialog box, click **Next**.

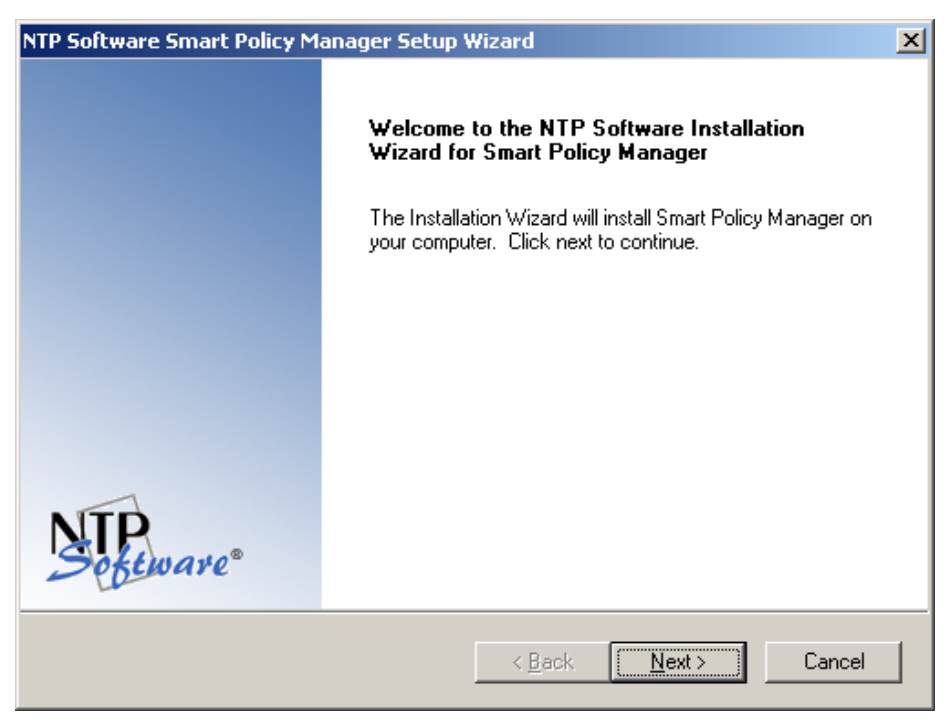

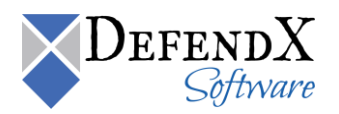

5. Select I accept the terms of the license agreement in the License Agreement dialog box and then click Next.

| NTP Software Smart Policy Manager Setup Wizard                                                                                                    | < |
|----------------------------------------------------------------------------------------------------|---|
| License Agreement<br>Please read the following license agreement carefully.                                                                                                    |   |
| NTP Software Smart Policy Manager(TM) End-User License<br>By using or copying the accompanying software you are indicating your acceptance of the<br>terms of this license. If you do not agree to the terms of this license, please return the<br>product UNOPENED to your place of purchase for a full refund.<br>GRANT OF LICENSE. NTP Software grants you the right to use Smart Policy Manager<br>("PRODUCT") on one computer, solely for your or your company's own internal use. In<br>addition to the specified quantity of copies, you may make one (1) additional copy as a<br>backup to the original. However, you may not cause the software to execute or be loaded<br>into the active memory of more computers than the above-specified quantity at any one<br>time. In addition the PRODUCT is licensed solely for the management of local storage |   |
| < <u>B</u> ack <u>N</u> ext > Cancel                                                                                                    |   |

6. In the **Choose Destination Location** dialog box, browse to the needed location and then click **Next**.

| NTP Software Smart Policy Manager Setup Wizard                                                             | ×                |
|----------------------------------------------------------------------------------------------------|------------------|
| Choose Destination Location<br>Select folder where setup will install files.                               | NTP<br>Software® |
| Setup will install NTP Software Smart Policy Manager in the following folder.                              |                  |
| To install to this folder, click Next. To install to a different folder, click Browse a<br>another folder. | and select       |
| Destination Folder<br>C:\Program Files\Smart Policy Manager                                                | Browse           |
| < <u>B</u> ack <u>Next</u> >                                                                               | Cancel           |

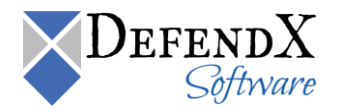

7. Select <u>only</u> the **Smart Policy Manager Admin** component in the **Select Features** dialog box. Click **Next**.

| NTP Software Smart Policy Manager Setup Wi                                                                | izard 🗙                                                                                                    |
|----------------------------------------------------------------------------------------------------|----------------------------------------------------------------------------------------------------|
| Select Features<br>Select the features setup will install.                                                | Septemare*                                                                                                    |
| Select the features you want to install, and desel                                                        | ect the features you do not want to install.<br>Description<br>Selecting this option will install<br>all of the components required<br>to run the Smart Policy<br>Manager administrative client. |
| 2.89 MB of space required on the C drive<br>1758.38 MB of space available on the C drive<br>InstallShield | < <u>B</u> ack <u>N</u> ext > Cancel                                                                                                    |

8. The **Start Copying Files** dialog box prompts you to begin copying files.

| NTP Software Smart Policy Manager Setup Wizard                                                                                                    | ×                  |
|----------------------------------------------------------------------------------------------------|--------------------|
| Start Copying Files       Start Copying Files         Review settings before copying files.       Start Copying Files                                                                           | P.<br>oftware®     |
| Setup has enough information to start copying the program files. If you want to rev<br>change any settings, click Back. If you are satisfied with the settings, click Next to<br>copying files. | view or<br>o begin |
| Current Settings:                                                                                                    |                    |
| Destination Path:<br>C:\Program Files\Smart Policy Manager<br>Components to install:<br>Smart Policy Manager Administration Tool                                                                | ×                  |
| InstallShield <u>Back Next &gt;</u>                                                                                                    | Cancel             |

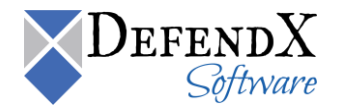

9. When the file installation is complete, a dialog box offers you the opportunity to view the readme file, which may contain documentation updates and other items. If you *do not* want to view the readme file at this time, clear the option **Yes**, **I want to view the readme file**. Click **Finish**.

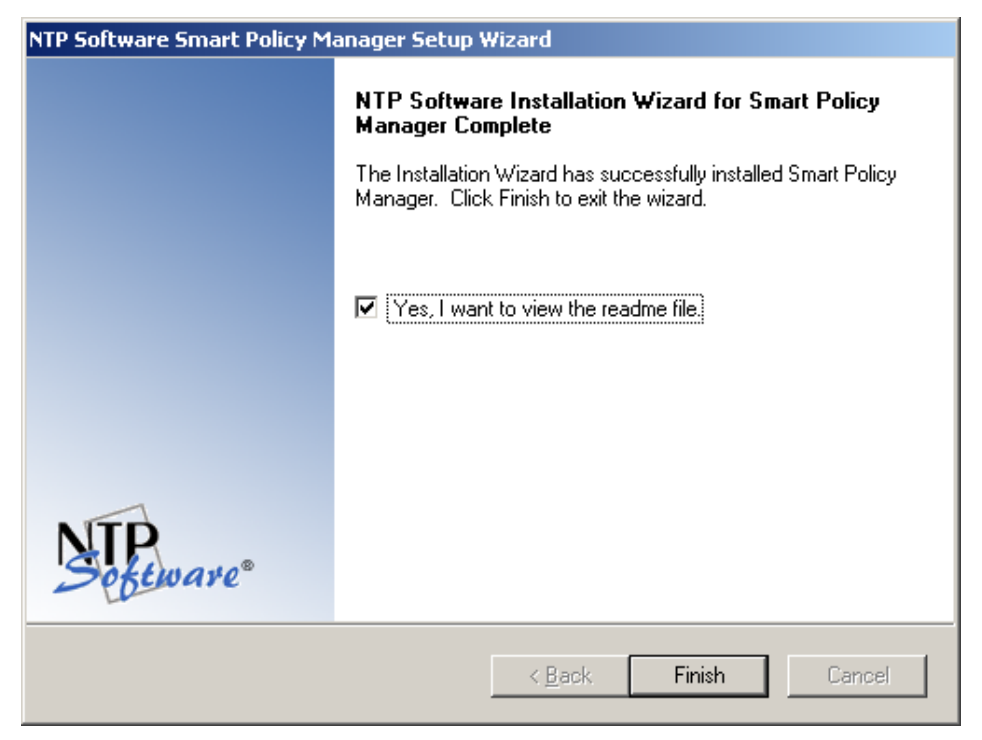

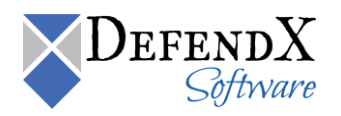

#### Installing the DefendX Software Control-Audit Admin Component

1. The DefendX Software Control-Audit welcome dialog box pops up automatically. Click **Next** to continue.

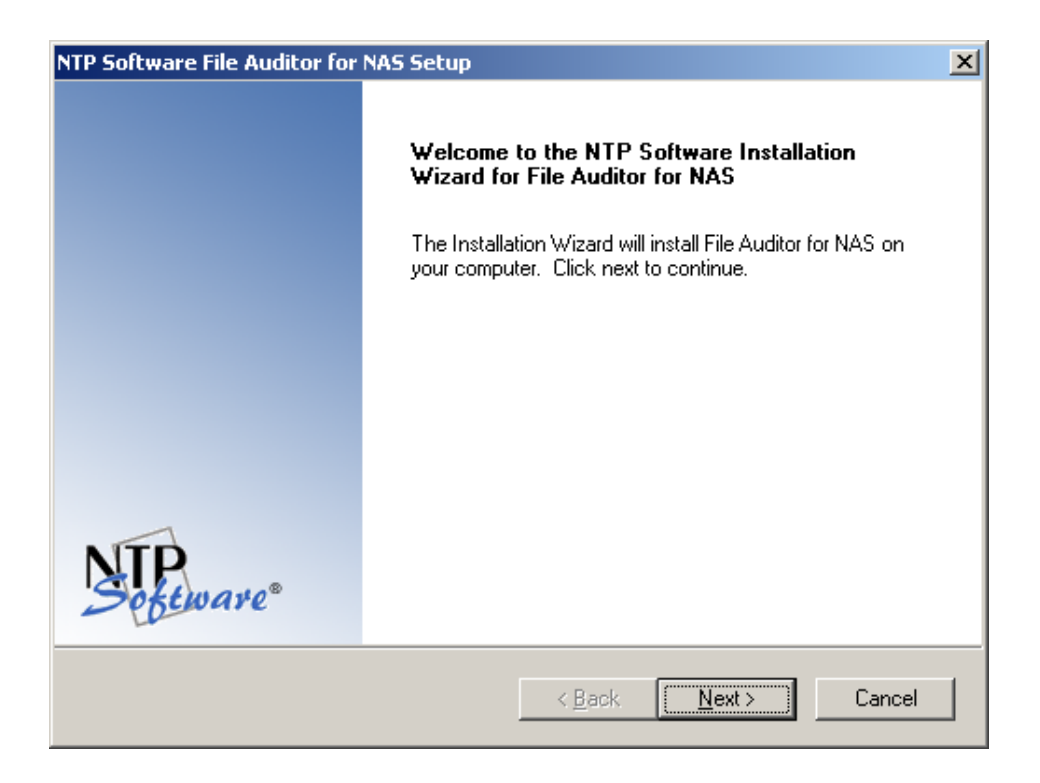

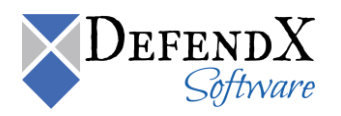

2. In the License Agreement dialog box, select I accept the terms of the license agreement and then click Next.

| NTP Software File Auditor for NAS Setup                                                                                                    | ×                                                                                                    |
|----------------------------------------------------------------------------------------------------|----------------------------------------------------------------------------------------------------|
| License Agreement<br>Please read the following license agreement carefully.                                                                                                    | NTP.<br>Software                                                                                                    |
| NTP Software File Auditor(tm) for NAS<br>End User License<br>By using or copying the accompanying software you are in<br>terms of this license. If you do not agree to the terms of thi<br>product UNOPENED to your place of purchase for a full m<br>GRANT OF LICENSE. NTP Software grants you the right<br>Auditor for NAS ("the PRODUCT") to manage the number<br>have paid a license fee, provided the use is solely for your<br>own internal use. NTP Software grants you the rights to ru<br>components of NTP Software File Auditor for NAS on one | ndicating your acceptance of the<br>s license, please return the<br>efund.<br>to use NTP Software File<br>of NAS systems for which you<br>personal or your company's<br>in the Windows connector<br>or more Windows systems, up 	v |
| I accept the terms of the license agreement     I do not accept the terms of the license agreement InstallShield     < Back     < Back                                                                                                    | < Next > Cancel                                                                                                    |

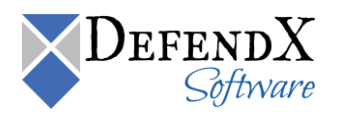

3. In the **Choose Destination Location** dialog box, browse to the desired destination, or click **Next** if the default destination location is appropriate.

| NTP Software File Auditor for NAS Setup                                                              | ×                     |
|----------------------------------------------------------------------------------------------------|-----------------------|
| Choose Destination Location<br>Select folder where setup will install files.                         | Software <sup>®</sup> |
| Setup will install File Auditor for NAS in the following folder.                                     |                       |
| To install to this folder, click Next. To install to a different folder, click Brows another folder. | e and select          |
| Destination Folder<br>C:\Program Files\NTPSoftware\File Auditor for NAS                              | Browse                |
| < Back Next>                                                                                         | Cancel                |

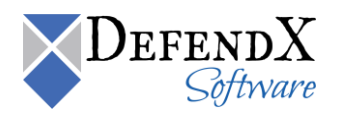

4. In the **Select Features** dialog box, make sure that <u>only</u> the **Admin** component is selected and then click **Next**.

| NTP Software File Auditor for NAS Setup                                                                   | ×                                                                                                    |
|----------------------------------------------------------------------------------------------------|----------------------------------------------------------------------------------------------------|
| Select Features<br>Select the features setup will install.                                                | Software                                                                                                    |
| Select the features you want to install, and deselect the                                                 | e features you do not want to install.<br>Description<br>Selecting this option will install<br>all of the components required<br>to run the NTP Software File<br>Auditor administrative client. If<br>you choose not to install these<br>components you may still install<br>the NTP Software File Auditor<br>service, but you will not be<br>able to configure it from this<br>machine. |
| 8.47 MB of space required on the C drive<br>1721.70 MB of space available on the C drive<br>InstallShield | ack <u>N</u> ext > Cancel                                                                                                    |

**IMPORTANT**: Because we only need the Admin User Interface to manage and configure the policies, we checked the Admin Client only. We are not seeking a full DefendX Software Control-Audit installation.

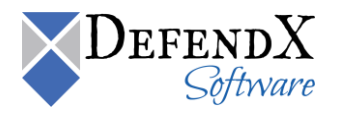

5. Specify the program folder (using the default program folder is recommended) and click **Next**. The setup program adds program icons to the program folder.

| NTP Software File Auditor for NAS Setup                                                                                                    | X                                                              |
|----------------------------------------------------------------------------------------------------|----------------------------------------------------------------|
| Select Program Folder<br>Please select a program folder.                                                                                                    | Software                                                       |
| Setup will add program icons to the Program Folder<br>name, or select one from the existing folders list. Cliv                                                                                      | isted below. You may type a new folder<br>sk Next to continue. |
| Program Folder:                                                                                                    |                                                                |
| NTP Software File Auditor for NAS                                                                                                    |                                                                |
| Existing Folders:                                                                                                    |                                                                |
| Access IBM<br>Accessories<br>Administrative Tools<br>Adobe<br>Audio Related Programs<br>Canon iP1800 series<br>Canon iP1800 series<br>Canon Utilities<br>Canon Utilities<br>Card Scanning Solutions |                                                                |
| InstallShield                                                                                                    | < <u>B</u> ack <u>N</u> ext > Cancel                           |

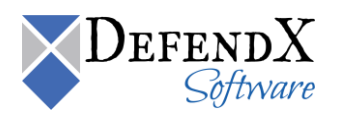

6. Click **Next** when the **Start Copying Files** dialog box appears (assuming that the destination paths are correct). DefendX Software Control-Audit setup begins transferring files to the specified locations.

| NTP Software File Auditor for NAS Setup                                                                                                    |                                                                      | ×                             |
|----------------------------------------------------------------------------------------------------|----------------------------------------------------------------------|-------------------------------|
| Start Copying Files<br>Review settings before copying files.                                                                                                    |                                                                      | Software*                     |
| Setup has enough information to start copying<br>change any settings, click Back. If you are sa<br>copying files.                                                                      | the program files. If you want<br>tisfied with the settings, click № | to review or<br>Next to begin |
| Current Settings:                                                                                                    |                                                                      |                               |
| Destination Path:<br>C:\Program Files\NTPSoftware\File Audito<br>Components to install:<br>File Auditor Administration Tool<br>Start Menu Folder:<br>NTP Software File Auditor for NAS | or for NAS                                                           | ×<br>×                        |
| InstallShield                                                                                                    |                                                                      |                               |
|                                                                                                    | < <u>B</u> ack <u>N</u> ext >                                        | Cancel                        |

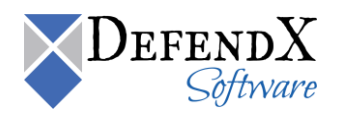

7. When the file installation is complete, a dialog box offers you the opportunity to view the readme file. If you *do not* want to view the readme file at this time, clear the option **Yes**, **I want to view the readme file**. Click **Finish**. With this step, DefendX Software Control-Audit installation is completed.

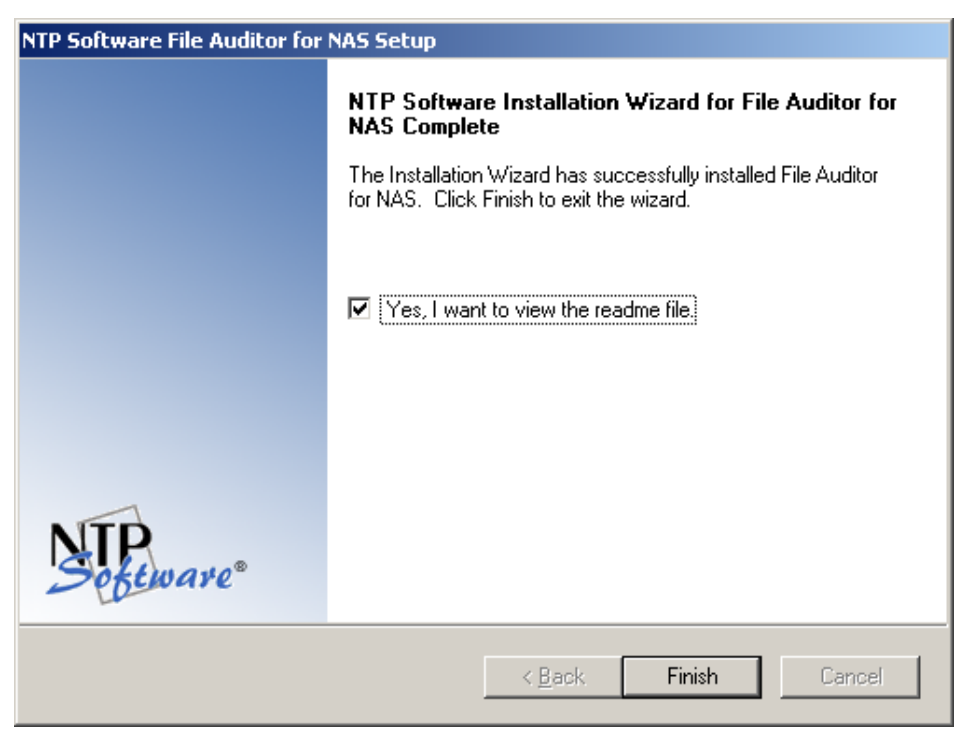

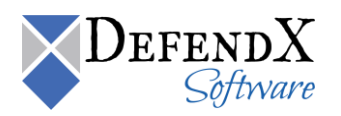

Administering DefendX Software Control-Audit through an DefendX Software Control-Audit Admin Client Running on a Different Machine.

- 1. Click Start > Programs > DefendX Software Control-Audit > DefendX Software Control-Audit Admin.
- 2. In the **Smart Policy Manager** dialog box, specify the Smart Policy Manager Server to which you want to connect.

| S | mart Policy Manager 🛛 🛛 🗙                                                                                                    |
|---|----------------------------------------------------------------------------------------------------|
|   | Enter the name of the Smart Policy Manager server to connect<br>to. If no Smart Policy Manager Server is specified, the local<br>server will be used. |
|   | Smart Policy Manager Server:<br>MYSERVER Browse                                                                                                    |
|   | OK Cancel Help                                                                                                    |

**NOTE:** The Smart Policy Manager Admin component is installed on the local machine, so there is no Smart Policy Manager service installed. Thus, DefendX Software Control-Audit cannot talk to the local Smart Policy Manager service because it does not exist, so we specify the Smart Policy Manager service with which DefendX Software Control-Audit should communicate.

In very large organizations, you may have offices all over the world. Make sure you connect to the server(s) at a reasonable distance to maintain good speed.

As shown, the DefendX Software Control-Audit Admin Client User interface is displayed with **MYSERVER** as a node in the left menu tree and all the DefendX Software Control-Audit policy details.

To connect to more than one Smart Policy Manager service at the same time, click **File > Active Server** and then insert the server name or the server IP address. This allows you to add all the servers on your entire network administer them as needed.

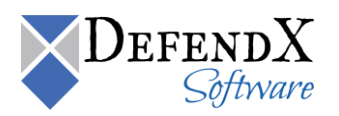

## **Installing Control-Audit in Clustered Environments**

#### NOTES:

- DefendX Software Control-Audit requires a manual setup by an administrator for clustered environments.
- Although the Connector service can be started on the servers on which DefendX Software Control-Audit was installed, in the DefendX Software Control-Audit user interface, the Filer, Celerra, or EVS is assigned to only one server node and must be reassigned manually from a previously assigned node.
- A Filer, Celerra, or EVS cannot communicate with more than one DefendX Software Control-Audit server at a time.

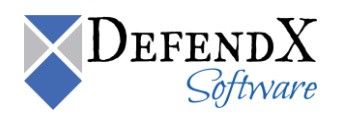

### Installing the DefendX Software Control-Audit in Clustered Environments

To install DefendX Software Control-Audit in a clustered environment, apply the following steps:

- 1. Install DefendX Software Control-Audit on a server, as described in DefendX Software Control-Audit installation guides.
- 2. After DefendX Software Control-Audit is installed successfully, open DefendX Software Control-Audit to find the global container (**My Organization** in this example) at the top of the hierarchy. Click the plus sign (+) to expand the container.
- 3. Click the plus sign (+) to expand your site container (**My Site** in this example) in the second tier of the hierarchy.

Notice the installation server (**Primary Server** in this example) in the third tier of the hierarchy. The DefendX Software Control-Audit application is also in the third tier.

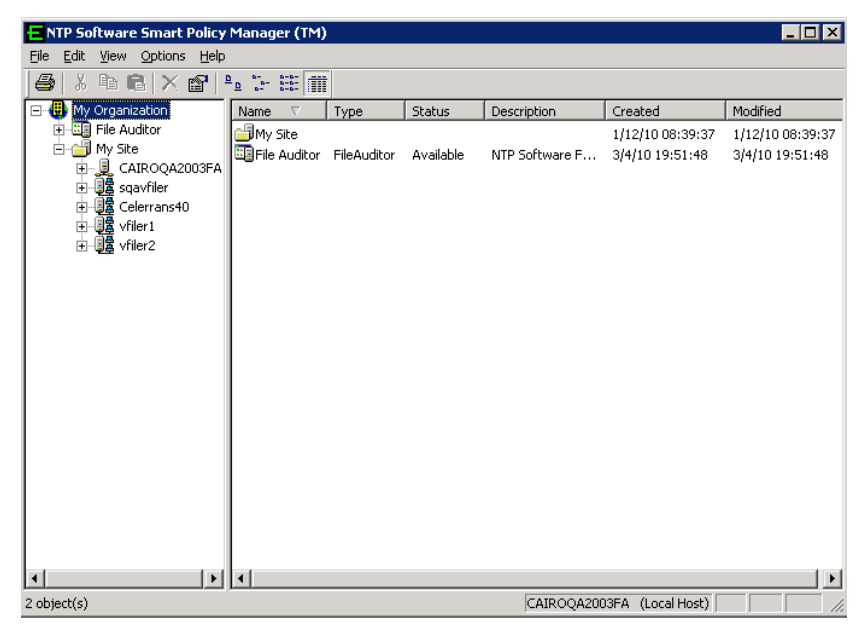

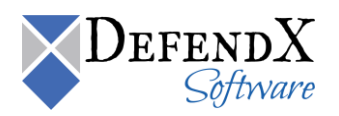

4. Right-click the site container (My Site in this example) and then select New > Container from the pop-up menu to create your cluster container. Give the new container the name of the cluster. In the example, we have used Cluster 1 as the name.

| TP Software Smart Policy Manager (TM)                                                                                                    |                                                                                                |                                                                        |                                                                         |             |                                                                                                    |                                                                                                    |  |
|----------------------------------------------------------------------------------------------------|------------------------------------------------------------------------------------------------|------------------------------------------------------------------------|-------------------------------------------------------------------------|-------------|----------------------------------------------------------------------------------------------------|----------------------------------------------------------------------------------------------------|--|
| Elle Edit View Options Help                                                                                                    |                                                                                                |                                                                        |                                                                         |             |                                                                                                    |                                                                                                    |  |
| ● * • • * ×   • • · · · · · · · · · · · · · · · · ·                                                                                                    |                                                                                                |                                                                        |                                                                         |             |                                                                                                    |                                                                                                    |  |
| 🖃 🤀 My Organization                                                                                                    | Name 🗸                                                                                         | Туре                                                                   | Status                                                                  | Description | Created                                                                                                    | Modified                                                                                                    |  |
| ●       My Organization         ●       ■ File Auditor         ●       ●         ●       ■         ●       ■         ●       ■         ●       ■         ●       ■         ●       ■         ●       ■         ●       ■         ●       ■         ●       ■         ●       ■         ●       ■         ●       ■         ●       ■         ●       ■         ●       ■         ●       ■         ●       ■         ●       ■         ●       ■         ●       ■         ●       ■         ●       ■         ●       ■         ●       ■         ●       ■         ●       ■         ●       ■         ●       ■         ●       ■         ●       ■         ●       ■         ●       ■         ●       ■         ●       ● | Name V<br>CATROQ<br>Syrfier2<br>Syrfier1<br>Celerran<br>Cluster 1<br>Cluster 1<br>File Auditor | Type<br>Server<br>Filer<br>Filer<br>EMCCel<br>Container<br>FileAuditor | Status<br>Available<br>Available<br>Available<br>Available<br>Available | Description | Created<br>1/12/10 08:39:37<br>3/4/10 20:01:18<br>3/9/10 08:18:00<br>1/12/10 09:05:15<br>2/1/10 17:32:25<br>3/14/10 10:09:29<br>3/14/10 10:09:43 | Modified<br>1/12/10 08:39:41<br>3/9/10 08:20:12<br>3/9/10 08:20:13<br>1/12/10 09:05:17<br>2/1/10 17:32:27<br>3/14/10 10:09:43 |  |
|                                                                                                    | •                                                                                              |                                                                        |                                                                         |             |                                                                                                    |                                                                                                    |  |
| 7 object(s)                                                                                                    | <u></u>                                                                                        |                                                                        |                                                                         | CAIROQA20   | 03FA (Local Host)                                                                                                    |                                                                                                    |  |

 Right-click the cluster container (Cluster 1 in this example) and select New > DefendX Software Control-Audit from the pop-up menu.

It is necessary to install DefendX Software Control-Audit manually on each server you want to add to the tree (**Node 1** and **Node 2** in this example). Choose the option **Adding to an enterprise installation** during the local DefendX Software Smart Policy Manager installation on each node and point to the first DefendX Software Control-Audit server.

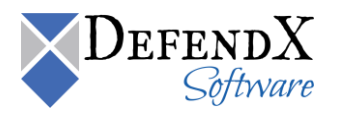

6. Open the cluster container in the DefendX Software Smart Policy Manager hierarchy and use the drag-and-drop method to move the nodes into the cluster container. They will appear at the same level as the container Control-Audit application, as shown here.

| TP Software Smart Policy Manager (TM) |              |             |           |             |                   |                  |
|---------------------------------------|--------------|-------------|-----------|-------------|-------------------|------------------|
| Eile Edit Yiew Options Help           |              |             |           |             |                   |                  |
| <b>∂</b>  X ħ € X ♂                   | <u>∎</u>     |             |           |             |                   |                  |
| 🖃 🤀 My Organization                   | Name         | Туре        | Status    | Description | Created           | Modified         |
| File Auditor                          | File Auditor | FileAuditor | Available |             | 3/14/10 10:16:34  | 3/14/10 10:16:34 |
| 🖻 🌐 My Site                           |              |             |           |             |                   |                  |
| File Auditor                          |              |             |           |             |                   |                  |
|                                       |              |             |           |             |                   |                  |
|                                       |              |             |           |             |                   |                  |
| t is Node 2                           |              |             |           |             |                   |                  |
| E 📃 CAIROQA2003FA                     |              |             |           |             |                   |                  |
| 🗄 📲 sqavfiler                         |              |             |           |             |                   |                  |
|                                       |              |             |           |             |                   |                  |
|                                       |              |             |           |             |                   |                  |
| ti-diage vriier2                      |              |             |           |             |                   |                  |
|                                       |              |             |           |             |                   |                  |
|                                       |              |             |           |             |                   |                  |
|                                       |              |             |           |             |                   |                  |
|                                       |              |             |           |             |                   |                  |
|                                       |              |             |           |             |                   |                  |
|                                       |              |             |           |             |                   |                  |
|                                       |              |             |           |             |                   |                  |
|                                       |              |             |           |             |                   |                  |
|                                       |              |             |           |             |                   |                  |
|                                       |              |             |           |             |                   | 1.1              |
| L abiast/a)                           |              |             |           | CATROOADD   | 2250 (Legal Heat) |                  |
| I ODJECU(S)                           |              |             |           | CAIROQAZO   | John (Local Host) |                  |

7. Click the plus sign (+) next to the DefendX Software Control-Audit application you have just added to view the global (cluster) policies. Create all policies within this application that will be applied to both nodes. They will be propagated automatically to all nodes within the container.

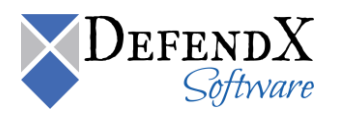
## Installing the DefendX Software Control-Audit onto a Node Server

This feature enables administrators to group servers, Filers, and Celerras logically to reflect their organizational physical structure, creating policies under a node that can be inherited by all the machines of that node.

To install DefendX Software Control-Audit onto a node server, apply the following steps:

- It is necessary to install DefendX Software Control-Audit manually on each of the added nodes (on Node 1 in this example). Choose the option Adding to an enterprise installation during the local DefendX Software Smart Policy Manager installation.
- 2. Right-click the site container and select **New** > **Container** to create a container for the cluster. Give the new container the cluster name.

| TP Software Smart Policy Manager (TM)                                                                                                    |                                                                                                    |                                                                                          |                                                                                      |             |                                                                                                    |                                                                                                    |  |  |  |
|----------------------------------------------------------------------------------------------------|----------------------------------------------------------------------------------------------------|------------------------------------------------------------------------------------------|--------------------------------------------------------------------------------------|-------------|----------------------------------------------------------------------------------------------------|----------------------------------------------------------------------------------------------------|--|--|--|
| <u>File Edit View Options Help</u>                                                                                                    |                                                                                                    |                                                                                          |                                                                                      |             |                                                                                                    |                                                                                                    |  |  |  |
|                                                                                                    |                                                                                                    |                                                                                          |                                                                                      |             |                                                                                                    |                                                                                                    |  |  |  |
| 🖃 🤀 My Organization                                                                                                    | Name 🗸                                                                                                    | Туре                                                                                     | Status                                                                               | Description | Created                                                                                                    | Modified                                                                                                    |  |  |  |
| My Organization File Auditor File Auditor Gata Auditor Gata Auditor | Name V<br>B cAIROQ<br>B calaroq<br>B celeran<br>B celeran<br>B celeran<br>B celeran<br>B celeran<br>B celeran<br>Cluster 1<br>Cluster 1<br>Cluster 1<br>Cluster 1<br>Cluster 1<br>Cluster 1 | Type<br>Server<br>Filer<br>EMCCel<br>Filer<br>Filer<br>Filer<br>Container<br>FileAuditor | Status<br>Available<br>Available<br>Available<br>Available<br>Available<br>Available | Description | Created<br>1/12/10 08:39:37<br>1/12/10 09:05:15<br>2/1/10 17:32:25<br>3/4/10 20:01:18<br>3/9/10 08:18:00<br>3/14/10 10:25:43<br>3/14/10 10:09:29<br>3/14/10 10:09:43 | Modified<br>1/12/10 08:39:41<br>1/12/10 09:05:17<br>2/1/10 17:22:27<br>3/9/10 08:20:12<br>3/9/10 08:20:13<br>3/14/10 10:25:48<br>3/14/10 10:09:43 |  |  |  |
| I b                                                                                                    | •                                                                                                    |                                                                                          |                                                                                      |             |                                                                                                    | •                                                                                                    |  |  |  |
| 8 object(s) CAIROQA2003FA (Local Host)                                                                                                    |                                                                                                    |                                                                                          |                                                                                      |             |                                                                                                    |                                                                                                    |  |  |  |

- 3. Click the existing server (node) and, while holding down the mouse button, drag and drop the server onto the cluster container to move the server into the cluster hierarchy.
- Right-click the cluster container and select New > DefendX Software Control-Audit from the pop-up menu.

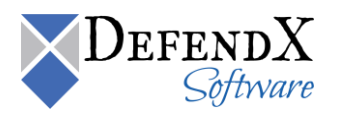

5. To view the global (cluster) policies, click the plus sign (+) next to the DefendX Software Control-Audit application you have just added.

| TP Software Smart Policy Manager (TM) |                |             |           |               |                  |               |  |  |  |
|---------------------------------------|----------------|-------------|-----------|---------------|------------------|---------------|--|--|--|
| File Edit View Options Help           |                |             |           |               |                  |               |  |  |  |
|                                       |                |             |           |               |                  |               |  |  |  |
| 🖃 🤀 My Organization                   | Name 🗸         | Туре        | Status    | Description   | Created          | Modified      |  |  |  |
| 🗄 🛄 File Auditor                      | LCAIROQ        | Server      | Available |               | 1/12/10 08:39:37 | 1/12/10 08:3  |  |  |  |
| B-C                                   | 📴 vfiler2      | Filer       | Available |               | 3/4/10 20:01:18  | 3/9/10 08:20  |  |  |  |
|                                       | 📲 vfiler1      | Filer       | Available |               | 3/9/10 08:18:00  | 3/9/10 08:20  |  |  |  |
|                                       | 📲 sqavfiler    | Filer       | Available |               | 1/12/10 09:05:15 | 1/12/10 09:0! |  |  |  |
|                                       | Celerran       | EMCCel      | Available |               | 2/1/10 17:32:25  | 2/1/10 17:32  |  |  |  |
|                                       | Cluster 1      | Container   |           |               | 3/14/10 10:09:29 | 3/14/10 10:1  |  |  |  |
|                                       | E File Auditor | FileAuditor | Available |               | 3/14/10 10:09:43 | 3/14/10 10:0  |  |  |  |
| ± ∰ Celerrans40                       |                |             |           |               |                  |               |  |  |  |
| ⊡ 圓盘 vfiler1                          |                |             |           |               |                  |               |  |  |  |
| in 📴 vfiler2                          |                |             |           |               |                  |               |  |  |  |
|                                       |                |             |           |               |                  |               |  |  |  |
|                                       |                |             |           |               |                  |               |  |  |  |
|                                       |                |             |           |               |                  |               |  |  |  |
|                                       |                |             |           |               |                  |               |  |  |  |
|                                       |                |             |           |               |                  |               |  |  |  |
|                                       |                |             |           |               |                  |               |  |  |  |
|                                       |                |             |           |               |                  |               |  |  |  |
|                                       |                |             |           |               |                  |               |  |  |  |
|                                       |                |             |           |               |                  |               |  |  |  |
|                                       |                |             |           |               |                  |               |  |  |  |
|                                       |                |             |           |               |                  |               |  |  |  |
|                                       | •              |             |           |               |                  |               |  |  |  |
| 7 object(s)                           |                |             |           | CAIROQA2003FA | (Local Host)     |               |  |  |  |

Create all policies within this application that will be applied to both nodes. They will be propagated down automatically to all nodes within the container.

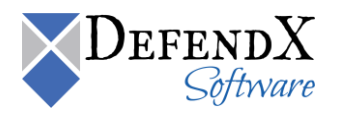

# **Network Attached Storage (NAS) Preparations**

## **Preparing the NetApp Filer**

**NOTE:** Refer to this section only if you have NetApp Filers attached to your environment. *If you do not have NetApp Filers, you should not apply the instructions specified in this section.* 

#### Enabling the fpolicy Management Service (NetApp Filers)

DefendX Software Control-Audit requires NetApp Filers to run Data ONTAP version 6.5 or later (excluding version 7.1). If your Filer is running a version prior to 6.5, you must upgrade your operating system before you proceed. (Please refer to your Network Appliance documentation for instructions.)

Although DefendX Software Control-Audit does not install any components on the NetApp Filer, you will need to enable the Data ONTAP fpolicy management service.

For more information on NetApp Filers, consult *NetApp Customer Support Bulletin CSB-0704-02: Fpolicy Update for Data ONTAP*.

Apply the following steps to enable the Data ONTAP fpolicy management service:

- 1. Log on to the NetApp Filer with an account that has administrative privileges.
- 2. At the prompt, enter the following command:

#### fpolicy create DefendXSoftware\_FA screen

3. Enter the following command:

#### fpolicy enable DefendXSoftware\_FA

4. To verify that CIFS file policies are now enabled, enter the following command:

#### fpolicy show DefendXSoftware\_FA

5. If you want Control-Audit to record Permission and Owner changes for your files and directories, you will need to enable CIFS SetAttr feature of fpolicy, enter the following comand:

#### fpolicy options DefendXSoftware\_FA cifs\_setattr on

**NOTE:** If you don't have any File Audit Policy that monitors *Permission Change* or *Owner Change* events, then you should disable CIFS SetAttr feature.

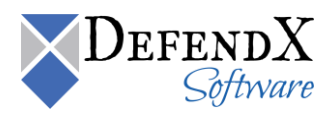

These steps create the configuration that allows DefendX Software Control-Audit to register with and manage your Filer. They must be completed before you try to configure DefendX Software Control-Audit. Later in this document, a Control-Audit policy server with be registered with the Filer. No further Filer administration is required.

#### NOTES:

- Data ONTAP versions 7.0.6 and 7.2.2 contain a number of fixes that address stability and memory issues related to fpolicy functionality in Data ONTAP. For NetApp Filers, NetApp strongly recommends that customers using fpolicy move to one of these Data ONTAP versions or later (excluding version 7.1).
- The Data ONTAP 7.1 release family is currently not supported with fpolicy.

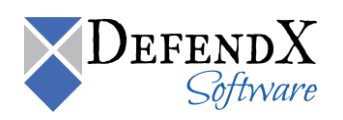

# Adding Your Filer to the DefendX Software Control-Audit Policy Hierarchy

Next, you need to add your Filer to the collection of servers being monitored by DefendX Software Control-Audit.

- Run DefendX Software Control-Audit Admin by clicking Start > All Programs > DefendX Software Control-Audit for NAS > DefendX Software Control-Audit for NAS Admin.
- 2. Right-click **My Site** and select **New > Filer**.
- 3. You will be prompted to enter a name. The name you enter here must match the name of your NetApp Filer.
- Now that you have added your Filer to the collection of servers recognized by DefendX Software Control-Audit, right-click the Filer you just added and select New > Control-Audit Application.
- Next, you need to associate the policies you will create here with a Filer. In the DefendX Software Smart Policy Manager hierarchy view (the left pane), click the plus sign (+) adjacent to the name of the Windows-based server on which you installed DefendX Software Control-Audit.
- 6. Right-click **Control-Audit** under that entry and select **Properties** to open the **DefendX Software Control-Audit Configuration** screen.
- 7. Click the NAS Connector tab.
- 8. Click the **Add** button.
- 9. Enter the name of your Filer/vFiler and click **OK**.
- 10. Click OK in the DefendX Software Control-Audit Configuration screen.

You are now ready to move on and create some Control-Audit policies.

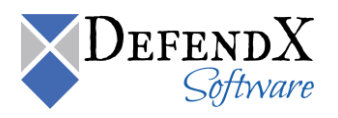

# **Preparing the EMC Isilon**

## Isilon OneFS Version

DefendX Software Control-Audit for NAS, EMC Edition requires the EMC Isilon to run OneFS version 8.0.0.0 or later. If your Isilon is not running version 8.0.0.0 or later, you must upgrade your operating system before you proceed. (Refer to your EMC documentation for instructions.)

To determine the version of OneFS installed on your Isilon, log on to the control station and type the command **version**.

# **Configuring the Isilon**

1. From the Isilon console, run the following command:

#### Isi audit settings global modify -protocol-auditing-enabled true -audited-zones System

This will enable auditing over CIFS and will specify which zone (System by default) will be audited.

- 2. Verify the settings by running the following command: Isi audit settings global view
- 3. Run the following command:

# Isi audit settings modify –audit-success close,create,delete,rename,get\_security,set\_security – syslog-audit-events close,create,delete,rename,get\_security,set\_security –syslog-forwarding-enabled true

- 4. Verify the settings by running the following command: Isi audit settings view
- 5. Make a backup copy of the file /etc/mcp/templates/syslong.conf
- 6. Edit the file /etc/mcp/templates/syslog.conf and search for the line !audit\_protocol
- 7. Add the following line under !audit\_protocol:
  - \*.\* @hostname-or-IP-address-of-DefendXControlServer
- 8. Reload the syslog config with the following command: isi\_for\_array 'killall -HUP syslogd'

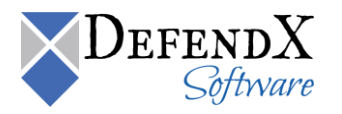

# Adding an Isilon to the DefendX Software Control-Audit Policy Hierarchy

Next, you need to add your EMC Isilon to the collection of servers being monitored by DefendX Software Control-Audit:

- Run DefendX Software Control-Audit Admin by clicking Start > All Programs > DefendX Software Control-Audit for NAS > DefendX Software Control-Audit for NAS Admin.
- 2. Right-click **My Site** and choose **New** > **Isilon**.
- 3. You will be prompted to enter a name. The name you enter here must match the name of your CIFS server.
- Now that you have added your CIFS server to the collection of servers recognized by DefendX Software Control-Audit, right-click the CIFS server you just added and select New > Control-Audit Application.
- Next, you need to associate the policies you will create here with a CIFS server. In the DefendX Software Smart Policy Manager hierarchy view (the left pane), click the plus sign (+) adjacent to the name of the Windows-based server on which you installed DefendX Software Control-Audit.
- 6. Right-click **Control-Audit** under that entry and select **Properties** to open the **DefendX Software Control-Audit Configuration** screen.
- 7. Click the EMC Connector tab.
- 8. Click the **Add** button.
- 9. Enter the name of your Isilon Cluster Name, Management Port, User Name, and Password then click **OK**.
- 10. Click OK in the DefendX Software Control-Audit Configuration screen.

You are now ready to move on and create some Control-Audit policies.

# **Preparing the EMC Celerra**

**NOTE:** Refer to this section only if you have one or more EMC Celerras attached to your environment. *If you do not have EMC Celerras, you should not apply the instructions specified in this section.* 

# Preparing EMC Celerra to be managed by Control-Audit

#### Preparing Control-Audit Windows Machine – Scenario A

This section describes how to prepare your EMC Celerra if you have either of the following

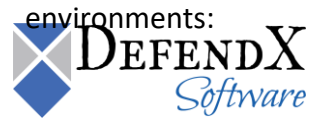

Copyright © 2018 DefendX Software

- If you do not have an DefendX Software Quota and File Sentinel (QFS) installation in your environment.
- If you have DefendX Software and DefendX Software Quota and File Sentinel (QFS) installed on the same machine.

If your QFS installation is older than version 7.1, you cannot manage the same EMC Celerra that QFS manages with Control-Audit.

If your QFS installation is on a different machine, consult the section <u>Prepare EMC Celerra</u> to be managed by Control-Audit and QFS each installed on a separate machine.

#### Configuring EMC Celerra Event Enabler (CEE)

Follow these steps to prepare the Windows machine to host DefendX Software Control-Audit:

- 1. Before installing DefendX Software Control-Audit, you have to make sure that Celerra Event Enabler (CEE) version 4.2.2 or later is appropriately installed and configured in your environment. Contact EMC for further information on this configuration.
- 2. DefendX Software Control-Audit requires the EMC Celerra to run DART version 5.6.36.2 or later. If your Celerra is not running version 5.6.36.2 or later, you must upgrade your operating system before you proceed. (Refer to your EMC documentation for instructions.)
- 3. After installing the Celerra Event Enabler on the DefendX Software Control-Audit machine, you need to specify the software with which the CEE will register. To do this, set **ntp** for the following key:

 $\label{local_MACHINE} Kerter a the set of the set of$ 

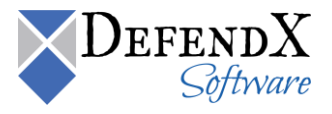

#### Preparing the EMC Celerra for DefendX Software Control-Audit Management

For any Celerra that will be managed by DefendX Software Control-Audit, once the server is started and has mounted its root filesystem, go to the .etc directory and create the cepp.conf file (if it does not exist). You have to edit this file to include your CEPP pool description.

**NOTE:** The cepp.conf file must contain at least one line defining the pool of CEPP servers. If the line is too long, you can add \ at the end of each line:

pool name=<poolname> servers=<IP addr1>|<IP addr2>|... \

preevents=<event1>|<event2>|....\

postevents=<event3>|<event4>|.. \

posterrevents=<event5>|<event6>|... \

option=ignore or denied  $\$ 

reqtimeout=<time out in ms> \ retrytimeout=<time out in ms>

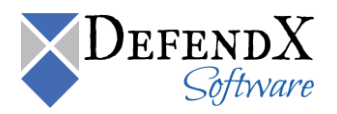

#### NOTES:

Each event can include one or more (or all) of the following events:

- OpenFileNoAccess
- OpenFileRead
- OpenFileWrite
- CreateFile
- CreateDir
- DeleteFile
- DeleteDir
- CloseModified
- CloseUnmodified
- RenameFile
- RenameDir
- SetAclFile
- SetAclDir

Postevents and posterrevents are not supported in DefendX Software Control-Audit. We recommend turning them off to improve performance. Dropping those two fields from the CEPP will stop the Celerra from generating events of those types.

At least one event, one pool, and one server per pool must be defined. Recommended timeout values:

- The recommended value for *reqtimeout* is 5000.
- The recommended value for *retrytimeout* is 750.

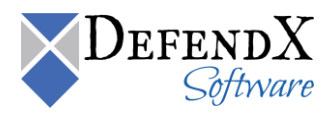

Apply the following steps to edit the cepp.conf file:

**NOTE:** Replace **server\_2** with the name of the server you want to configure.

- 1. Log on to the Celerra control station as **su**.
  - a. Type **mount server\_2://mnt2** to mount the root filesystem. (Create /mnt2 if it does not exist, and replace **server\_2** with your server name if you are configuring a different server.)
  - b. Type **cd /mnt2/.etc** and look for the file cepp.conf. Create the file if it does not exist.
  - c. Use vi to edit the cepp.conf file. Edit the servers field to use the IP address of the machine running DefendX Software Control-Audit. The result should look something like this:

pool name=cqm servers=10.30.3.57 preevents=\* option=ignore reqtimeout=5000 retrytimeout=750

- 2. Type .server\_config server\_2 -v "cepp stop" and press Enter.
- 3. Type .server\_config server\_2 -v "cepp start" and press Enter.

These steps create the configuration that allows DefendX Software Control-Audit to register with and manage your Celerra. They must be completed before you attempt to configure DefendX Software Control-Audit.

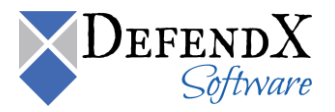

# Adding a Celerra to the DefendX Software Control-Audit Policy Hierarchy

Next, you need to add your EMC Celerra to the collection of servers being monitored by DefendX Software Control-Audit:

- 11. Run DefendX Software Control-Audit Admin by clicking Start > All Programs > DefendX Software Control-Audit for NAS > DefendX Software Control-Audit for NAS Admin.
- 12. Right-click **My Site** and choose **New > Celerra**.
- 13. You will be prompted to enter a name. The name you enter here must match the name of your CIFS server.
- 14. Now that you have added your CIFS server to the collection of servers recognized by DefendX Software Control-Audit, right-click the CIFS server you just added and select New > Control-Audit Application.
- 15. Next, you need to associate the policies you will create here with a CIFS server. In the DefendX Software Smart Policy Manager hierarchy view (the left pane), click the plus sign (+) adjacent to the name of the Windows-based server on which you installed DefendX Software Control-Audit.
- 16. Right-click **Control-Audit** under that entry and select **Properties** to open the **DefendX Software Control-Audit Configuration** screen.
- 17. Click the EMC Connector tab.
- 18. Click the Add button.
- **19**. Enter the name of your CIFS server the control station IP, user name, and password and then click **OK**.
- 20. Click OK in the DefendX Software Control-Audit Configuration screen.

You are now ready to move on and create some Control-Audit policies.

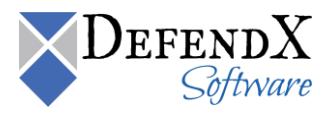

#### Preparing Control-Audit Windows Machine – Scenario B

This section describes how to prepare your EMC Celerra If you have an installation of DefendX Software Quota and File Sentinel (QFS) 7.1 or higher on a different machine and you want QFS to manage the same EMC Celerra that Control-Audit will manage, perform the following steps.

#### NOTES:

If your QFS installation is older than version 7.1, you cannot manage the same EMC Celerra that QFS manages with Control-Audit.

If QFS and Control-Audit are both installed on the same machine consult the section <u>Prepare EMC Celerra to be managed by Control-Audit</u>.

If you do not have QFS in your environment, consult the section <u>Prepare EMC Celerra to</u> <u>be managed by Control-Audit</u>.

#### Configure EMC Celerra Event Enabler (CEE)

Follow these steps to prepare the Windows machine that hosts DefendX Software QFS:

- Before installing DefendX Software QFS, you have to make sure that Celerra Event Enabler (CEE) version 4.2.2 or later is appropriately installed and configured in your environment. Contact EMC for further information on this configuration.
- DefendX Software Control-Audit requires the EMC Celerra to run DART version 5.6.36.2 or later. If your Celerra is not running version 5.6.36.2 or later, you must upgrade your operating system before you proceed. (Refer to your EMC documentation for instructions.)
- After installing the Celerra Event Enabler on the DefendX Software QFS machine, you need to specify the software with which the CEE will register. To do this, set **ntp** for the following key:

HKEY\_LOCAL\_MACHINE\SOFTWARE\EMC\CelerraEvent Enabler\CEPP\CQM\Configuration\EndPoint

- Make sure that the DefendX Software EMC Proxy Service is started:
  - a. Open the Windows Service Manager from Control Panel\Administrative tools\Services
  - b. Look for DefendX Software EMC Proxy Service entry, and make sure its status is **Started.**

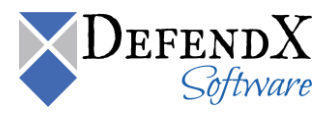

- On the DefendX Software Control-Audit machine, you need to specify the machine on which DefendX Software QFS resides. To do this, perform the following steps:
  - a. Go to the following key in the registry editor HKEY\_LOCAL\_MACHINE\SOFTWARE\DefendXSoftware\Control-Audit\ECS
  - b. Create a string value called **ProxyServer** if it does not exist.
  - c. Set the **ProxyServer** value to the machine IP or name of the DefendX Software Quota and File Sentinel machine.
- On the DefendX Software Control-Audit machine, Make sure that the DefendX Software EMC Proxy Service is disabled:
  - a. Open the Windows Service Manager from Control Panel\Administrative tools\Services
  - b. Look for DefendX Software EMC Proxy Service entry; right click this entry and select **Stop.**
  - c. Right click DefendX Software EMC Proxy Service entry, and select **Properties**, then in the **General** tab, change **Startup type** to **Disabled**.

| 🚮 Reg          | jistry                  | Editor                                                                                                    |              |      |                                                                                                    |                                                                                                    |
|----------------|-------------------------|----------------------------------------------------------------------------------------------------|--------------|------|----------------------------------------------------------------------------------------------------|----------------------------------------------------------------------------------------------------|
| <u>F</u> ile E | <u>i</u> dit <u>V</u> i | iew F <u>a</u> vorites <u>H</u> elp                                                                                                    | )            |      |                                                                                                    |                                                                                                    |
| <u>File</u> E  |                         | ew Favorites Help<br>InstallShield<br>JavaSoft<br>Licenses<br>Macromedia<br>Microsoft<br>Mozilla<br>Mozilla<br>MozillaPlugins<br>MUT<br>Network Associ<br>Notepad++<br>NTP Software                                                                                                    | iates        | Name | Type<br>REG_5Z<br>REG_DWORD<br>REG_BINARY<br>REG_DWORD<br>REG_DWORD<br>REG_5Z<br>REG_DWORD<br>REG_DWORD | Data       (value not set)       0x0000000a (10)       db 07 05 00 06 00 1b 00 03 00 34       0x0000001e (30)       0x0000003e8 (1000)       0x00000400 (1024)       10.20.2.44       0x000000f (15)       0x000001e (30) |
| Contain        | s comn                  | MIPSoftware EmcProxy EmcProxy File Auditor ECS EmcProx File Auditor Encemponent Encemponent Encempone | ,<br>Reports | •    |                                                                                                    |                                                                                                    |

- On the DefendX Software Control-Audit machine, restart the DefendX Software Control-Audit EMC Connector Service.
  - a. Open the Windows Service Manager from Control Panel\Administrative tools\Services
  - b. Restart the DefendX Software Control-Audit EMC Connector Service.

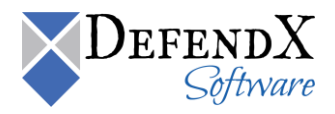

#### Preparing the EMC Celerra for DefendX Software Control-Audit Management

For any Celerra that will be managed by DefendX Software Control-Audit, once the server is started and has mounted its root filesystem, go to the .etc directory and create the cepp.conf file (if it does not exist). You have to edit this file to include your CEPP pool description.

**NOTE:** The cepp.conf file must contain at least one line defining the pool of CEPP servers. If the line is too long, you can add \ at the end of each line:

pool name=<poolname> servers=<IP addr1>|<IP addr2>|... \

preevents=<event1>|<event2>|....\

postevents=<event3>|<event4>|.. \

posterrevents=<event5>|<event6>|... \

option=ignore or denied \

reqtimeout=<time out in ms> \ retrytimeout=<time out in ms>

#### ADDITIONAL NOTES:

Each event can include one or more (or all) of the following events:

- OpenFileNoAccess
- OpenFileRead
- OpenFileWrite
- CreateFile
- CreateDir
- DeleteFile
- DeleteDir
- CloseModified
- CloseUnmodified
- RenameFile
- RenameDir
- SetAclFile
- SetAclDir

Postevents and posterrevents are not supported in DefendX Software Control-Audit. We recommend turning them off to improve performance. Dropping those two fields from the CEPP will stop the Celerra from generating events of those types.

At least one event, one pool, and one server per pool must be defined.

Recommended timeout values:

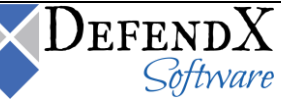

- The recommended value for *reqtimeout* is 5000.
- The recommended value for *retrytimeout* is 750.

Apply the following steps to edit the cepp.conf file:

- 1. Log on to the Celerra control station as **su**.
  - a. Type **mount server\_2://mnt2** to mount the root filesystem. (Create /mnt2 if it does not exist, and replace **server\_2** with your server name if you are configuring a different server.)
  - b. Type **cd /mnt2/.etc** and look for the file cepp.conf. Create the file if it does not exist.
  - c. Use vi to edit the cepp.conf file. Edit the servers field to use the IP address of the machine running DefendX Software Control-Audit and the machine running DefendX Software QFS. The result should look something like this:

pool name=cqm servers=10.30.3.57|10.30.3.58 preevents=\* option=ignore reqtimeout=5000 retrytimeout=750

- 2. Type .server\_config server\_2 -v "cepp stop" and press Enter.
- 3. Type .server\_config server\_2 -v "cepp start" and press Enter.

**NOTE:** Replace **server\_2** with the name of the server you want to configure.

These steps create the configuration that allows DefendX Software Control-Audit to register with and manage your Celerra. They must be completed before you try to configure DefendX Software Control-Audit.

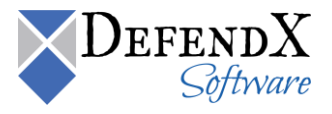

#### Adding a Celerra to the DefendX Software Control-Audit Policy Hierarchy

Next, you need to add your EMC Celerra to the collection of servers being monitored by DefendX Software Control-Audit:

- 1. Run DefendX Software Control-Audit Admin by clicking Start > All Programs > DefendX Software Control-Audit for NAS > DefendX Software Control-Audit for NAS Admin.
- 2. Right-click **My Site** and choose **New > Celerra**.
- 3. You will be prompted to enter a name. The name you enter here must match the name of your CIFS server.
- Now that you have added your CIFS server to the collection of servers recognized by DefendX Software Control-Audit, right-click the CIFS server you just added and select New > Control-Audit Application.
- 5. Next, you need to associate the policies you will create here with a CIFS server. In the DefendX Software Smart Policy Manager hierarchy view (the left pane), click the plus sign (+) adjacent to the name of the Windows-based server on which you installed DefendX Software Control-Audit.
- 6. Right-click **Control-Audit** under that entry and select **Properties** to open the **DefendX Software Control-Audit Configuration** screen.
- 7. Click the **EMC Connector** tab.
- 8. Click the **Add** button.
- 9. Enter the name of your CIFS server the control station IP, user name, and password and then click **OK**.
- 10. Click OK in the DefendX Software Control-Audit Configuration screen.

You are now ready to move on and create some Control-Audit policies.

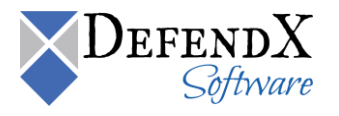

# **Preparing the EMC Celerra**

Since Unity uses CEE to send notifications to File Auditor just like the VNX does, the requirement for Unity are the same as VNX. The service account needs to have the EMC Virus Checking and EMC Event Notification Bypass rights and be a local admin on server being managed. CEE is required.

To enable Event Publishing on the NAS Server.

- 1. Log into the Unity Unisphere Console
- 2. Select File in the left menu
- 3. Select the NAS Servers tab across the top
- 4. Select the specific NAS Server
- 5. Click the Edit Icon (pencil)
- 6. On the Properties page that is displayed, select the Protection & Events tab.
- 7. Select the Events Publishing menu item on the left
- 8. Click the checkbox Enable Common Event Publishing

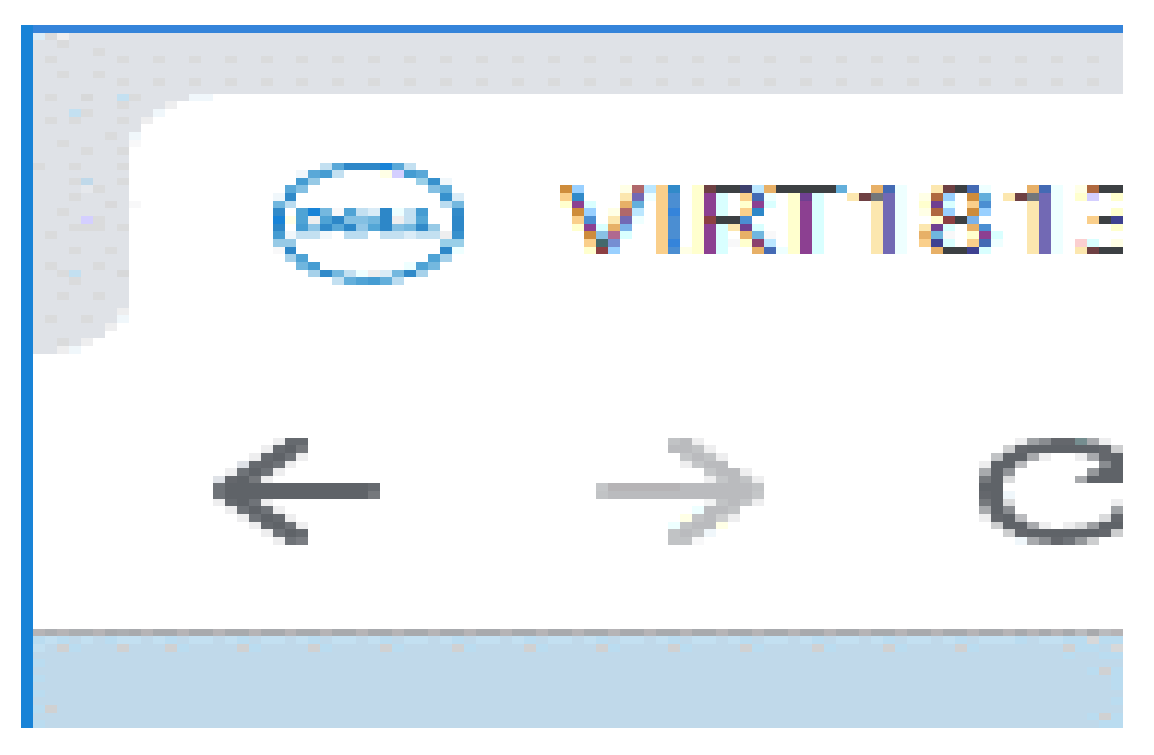

9. Click the + icon to add a new pool.

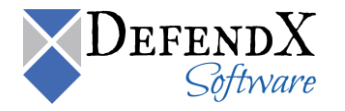

- 10. The name will be filled in by default. Click the Add button to add the name/ip address of the CEE server that File Auditor will use
- 11. Click the Configure link next to Pre Events.

| Configure PreEvents for dev-unity02-fs3_CEPA_1 |                     |                      |  |  |  |  |
|------------------------------------------------|---------------------|----------------------|--|--|--|--|
| Select all                                     |                     |                      |  |  |  |  |
| Select none                                    |                     |                      |  |  |  |  |
| CloseDir                                       | FileRead            | OpenFileWriteOffline |  |  |  |  |
| CloseModified                                  | FileWrite           | 🗹 RenameDir          |  |  |  |  |
| 🗹 CloseUnmodified                              | OpenDir             | 🗹 RenameFile         |  |  |  |  |
| 🗹 CreateDir                                    | OpenFileNoAccess    | 🗹 SetAclDir          |  |  |  |  |
| 🗹 CreateFile                                   | 🗹 OpenFileRead      | SetAclFile           |  |  |  |  |
| 🗹 DeleteDir                                    | OpenFileReadOffline | SetSecDir            |  |  |  |  |
| 🗹 DeleteFile                                   | 🗹 OpenFileWrite     | SetSecFile           |  |  |  |  |
|                                                |                     |                      |  |  |  |  |
|                                                |                     |                      |  |  |  |  |
|                                                |                     |                      |  |  |  |  |
|                                                |                     |                      |  |  |  |  |
|                                                |                     | Close OK             |  |  |  |  |
|                                                |                     |                      |  |  |  |  |

- 12. Select the events shown above and click OK.
- 13. Click Configure. Then click Apply. The settings will be saved and you will be returned to the NAS Servers list.
- 14. Click on the File Systems link at the top.
- 15. In order to get events, each file system must have Events publishing enabled.
- 16. Select a file system on the nas server, and click the Edit icon.
- 17. On the properties dialog, select the Advanced tab. Check the option for Enable SMB Events publishing
- 18. Repeat for each file system that will be configured in File Auditor.

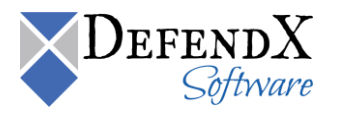

| fs3_data Prop                                                                              | erties                                                                                                    |         |             |       |          |       | @⊗    |
|--------------------------------------------------------------------------------------------|----------------------------------------------------------------------------------------------------|---------|-------------|-------|----------|-------|-------|
| General                                                                                    | Snapshots                                                                                                    | FAST VP | Replication | Quota | Advanced |       |       |
| SMB Protocol<br>Sync Wr<br>Oplocks<br>Notify Or<br>Notify Or<br>Events Notific<br>Enable S | Settings<br>ites Enabled<br>Enabled<br>In Write Enabled<br>In Access Enabled<br>ations<br>SMB Events publishing |         |             |       |          |       |       |
|                                                                                            |                                                                                                    |         |             |       |          | Close | Apply |

#### Adding a Unity to the DefendX Software Control-Audit Policy Hierarchy

Next, you need to add your EMC Unity to the collection of servers being monitored by DefendX Software Control-Audit:

- 11. Run DefendX Software Control-Audit Admin by clicking Start > All Programs > DefendX Software Control-Audit for NAS > DefendX Software Control-Audit for NAS Admin.
- 12. Right-click My Site and choose New > Unity.
- 13. You will be prompted to enter a name. The name you enter here must match the name of your CIFS server.
- 14. Now that you have added your CIFS server to the collection of servers recognized by DefendX Software Control-Audit, right-click the CIFS server you just added and select New > Control-Audit Application.
- 15. Next, you need to associate the policies you will create here with a CIFS server. In the DefendX Software Smart Policy Manager hierarchy view (the left pane), click the plus sign (+) adjacent to the name of the Windows-based server on which you installed DefendX Software Control-Audit.

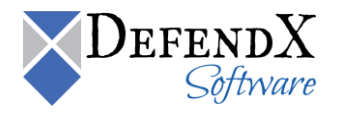

- 16. Right-click **Control-Audit** under that entry and select **Properties** to open the **DefendX Software Control-Audit Configuration** screen.
- 17. Click the EMC Connector tab.
- 18. Click the **Add** button.
- **19**. Enter the name of your CIFS server the control station IP, user name, and password and then click **OK**.
- 20. Click OK in the DefendX Software Control-Audit Configuration screen.

You are now ready to move on and create some Control-Audit policies.

# **Preparing the BlueArc Titan or Hitachi NAS**

**NOTE:** Refer to this section only if you have BlueArc Titans or Hitachi Hitachi NASs attached to your environment. *If you do not have* BlueArc Titans or Hitachi Hitachi NASs, *you should not apply the instructions specified in this section.* 

## Preparing the BlueArc Titan/ Hitachi NAS for DefendX Software Control-Audit Management

To prepare the Titan/Hitachi NAS server, the following must be taken into consideration:

- 1. For each EVS (virtual server) managed by DefendX Software Control-Audit, at least one CIFS server name must be created and must join the same domain as the DefendX Software Control-Audit machine.
- 2. The logon account used to register with the Titan server (the account that will be assigned to the DefendX Software Control-Audit service) needs to be a member of the Titan server's local group **Backup Operators**, which can be added from the Titan Server command-line interface (CLI) using the following command:

localgroup add "Backup Operators" <FQDomainName\AccountName>

3. The File-Filtering feature must be enabled. To enable it, use the following command:

fsm set allow-ntp-file-filtering true

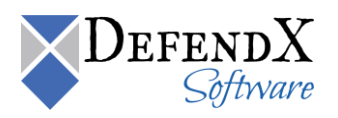

## Adding an EVS to the DefendX Software Control-Audit Policy Hierarchy

Next, you need to add your EVS to the collection of servers being managed by DefendX Software Control-Audit:

- 1. Run DefendX Software Control-Audit Admin by clicking Start > All Programs > DefendX Software Control-Audit for NAS > DefendX Software Control-Audit for NAS Admin.
- 2. Right-click **My Site** and choose **New** > **EVS**.
- 3. You will be prompted to enter a name. The name you enter here must match the name of your EVS.
- Now that you have added your EVS to the collection of servers recognized by DefendX Software Control-Audit, right-click the EVS you just added and select New > Control-Audit Application.
- 5. Next, you need to associate the policies you will create here with an EVS In the DefendX Software Smart Policy Manager hierarchy view (the left pane), click the plus sign (+) adjacent to the name of the Windows-based server on which you installed DefendX Software Control-Audit.
- 6. Right-click **Control-Audit** under that entry and select **Properties** to open the **DefendX Software Control-Audit Configuration** screen.
- 7. Click the BlueArc/Hitachi Connector tab.
- 8. Click the Add button.
- 9. Enter the name of your EVS.
- 10. Click **OK**.
- 11. Click OK in the DefendX Software Control-Audit Configuration screen.

You are now ready to move on and create some Control-Audit policies.

# **Updating the License Keys**

A new license key will be issued if you increase your license capacity for your Control-QFS product. Updating your license key is fairly straightforward. Open your Control Panel and navigate to Programs and Features/Uninstall a Program. Navigate to the product with the new key and choose "Uninstall/Change". The Install Shield UI will pop up and ask if you'd like to "Modify" or "Uninstall" the product. Choose "Modify" and press continue. Click next through the dialogue boxes until you get to the user and license information page. Input your organizational information and the new license key and continue through the dialogue boxes. Once the installer is done, confirm that your new license capacity is visible. Be sure to do this with both your primary Control-QFS product and the additional NAS connector application.

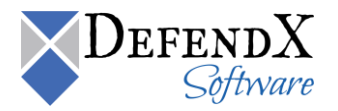

#### About DefendX Software

DefendX Software helps organizations secure their critical business files and maximize the value of their enterprise file storage resources. From comprehensive intelligence, modeling, costing and chargeback to seamless file movement, protection and archiving, DefendX provides industry-leading capabilities to eliminate waste and align the value of files with the storage resources they consume. With DefendX, important file locations and the users who access them can be monitored to provide governance, protect against theft and enforce compliance policies. For more than 20 years, DefendX Software has been helping public and private sector customers around the world save money and eliminate risk every day.

#### DefendX Software Professional Services

DefendX Software's Professional Services offers consulting, training, and design services to help customers with their storage management challenges. We have helped hundreds of customers to implement cost-effective solutions for managing their storage environments. Our services range from a simple assessment to in-depth financial analyses.

For further assistance in creating the most cost-effective Storage Management Infrastructure, please contact your DefendX Software Representative at 800-390-6937.

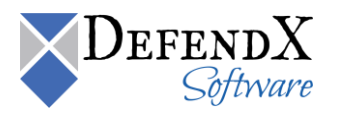

### Legal & Contact Information

The information contained in this document is believed to be accurate as of the date of publication. Because DefendX Software must constantly respond to changing market conditions, what is here should not be interpreted as a commitment on the part of DefendX Software, and DefendX Software cannot guarantee the accuracy of any information presented after the date of publication.

This user manual is for informational purposes only. DEFENDX SOFTWARE MAKES NO WARRANTIES, EXPRESS OR IMPLIED, IN THIS DOCUMENT.

DefendX Software and other marks are either registered trademarks or trademarks of DefendX Software in the United States and/or other countries. Other product and company names mentioned herein may be the trademarks of their respective owners.

DefendX Software products and technologies described in this document may be protected by United States and/or international patents.

DefendX Software 119 Drum Hill Road, #383 Chelmsford MA 01824 Phone: 1-800-390-6937 E-mail: info@DefendX.com Web Site: http://www.DefendX.com

Copyright © 2020 DefendX Software. All rights reserved. All trademarks and registered trademarks are the property of their respective owners. Doc#DFX1285EF

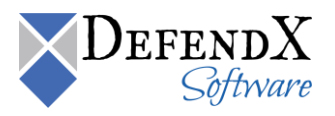